# İçindekiler

| 10.23.3.1 Sürüm İçeriği  | 2   |
|--------------------------|-----|
| 10.23.4.2 Sürüm İçeriği  | 5   |
| 10.23.5.1 Sürüm İçeriği  |     |
| 10.23.6.1 Sürüm İçeriği  | 19  |
| 10.23.9.1 Sürüm İçeriği  | 25  |
| 10.23.10.1 Sürüm İçeriği |     |
| 10.24.1.1 Sürüm İçeriği  | 43  |
| 10.24.3.1 Sürüm İçeriği  | 54  |
| 10.24.4.1 Sürüm İçeriği  | 60  |
| 10.24.5.1 Sürüm İçeriği  | 65  |
| 10.24.7.1 Sürüm İçeriği  |     |
| 10.24.8.1 Sürüm İçeriği  | 73  |
| 10.24.9.1 Sürüm İçeriği  | 74  |
| 10.24.10.1 Sürüm İçeriği |     |
| 10.24.11.1 Sürüm İçeriği |     |
| 10.24.12.1 Sürüm İçeriği | 101 |

Not: Sürüm içerikleri yapılan değişiklik ve geliştirmeleri içermektedir. Firma yapılan geliştirmeye dair modülü yada programı almamışsa, ilgili özellikleri kullanamaz. Modül yada program alımı için Müşteri Temsilcisinizle iletişime geçmeniz gereklidir.

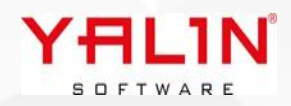

# 10.23.3.1 Sürüm İçeriği

#### Tanım: Mobil windows uygulamasında yapılan düzenlemeler

**Açıklama:** IBS Mobil windows paketleme modülünde windows cihazda ekran bilgilerinin yerleşmesi için scroll aracı eklendi. Yazdır butonu aktif hale getirildi.

Paketli harekette Miktar değişiştir özelliği kullandığında, değiştirilen miktara ulaşabilmek için sp\_PaketNoKontrol prosedürüne @YeniMiktar parametresi eklendi.

| Paket No        |       | ₩₩ 🔒                 |
|-----------------|-------|----------------------|
| G. Ambar Adresi |       | Ç. Ambar Adresi      |
|                 | Q     | Q                    |
| Miktar 1        | Mikta | ar 2                 |
| -               |       | - Miktar<br>Değiştir |

#### Tanım: Gösterge Aracına eklenen özellikler

**Açıklama:** Gösterge Aracına Layout Item özelliği eklendi, form içerisindeki help dokümanınından araca ait bilgilere erişilebilir.

Gösterge Oluşturabilmek için Kullanıcı formunda yetki tabında parametre eklendi, Gösterge Oluştur parametresi işaretli olan kullanıcılar işlemlerini yapabileceklerdir.

#### Tanım: Üretim Rota Talimat girişlerinin düzenlenmesi

**Açıklama:** Üretim Rota- Talimat alanına veri girişinde düzenleme yapıldı, sağ tıkla Talimat Ekle özelliğiyle açılan form içerisinde uzun içerikli verilerin yazılabilmesi sağlandı.

TWARE

| aimat | Ç.Pers.Sy.                | raşına sures |
|-------|---------------------------|--------------|
|       | Ekle                      | F2           |
| 5     | Kopyala                   | F3           |
|       | Sil                       | F4           |
|       | Toplu Makine No Güncelle  | F5           |
|       | Öncelik Kopyala           | F6           |
|       | Parametre Değer Girişi    | F7           |
|       | Önceki Bağlı İşlem Girişi | F8           |
|       | Talimat Ekle              | F9           |

## Tanım: Üretim Hareket- MFG ekranında yapılan düzenlemeler

#### Açıklama:

- iş Listesi formatında açılan pc lerde, ekran ayarlarına göre formun belirli oranda daha geniş açılması sağlandı.
- Program sqlinde gruplama ile ilgili yapılan düzenlemelerin, grid düzen kaydet fonkisyonu sonrasında kalıcı olarak yerleşmesi konusunda düzenleme yapıldı.
- Kullanılacak malzemeler listesinde ambar değiştirildiğinde, seçilen ambara ait lot seçimi yapılmasında düzenleme yapıldı.
- Tanım: SQL Analizden Forma ulaşabilme özelliği, ilişkili sql analizden de forma ulaşılacak şekilde düzenlendi.
- Tanım: RefakatkartıMaliyet ve Mesaj tablolarına veri atılması konusunda düzenleme yapıldı, tablolar kullanılmadığında koddaki veri kaydetme durumları iptal edildi.
- Tanım: Stok Hareket & Üretim Hareket sonucunda oluşana Paket Seri No ları için kontrol eklenerek, seri no oluşmadığı durumlarda uyarı verilmesi sağlandı.
- Tanım: Ar-Ge Baskı Desen listesine detaylarıyla kopyalama özelliği eklendi.

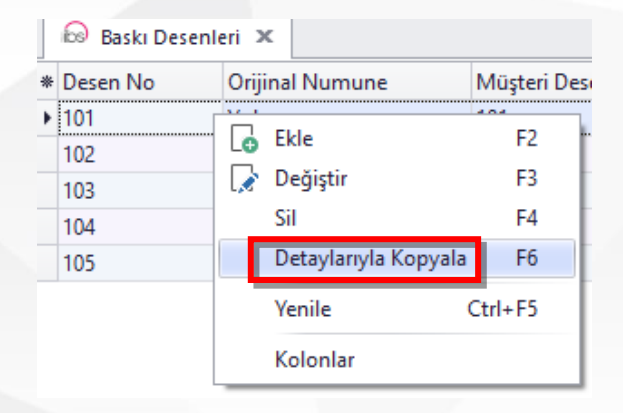

Tanım: Programda bağlantı koptuğunda tekrardan bağlanmasıyla ilgili düzenleme yapıldı.

**Açıklama:** Program wif-fi veya kablo bağlantısı ile erişim sağlayamadığında, erişim sağlanana kadar ekranda bağlantı aranıyor uyarı çıkacaktır. Tekrar bağlantı sağlandığı, açık olan formlar otomatik olarak kapatılacak, program üzerinde formları tekrar açarak çalışmaya devam edilebilecektir.

Tanım: Üretim Paketleme & Üretim Hareket ekranlarında cihazdan veri alınması aşamasında cihaz konfigürasyon aracı ile veri alma şeklinin düzenlenebilmesi sağlandı.

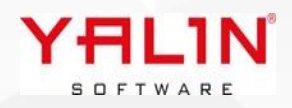

# **Tanım:** Mobil SQL Analiz İşlemleri için IBS içerisine giriş formu eklenmesi.

• Açıklama: Mobil SQL Analizde, listelenen verilere ait onaylama, iptal vb. işlemlerin yapılabilmesi için IBS-Admin-SQL Analiz'e SQL Analiz İşlem formu eklendi. Burada yapılacak eylemlere ait girişler yapılabilmektedir.

|          |                                       |                           | 😡 SQL Analiz İşlen                                                 | n                                                                                                    |                            |  |  |  |
|----------|---------------------------------------|---------------------------|--------------------------------------------------------------------|----------------------------------------------------------------------------------------------------|----------------------------|--|--|--|
|          | Uyan A                                | Ön Değerli Program SQller | <ul> <li>★ SQL Analiz İşlem</li> <li>▶ Declare @UvariMe</li> </ul> | sailari Table (Uvari VarChar(500))                                                                     | İşlem Adı<br>Onavla        |  |  |  |
| 6        | Ekle                                  | F2                        | Declare @UyariMe                                                   | sajlari Table (Uyari VarChar(500))                                                                     | İptal Etme                 |  |  |  |
| G        | Detay Ekle                            | F3                        |                                                                    |                                                                                                    |                            |  |  |  |
|          | Değiştir                              | F4                        |                                                                    |                                                                                                    | 0000                       |  |  |  |
| 8        | Sil                                   | F5                        | İşlem Adı                                                          | Onayla                                                                                                 |                            |  |  |  |
|          | Ön Değerli Form Açma                  |                           |                                                                    | Declare @UyariMesajlari Table (U                                                                       | lyari VarChar(500))        |  |  |  |
|          | SQL Analiz İşlem (SQL Analiz Mobil)   |                           |                                                                    | exec [sp_SiparisOnayla]                                                                                |                            |  |  |  |
|          | Filtre Tanım                          | F6                        |                                                                    | @SiparisNo = :SiparisNo,<br>@SiraNo = :SiraNo,                                                         |                            |  |  |  |
|          | Koşullu Biçimlendirmeyi Diğer Kullanı | cılara Kopyala F7         |                                                                    | @KullaniciKodu = :KullaniciKodu E<br>ND T                                                              |                            |  |  |  |
| lcon Seç |                                       | F8                        |                                                                    | RY<br>BEGIN CATCH<br>Insert Into @UyariMesajlari Values<br>END CATCH;<br>Select * From @UyariMesajlari | s('SQL''de Hata Oluştu!'); |  |  |  |
|          |                                       |                           | SQL Analiz İşlem                                                   |                                                                                                    |                            |  |  |  |

# Tanım: Cari Tanımına Etiket No alanına gelen veride yapılan düzenleme

**Açıklama:** Cari Tanımlamada Etiket No alanına default olarak 1 verisi geliyordu, düzenleme yapılarak, default olarak veri yüklenmemesi sağlandı. Form Yönetim aracı kullanılarak varsayılan değer getirilebilir.

| orm Alanları 🛛 🕮     | х | Form Yönetim Alanları |                |                  |              | Щ    | X   |
|----------------------|---|-----------------------|----------------|------------------|--------------|------|-----|
| Alan Başlık          | ^ | 🗄 Alan Başlık         | Alan Temizleme | Varsayılan Deger | Zorunlu Alan | Sayı | sal |
| Tel3Aciklama         |   | EtiketNo              |                | 1                |              |      |     |
| ElektronikPosta      |   | I HamEtiketNo         |                | 15               |              |      | Ľ   |
| GSM                  |   |                       |                |                  |              |      |     |
| OdemeSekli           |   |                       |                |                  |              |      |     |
| TeslimSekli          |   |                       |                |                  |              |      |     |
| NakliyeSekli         |   |                       |                |                  |              |      |     |
| PaketlemeSekli       |   |                       |                |                  |              |      |     |
| NakliyeFirmasi       |   |                       |                |                  |              |      |     |
| NakliyeFirmasiAdi    |   |                       |                |                  |              |      |     |
| AgirlikToleransYuzde |   |                       |                |                  |              |      |     |
| IndirimOrani         |   |                       |                |                  |              |      |     |
| HataPuanSistemNo     | ~ | <                     |                |                  |              |      | >   |
| lem Öncesi SQL       |   |                       |                |                  |              | д    | x   |
|                      |   |                       |                |                  |              |      |     |
|                      |   |                       |                | -0               |              |      |     |

# 10.23.4.2 Sürüm İçeriği

## Tanım: Üretim Hareket MFG , Makine Duruş formu layout düzenlenebilir hale getirildi.

| 😥 Üretim Duruş       |                  |     |           |   |                    |       |
|----------------------|------------------|-----|-----------|---|--------------------|-------|
| DURUŞ BAŞLA          | URUŞ BİTİR       | A   | X<br>ZGEÇ |   | Açıklama           |       |
| Refakat Kart No      | 22050751         |     |           |   | ]                  |       |
| Parti No             | 22050751         |     | SıraNo    |   | ]                  |       |
| Makine No            |                  |     |           |   |                    |       |
| Makine Adı           |                  |     |           |   |                    |       |
| Duruş Neden No       |                  |     |           |   | ]                  |       |
| Duruş Neden Adı      |                  |     |           |   |                    |       |
| Duruş Başlama Tarihi | 28.03.2023 12:04 | :51 |           | - | Duruş Bitiş Tarihi | <br>• |
|                      |                  |     |           |   |                    |       |

## Tanım: Stok Tür Tanım formunun kapatılma sırasındaki yavaşlıkla ilgili iyileştirme yapıldı.

## Tanım: Ek Alan Özelliğinin Eklenmesi

**Açıklama:** Özel Alan olan formlarda kullanılmak üzere sınırsız ek alan ekleyebilme özelliği eklendi. Ek Alan özelliği şu anda SiparişAna - Sipariş / SatinalmaSiparisAna – SatinalmaSiparis ve BrodeDesen formlarında kullanılabilir durumda, ilerleyen zamanlarda diğer formlara da aktarılacaktır.

Ek Alan formunun girişleri için öncelikle ADMIN menüsünde yer alacak scripti almalısınız. Ek Alan Tanımlama formunu açtığınızda SiparisAna formunda SiparişTür bazında, Siparis te ise StokTürü bazında ek alanları tanımlayabilirsiniz. EkAlan detayları için sağ tıklayarak yada grid üzerinde çift tıklayarak tanımlama formuna ulaşabilirsiniz.

Ek Alan form tanımları tamamlandıktan sonra ilgili layouta ek alanların gelmesi için öncelikle layoutu sıfırlamanız gerekmektedir. Layouta görünüm sıfırlanmasından sonra Özel Alanlar gibi Ek Alanlar da form içerisine yerleşecektir. Ayrıca Ek Alanlarında kendi içinde ayrı bir yerleştirme layouta vardır. Özelleştir seçeneği ile bu alanların yerleşimi dizayn edebilirsiniz.

| Ödeme Şekli   | ∽ Kur                                               |
|---------------|-----------------------------------------------------|
| Makine        | ~                                                   |
| Personel      |                                                     |
| Termin Tarihi |                                                     |
| Sertifika     |                                                     |
|               | Özelleştir<br>Form Düzen Kaydet<br>Görünümü Sıfırla |

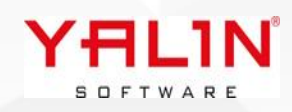

#### Ek Alan Tanımlarının Yapılması;

| L | 😡 Ek Alan 🕴 |                 |                |                       |                  |                  |                    |
|---|-------------|-----------------|----------------|-----------------------|------------------|------------------|--------------------|
| * | ⊧ Tablo Adı | Bağlı Tablo Adı | Bağlı Alan Adı | Değer Tablo Adı       | Değer Alan Adı 1 | Değer Alan Adı 2 | Değer Alan Adı 3   |
| Ľ | SiparisAna  | SiparisTur      | SiparisTuru    | SiparisAnaEkAlanDeger | SiparisNo        | 1                |                    |
|   | Siparis     | StokTur         | StokTuru       | SiparisEkAlanDeger    | SiparisNo        | SiraNo           | 🔓 Ek Alan Detay F2 |

Ek Alan Detay Formu Girişinde Kullanılan Alanlar;

- Bağlı Alan Değeri: Ek Alan girişi yapacağınız formda, Seçim yaptıktan sonra gelecek ek alanların bağlı olduğu değerin girişi yapılır. Örnek olarak SiparisAna formunda Sipariş Türüne göre ek alanlar yerleşmektedir, burada tanımı yapılan SiparişTürü yazılacaktır (FASON, STOK, ÜRETİM vb.)
- 2. Alan Başlık: Ek Alanın formda gözükeceği adı dır.
- 3. Alan Tipi: Metin, Sayı, Ondalık Sayı, Para, Tarih olarak ek alanın tipi belirlenir
- 4. Alan Türü: Verilerin seçim şekillerinin belirlendiği alandır.

| Buton Edit:          | (üç nokta) basılarak seçim yapılacak verinin ayrı bir listede açıldığı seçim şeklidir. |
|----------------------|----------------------------------------------------------------------------------------|
| Checkbox:            | Onay kutusu                                                                            |
| Aktif Mi?            | 2                                                                                      |
| Combobox:            | Aşağı doğru açılan kutu şeklinde seçim yapılabilir.                                    |
| Durumu<br>Var<br>Yok |                                                                                        |
| ColorCombobox:       | Renk skalasının otomatik olarak yerleştiği türdür                                      |
| Renk Seçimi dW       | indow V ive ive ivy irple ial ay ver i                                                 |
| DateEdit:            | Alan Tipi Tarih seçildiğinde kullanılacaktır.                                          |
| En Geç Teslim Tarihi | )1.03.2023 00:00:00                                                                    |
| Memo:                | Uzun açıklama alanlarının veri girişinde kullanılır.                                   |
| TextEdit:            | Kısa açıklama alanlarının veri girişinde kullanılır.                                   |
| Image:               | Resim eklenecek alanlar için kullanılır.                                               |

- 5. Alan Boyutu: Alanın kaç karakterden oluşacağı belirlenir.
- 6. Ondalık Karakter: Ondalık sayı kullanımında virgülden sonraki karakter sayısının belirlenir.
- 7. Varsayılan Değer: Ek Alan açıldığında bir değerle yüklenmesi isteniyorsa, burada girişi yapılır.
- 8. Bağlantı Tablo Adı: Bir tablo, view ile bağlantı yapılacaksa ilgili tablonunun ismi yazılacaktır. (Örnek Makine tablosu yazılabilir)
- 9. BağlantıAlanAdı: Bağlantı yapılan tablo içerisinde listede görsterilecek seçim yapılacak alanadı yazılır. (Örnek Makine tablosundaki MakineAdi alanı yazılabilir yada MakineNo yazılabilir)

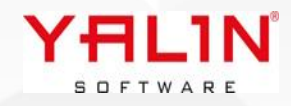

- **10. BağlantıAlanID:** Bağlantı yapılan tablo içerisinde ID ile bağlantı yapıldığında kullanılacak alandır.
- **11. Seçim SQL No:** Yazılan tablo ait veriler bir seçim sqlinden gelmesi isteniyorsa, seçim sql no girişi yapılır. Örnek olarak BağlantıTabloAdı "Makine" tablosu seçildiyse ve Makine tablosundan değilde seçim sqlindeki verilerden seçim yapılmak isteniyorsa bu alan "18" Nolu seçim sqli yazılabilir.
- 12. Zorunlu Alan: Kullanıcının veri girişinin zorunlu olduğu durumlarda seçimi yapılacaktır.
- 13. Ekstra Şart: Tablo yada seçim sqline where koşulu eklemek için kullanılabilir (Örnek MakineTuru='FASON', Seçim sqlinde yazdığınız sql de M.MakıneTuru gibi bir yazım şekliniz varsa, ekstra şartta da bu şekilde yazmanız gereklidir)

| _             |               |                 |                |        |            |         |         | <u> </u>             |                   |                           |
|---------------|---------------|-----------------|----------------|--------|------------|---------|---------|----------------------|-------------------|---------------------------|
| 🕞 Ek Alan (   | Detay         |                 |                |        |            |         |         |                      |                   | _ <b>_ ×</b>              |
| * EkAlanID    | Bağlı Alan De | iğ 🔺 Alan Ba    | aşlık          | Alan 1 | ipi        | Alan Ti | irü     | Bağlantı Tablo Adı   | Bağlantı Alan Adı | BaglantiAlanID            |
| ▶ 1           | FASON         | Ödeme           | Şekli          | Metin  |            | Combol  | Вох     | OdemeSekli           | OdemeSekli        |                           |
| 1             | FASON         | Kur             |                | Ondal  | ık Sayı    | TextEd  | it      |                      |                   |                           |
| 1             | FASON         | Makine          |                | Metin  |            | Combol  | Box     | Makine               | MakineNo          | MakineNo                  |
| 1             | FASON         | Person          | Bl<br>Tiacilai | Metin  |            | Combol  | Вох     | Personel             | PersonelNo        | PersonelNo                |
|               | FASUN         | i ermin         |                | rann   |            | DateEd  | II(     |                      |                   |                           |
| Bağlı Alan De | eğeri FASO    | N               | Alan Başlık    |        | Ödeme Şekl | i       | Alan Ti | pi Metin             | 🗸 Alan Türü       | ComboBox 🗸                |
| Alan Boyutu   | 0             |                 | Ondalık Kara   | kter   | 0          |         | 4       | Metin                |                   | ButtonEdit<br>ChaoleBou   |
| Varsayılan De | eğer          |                 | Hint           |        |            |         |         | Sayı<br>Ondalık Sayı |                   | ComboBox                  |
| Bağlantı Tabl | lo Adı - Odem | eSekli          | Bağlantı Alan  | Adı    | OdemeSekli |         |         | Para<br>Tarih        |                   | LolorComboBox<br>DateEdit |
| BaglantiAlant | D             |                 | Secim SOL N    | lo     | 0          |         |         |                      |                   | RadioGroup<br>Memo        |
|               | Van           |                 | ocçiin oqe n   | .0     | ·          |         |         |                      |                   | TextEdit                  |
| Zoruniu A     | siali         |                 |                |        |            |         |         |                      |                   |                           |
|               |               |                 |                |        |            |         |         |                      |                   |                           |
| Ekstra Şart   |               |                 |                |        |            |         |         |                      |                   |                           |
|               |               |                 |                |        |            |         |         |                      |                   |                           |
|               |               |                 |                |        |            |         |         |                      |                   |                           |
|               |               |                 |                |        |            |         |         |                      |                   |                           |
|               |               |                 |                |        |            |         |         |                      |                   |                           |
|               |               |                 |                |        |            |         |         |                      |                   | Kaydet Vazgeç             |
|               |               |                 |                |        |            |         |         |                      |                   |                           |
|               |               |                 |                |        |            |         |         |                      |                   |                           |
| Örr           | nek veri se   | çim şekille     | eri;           |        |            |         |         |                      |                   |                           |
|               |               |                 |                |        |            |         |         |                      |                   |                           |
| Cor           | mbobox;       |                 |                |        |            |         |         |                      |                   |                           |
| <i></i>       |               |                 |                |        |            |         |         |                      |                   |                           |
| Od            | eme şekli     | 120 CUN         |                |        |            | $\sim$  |         |                      |                   |                           |
|               |               | 60 GUN          |                |        |            |         |         |                      |                   |                           |
|               |               | 90 GUN<br>PESÍN |                |        |            |         |         |                      |                   |                           |
|               |               | ГСЭЦЧ           |                |        |            | _       |         |                      |                   |                           |
|               |               |                 |                |        |            |         |         |                      |                   |                           |
|               |               |                 |                |        |            |         |         |                      |                   |                           |
|               |               |                 |                |        |            |         |         |                      |                   |                           |
|               |               |                 |                |        | Y-         | 11      | 11      | <b>N</b>             |                   |                           |
|               |               |                 |                |        |            |         |         |                      |                   |                           |
|               |               |                 |                |        | -          |         |         |                      |                   |                           |
|               |               |                 |                |        |            |         |         |                      |                   |                           |

| Bağlı Alan Değeri  | FASON      | Alan Başlık       | Ödeme Şekli |
|--------------------|------------|-------------------|-------------|
| Alan Tipi          | Metin ~    | Alan Türü         | ComboBox ~  |
| Alan Boyutu        | 0          | Ondalık Karakter  | 0           |
| Varsayılan Değer   |            | Hint              |             |
| Bağlantı Tablo Adı | OdemeSekli | Bağlantı Alan Adı | OdemeSekli  |
| BaglantiAlanID     |            | Seçim SQL No      | 0           |
| 🗹 Zorunlu Alan     |            |                   |             |
|                    |            |                   |             |
| Ekstra Şart        |            |                   |             |
|                    |            |                   |             |

# Button Edit, seçim sqli;

| Makine |   |                          |             |
|--------|---|--------------------------|-------------|
|        | 6 | ) Seçim Programı - SQL # | = 18        |
|        | * | Makine No                | Maliyet Mer |
|        |   | 308                      |             |
|        |   | 311                      |             |
|        |   | 306                      |             |

| Bağlı Alan Değeri  | FASON     | Alan Başlık       | Makine       |
|--------------------|-----------|-------------------|--------------|
| Alan Tipi          | Metin 🗸 🗸 | Alan Türü         | ComboBox 🗸 🗸 |
| Alan Boyutu        | 0         | Ondalik Karakter  | 0            |
| Varsayılan Değer   |           | Hint              |              |
| Bağlantı Tablo Adı | Makine    | Bağlantı Alan Adı | MakineNo     |
| BaglantiAlanID     | MakineNo  | Seçim SQL No      | 18           |
| 🗹 Zorunlu Alan     |           |                   |              |
| Ekstra Şart        |           |                   |              |
|                    |           |                   | _            |

Tanım: Üretim, Parti Bölme fonksiyonunda kullanılan sp UretimHareketPartiBolme prosedürüne <u>"PersonelNo" parametresi eklendi.</u>

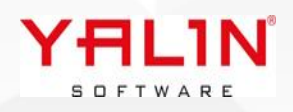

# Tanım: Satınalma Teklif Girişi formuna Rapor eklenmesi yapıldı. Rapor Oluşturulmamış alanlarda Rapor Grup Adının yer alması sağlandı.

**Açıklama:** Satınalma Teklif Girişi formuna rapor özelliği eklendi, ayrıca tüm program içerisinde rapor oluşturulmamış alanlar için rapor butonuna basıldığında Rapor Grup Adının gelmesi sağlandı.

| 😡 Satınalma Teklif Girişi 🗴                        |                                 |           |               |                                |                      |                |
|----------------------------------------------------|---------------------------------|-----------|---------------|--------------------------------|----------------------|----------------|
| Stok Türü                                          | Tümünü L                        | istele    |               |                                |                      |                |
| Açık Onaylı Satınalma İstekleri                    | Geçmiş Teklifler                |           |               |                                |                      |                |
| * Stn.İstek No SN İstek Tarihi                     | İstekte Bulun; 📍 Termin         | Stok Türü | Stok Kodu     | StokAdi                        | Miktar1 ÖB           | TahminiFiyat D |
| 144 44 4 0-0 > >> >> >> >> >> >> >> >> >> >> >> >> | Ekle F2<br>Rapor F9<br>Kolonlar |           | Rapor Oluştur | ulmamış. <mark>(Rapor G</mark> | irup Adı = Satınalma | a İstek)       |

#### Tanım: Reçete Formunda yapılan düzenleme

Açıklama: Yeni reçete kaydı sırasında, sağ tık reçete kopyalama seçildiğinde;

Reçete seçiminin yapıldığı listeye hesap sqli eklendi. 131 Nolu Hesap sqlinde form içerisinde istenilen alanlara ait parametreler getirilerek, listeleme yapılabilir.

Örnek olarak; Yeni tanımlanacak reçetenin StokKodu ve RenkKodu alanlarına eşit olan Reçeteleri listele dediğimizde, hesap sqlini aşağıdaki şekilde yazabiliriz. Reçete formu üzerindeki alanlara @YALIN şeklinde yazım kuralı vardır.

"Select \* From ReceteAna(Nolock)whereStokKodu = @YALINStokKodu and @YALINRenkKodu=@YALINRenkKodu" Recete Ana

| Reçete No    |                                                                                      | 4 - 6                            | ••• •                    | Reçete Adı                               |            |           |           |  |
|--------------|--------------------------------------------------------------------------------------|----------------------------------|--------------------------|------------------------------------------|------------|-----------|-----------|--|
| Reçete Türü  |                                                                                      |                                  | ~                        | Reçete Grubu                             |            |           | •         |  |
| Cari No      |                                                                                      |                                  | ~                        | Kopyalandığı Reçete                      |            |           |           |  |
| Renk Kodu    |                                                                                      |                                  | •                        | Ref. Reçete No                           |            |           |           |  |
| Reçete Detay |                                                                                      |                                  |                          |                                          |            |           |           |  |
| SN Safha Ad  | Stok Ko                                                                              | du                               | St                       | ok Adı                                   |            | Br.K.Mik. | Ölçü Biri |  |
|              | Ekle<br>Sil<br>Kopyala<br>Reçete Kopyala<br>Sira No Düzenle<br>Sıra No Tekrar Sırala | F2<br>F4<br>F5<br>F6<br>F7<br>F8 | Reçete<br>Reçete<br>* SN | Detay Kopyala No Adı Safha Adı Safha Adı | Sto<br>R E | k Kodu    |           |  |

#### Tanım: Kumaş Top Bilgileri formunda Hata Bilgileri güncelleme özelliği eklendi

**Açıklama:** Kumaş Top Bilgileri formunda Hata Bilgileri alanında sağ tık güncelleme özelliği eklendi. 81 Nolu Hesap sqlinde güncelleme yapılacak alanlara ait sql düzenlemesi yapılarak istenilen bilgiler değiştirilebilecektir.

| Hata Bilgileri        |                           |                                              |
|-----------------------|---------------------------|----------------------------------------------|
| * Hata No 🛛 Hata Kodu | Hata Adı                  | Başlangıç Mt Bitiş Mt Hata Uzunluğu Hata En  |
|                       |                           | _                                            |
|                       | Değiştir F3               | <gösterilecek data="" vok=""></gösterilecek> |
|                       | Sil F4                    | 🕞 Toplu Güncelleme 📃 🗖 🗙                     |
|                       | Güncelleme                | Padangia Mt                                  |
|                       | Guncelleme                |                                              |
| Parça Bilgileri       | Kolonlar                  | HataBitisMt                                  |
| * Parça No Parç       | a Uzunluğu 🦳 İskarta Hata | Ko HataUzunlugu o                            |
|                       |                           | <g< td=""></g<>                              |
|                       |                           |                                              |
| H4 44 4 0-0 > >>>H    | * '* 🖣                    |                                              |
| Bölünen Toplar        |                           | Kaydet Vazgeç                                |
|                       |                           |                                              |

#### Tanım: Kumaş Top Özel Alanlarında düzenlemeler yapıldı.

**Açıklama:** Stok Türüne bağlı olarak girişi yapılan Kumaş Top Özel Alanlarına dosya seçimi eklendi. Stok Tür Tanım formunda sağ tık ile Kumaş Top Özel Alanlarını tanımlamasını yapabilir.

Yapılan tanımlamalar Kumaş Top Bilgileri formunda ve Üretim Kontrol (FIS) ekranında işlem başlatıldığında Diğer İşlemler menüsünün altında KontrolDeğerlerinde gelmektedir.

SOFTWARE

| ⋇ Stok Türü MALZEME | <sup>♥</sup> Stok Tür Adı<br>MALZEME            |                |               |                                       |           |  |
|---------------------|-------------------------------------------------|----------------|---------------|---------------------------------------|-----------|--|
|                     | □     Ekle       □     Degistir       □     Sil | F2<br>F3<br>F4 |               |                                       |           |  |
|                     | Kopyala<br>Ölcü Carpanları                      | F5<br>F8       |               |                                       |           |  |
|                     | Stok Tür Matris<br>Stok Tür Matris Al           | an             | i No          | naş Top Özel Alanları<br>Alan Başlığı | Dosya Adı |  |
|                     | Kumaş Top Özel A<br>Kolonlar                    | Manları        |               | 3                                     |           |  |
|                     |                                                 |                | 1 4<br>5<br>6 |                                       |           |  |
|                     |                                                 |                | 7<br>8<br>0   | 7<br>3<br>4                           |           |  |
|                     |                                                 |                |               |                                       |           |  |
|                     |                                                 |                |               |                                       |           |  |

Tanım: Gösterge Modülüne, gösterge tipi olarak Harita eklendi, Harita üzerinden düzenleme yaparak veriler analiz edilebilir. Kullanım detayları, modüldeki help dokümanına eklenmiştir. Modülü açtığınızda F1 butonu ile ulaşabilirsiniz.

**Tanım:** Üretim Hareket (MFG) formunda Bakım İş Emri Oluşturma özelliği eklendi.

**Açıklama:** Üretim Hareket (MFG) formunda Bakım İş Emri butonu eklendi. Butona basıldığında okutulan refakat kartının bulunduğu makine için bakım iş emri girilebilmesi sağlandı. Form üzerinde girilen açıklama alanı, Bakım Başlat-Bitir ekranına, iş emriyle ilgili işlemler yapıldığında forma gelmesi sağlandı.

| 🛛 🕞 Üret | tim Hareket 🗴         |                     |                 |                                                                                                    |           |           |       |      |          |    |
|----------|-----------------------|---------------------|-----------------|----------------------------------------------------------------------------------------------------|-----------|-----------|-------|------|----------|----|
| BAŞL     | AT                    | KES                 |                 |                                                                                                    | PARAMETRE | PARTI BÖL | RAPOR | НАТА |          |    |
|          |                       |                     |                 |                                                                                                    |           |           |       |      |          |    |
| Refaka   | 😥 Bakım İş Emri       |                     |                 |                                                                                                    |           |           |       |      |          | ca |
| Makine   | Bakım İş Emri         |                     |                 |                                                                                                    |           |           |       |      | L X      | ŀ  |
| _        | Bakım İş Emri No      |                     | Sonuç           | Başlanmadı                                                                                                    | •         |           |       |      |          |    |
| Pers. N  | Bakım No              |                     | Bildirim Tarihi | ::                                                                                                    | Ψ         | Açıklama  |       |      |          |    |
| Pers. N  | Makine No             | 27.04.2022.14.52.19 | Başlama Tarihi  | ::                                                                                                    | · · ·     |           |       |      |          |    |
| Pers N   | Plan Tarini           | 27.04.2023 14:52:18 | → Bitiş Tarihi  | ::                                                                                                    | Ŧ         |           |       |      |          |    |
| Pers. N  |                       |                     |                 |                                                                                                    |           |           |       |      |          |    |
| Miktar   | * Bakım İş Emri Maize | sıra No Stok Türü   | Stok Ko         | du                                                                                                    | St        | ok Adı    |       | Lo   | t No     |    |
| Miktar   |                       |                     |                 |                                                                                                    | 24        |           |       |      |          |    |
|          |                       |                     |                 | <gösterilecek data="" th="" yo<=""><th>ok&gt;</th><th></th><th></th><th></th><th></th><th></th></gösterilecek> | ok>       |           |       |      |          |    |
| 4        |                       |                     |                 |                                                                                                    |           |           |       |      |          |    |
|          | H4 44 4 0-0 ►         | ▶ ₩ * '* <b>?</b>   | 4               |                                                                                                    |           |           |       |      | Þ        |    |
|          | Stok Türü             |                     |                 | Ambar No                                                                                                    |           |           | ~     |      | <u>_</u> |    |
|          |                       |                     |                 |                                                                                                    |           |           |       |      |          |    |
|          |                       |                     |                 |                                                                                                    |           |           |       |      |          |    |
|          |                       |                     |                 |                                                                                                    |           |           |       |      |          |    |
|          |                       |                     |                 |                                                                                                    |           |           |       |      |          | /  |
|          |                       |                     |                 |                                                                                                    |           |           |       |      |          |    |
|          |                       |                     |                 |                                                                                                    |           |           |       |      |          |    |
|          |                       |                     |                 |                                                                                                    |           |           |       |      |          |    |
|          |                       |                     |                 |                                                                                                    |           |           |       |      |          |    |
|          |                       |                     |                 |                                                                                                    |           |           |       |      |          |    |
|          |                       |                     |                 |                                                                                                    |           |           |       |      |          |    |
|          |                       |                     |                 |                                                                                                    |           |           |       |      |          |    |
|          |                       |                     |                 |                                                                                                    |           |           |       |      |          |    |
|          |                       |                     |                 |                                                                                                    |           |           |       |      |          |    |
|          |                       |                     |                 |                                                                                                    |           |           |       |      |          |    |
|          |                       |                     | VI              |                                                                                                    |           |           |       |      |          |    |
|          |                       |                     | IT              |                                                                                                    |           |           |       |      |          |    |
|          |                       |                     | SI              | JFIWARE                                                                                                    |           |           |       |      |          |    |

# 10.23.5.1 Sürüm İçeriği

Tanım: Raporların Header Bölümünden Ulaşılmasına Yönelik; Rapor Tanımlarına Bağlı Form yapısının eklenmesi

Açıklama: Rapor Tanımı sağ tık Bağlı Form özelliği ile Raporların Listelerdeli başlık bölümlerinden, formların başlık bölümlerinden yada detaylardaki program sqllerinin başlık bölümlerinden buton şeklinde açılabilmesi sağlandı.

1) Listelerde header bölümüne Butondan Ulaşacak Şekilde Rapor ekleme;

Eklenmek istenen rapor tanımı üzerinde sağ tık Bağlı Form özelliği seçilir. Açılan form içerisinde;

Form Tanımı seçimi; Bu örnek Sipariş Listesi Header'a bir rapor ekleneceğinden FormTanim tablosundaki Sipariş Listesinin ID si seçilmiştir

Alan Adı; Rapor Sqlinde öndeğer olarak yazılan parametre yazılır. Sipariş Liste için SiparisNo öndeğeri yazılmıştır. Grid Adı: Listenin program sqlindeki grid adı yazılmaktadır. Sipariş Liste için "frmLSiparisListe" (232) program sqlindeki grid adı yazılmıştır.

Button seçeneği işaretlenmiştir.

| ы карогтаг      | iim bagii Form  |           |             |                |   |  |
|-----------------|-----------------|-----------|-------------|----------------|---|--|
| * Buton Pozisya | Grid Adı        | Alan Adı  | Form Tanımı |                |   |  |
| Buton           | dbgSiparisListe | SiparisNo |             | 388            |   |  |
|                 |                 |           |             |                |   |  |
|                 |                 |           |             |                |   |  |
|                 |                 |           |             |                |   |  |
|                 |                 |           |             |                |   |  |
|                 |                 |           |             |                |   |  |
|                 |                 |           | •           | ••••           |   |  |
| Form Tanımı     | 388             |           |             | Buton Pozisyon |   |  |
| Alan Adı        | SiparisNo       |           |             | Buton          |   |  |
| Grid Adı        | dbgSiparisListe |           |             | 🔾 Grid         | _ |  |
|                 |                 |           |             |                |   |  |
|                 |                 |           |             |                |   |  |
|                 |                 |           |             |                |   |  |
|                 |                 |           |             |                | _ |  |
|                 |                 |           |             |                |   |  |
|                 |                 |           |             |                |   |  |
|                 |                 |           |             |                |   |  |
|                 |                 |           |             |                |   |  |
|                 |                 |           |             |                |   |  |
|                 |                 |           |             |                |   |  |
|                 |                 |           |             |                |   |  |
|                 |                 |           |             | 7              |   |  |
|                 |                 |           | YAL1        | N              |   |  |
|                 |                 |           | SOFTWAR     | E              |   |  |

Liste Rapor Görünümü;

|   | R          | SİPA   | RİŞ | FOF | RMU 🔺       |                      |                     |               |
|---|------------|--------|-----|-----|-------------|----------------------|---------------------|---------------|
| E | <b>V</b> F | Filtre | li  |     | 🗹 Tamamı Ka | palı ve İptal Sipari | şleri Gösterme      | Başlangıç Alı |
| * | K          | I.     | 0   | Ζ   | Sipariş No  | Cari No 🔺            | Alınma Tarihi       | Aciklama .    |
| ۲ |            |        |     | Z   | 23050002    | 1111                 | 08.05.2023 14:47:00 |               |
|   |            |        |     | Z   | 23040003    | 120.01 00001         | 11.04.2023 11:10:00 |               |
|   |            |        |     | Z   | 23040006    | 120.01 00001         | 11.04.2023 11:21:00 |               |
|   |            |        |     | Z   | 23040007    | 120.01 00001         | 19.04.2023 15:37:00 |               |

#### 2) Form header bölümüne Rapor ekleme;

Eklenmek istenen rapor tanımı üzerinde sağ tık Bağlı Form özelliği seçilir. Açılan form içerisinde; Form Tanımı seçimi; Bu örnek Sipariş Formu Header'a bir rapor ekleneceğinden FormTanim tablosundaki Sipariş Girişi ID si seçilmiştir

Alan Adı; Rapor Sqlinde öndeğer olarak yazılan parametre yazılır. Sipariş Girişi için SiparisNo öndeğeri yazılmıştır. Grid Adı: Button seçimi yapılacağı için Form üzerinde herhangi bir program sqli olmadığında grid adı seçimi boş bırakılacaktır.

Button seçeneği işaretlenmiştir.

🔊 Rapor Tanım Bağlı Form

| Buton SiparisNo | 201 |
|-----------------|-----|
|                 | 261 |
|                 |     |
|                 |     |
|                 |     |

| Form Tanımı | 261       |  | Buton Pozisyon |
|-------------|-----------|--|----------------|
| Alan Adı    | SiparisNo |  | Buton          |
| Grid Adı    |           |  | 🔾 Grid         |

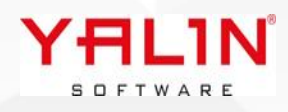

| Form Rapor Gö  | örünümü     |             |                  |                     |      |
|----------------|-------------|-------------|------------------|---------------------|------|
| R SIPARIŞ F    | ORMU        |             |                  |                     |      |
| Sipariş No     | 23050002    | ₽ = C … < > | Düzenleme Tarihi | 08.05.2023 14:54:00 | ∠ Va |
| Sipariş Türü   | IHRACAT SA  | TIS 🗸 🗸     | Stn Sipariş No   |                     |      |
| Cari Nooooo    | ABC tekstil | ~           | Fiyat Liste No   |                     | )    |
| Siparişi Alan  | OTOMATİK    | ~           | Alınma Tarihi    | 08.05.2023 14:47:00 | ~    |
| Siparişi Veren |             |             | Akreditif No     |                     |      |
| NakliyeŞekli   |             | -           | Özel Kod         |                     |      |
| NakliyeŞekli   |             | •           | Özel Kod         |                     |      |

#### 3) Form içerisinde satıra bağlı olarak rapor açılması

Eklenmek istenen rapor tanımı üzerinde sağ tık Bağlı Form özelliği seçilir. Açılan form içerisinde;

Form Tanımı seçimi; Bu örnek Sipariş Formu, Sipariş Detayı Header'a bir rapor ekleneceğinden FormTanım tablosundaki Sipariş Listesinin ID si seçilmiştir. Rapor sqlinde bulunan iki parametre SiparisNo & SiraNo içinde giriş yapılmalıdır.

Alan Adı; Rapor Sqlinde öndeğer olarak yazılan parametre yazılır. Detayı için SiparisNo & SiraNo öndeğerleri için ayrı ayrı tanımlama yapılmıştır.

Grid Adı: Listenin program sqlindeki grid adı yazılmaktadır. SiparişDetayı için "frmGSiparisListe" (164) program sqlindeki grid adı yazılmıştır.

Grid seçeneği işaretlenmiştir.

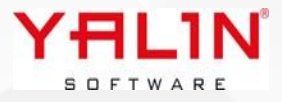

| Buton Pozisyo          | n Grid Adi    | Alan Adı  | Form Tanımı |                |   |  |
|------------------------|---------------|-----------|-------------|----------------|---|--|
| Grid                   | dbgSiparis    | SiparisNo |             | 26             | 1 |  |
| Grid                   | dbgSiparis    | SiraNo    |             | 26             | 1 |  |
|                        |               |           |             |                |   |  |
|                        |               |           |             |                |   |  |
|                        |               |           |             |                |   |  |
|                        |               |           |             |                |   |  |
|                        |               |           |             |                |   |  |
|                        |               |           |             |                |   |  |
|                        |               |           |             |                |   |  |
|                        |               |           |             |                |   |  |
|                        |               |           |             | 111111         |   |  |
| orm Tanımı             | 261           |           |             |                |   |  |
| Form Tanımı<br>Nan Adı | 261<br>SiraNo |           |             | Buton Pozisyon |   |  |

Rapora program sqlinde sağ tıkla bağlı Raporlar seçeneği ile ulaşılabilir.

Bağlı Raporlar

SİPARİŞ FORMU- Detay

# Tanım: Tezgah Kumaş Formu Tezgah Kumaş Atkı Sıklığı alanının hesap sqlinden gelen değere göre hesaplanabilmesi konusunda düzenleme yapıldı.

**Açıklama:** 133 Nolu Hesap Sqli çalıştır işaretlenerek, atkı sıklığı hesabında kullanılacak formül buraya yazılarak değer elde edilebilecektir.

#### Tanım: 124 Nolu Sipariş Kapatma Kontrolü hesap sqliyle ilgili düzenleme yapıldı.

**Açıklama:** 124 Nolu sipariş kapatma kontrolü hesap sqli, Sipariş Girişi detay da sip<mark>ariş kapatırken, Sipar</mark>iş Kapatma Listesinde ve Üretim Planlama Programlama da sipariş kapatırken çalışabilmesi sağlandı. Burada istenilen parametrelere göre uyarı verdirilebilmesi sağlandı.

#### Tanım: Stok Hareket DışVeriAl – Seri Nosuz Stok Hareket özelliğinde düzenleme yapıldı.

**Açıklama:** Dış veri al serinosuz hareketteki çalışma süreci değiştirildi. Sistem Parametrelerine DVASeriNosuzSHareketSKartYarat parametresi eklendi. Bu parametre true ise default çalıştığı üzere; Excelde yer alan stoklara ait stok hareket kayıtlarını program içerisine alırken aynı zamanda stok kartını da oluşturmaktadır. Parametre işaretlli değilse; excelldeki stok kartına ait lot mevcutta sistemde varsa, stok hareket kaydı yapılmakta; Listede stok kartına ait yeni bir lot varsa hareket F2 deki mantıkla yeni lot stok hareketi yapılmaktadır. Excelldeki

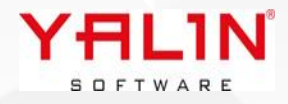

verilerin sıralamasıyla ilgili düzenlemeleri IBS Admin- Tanımlar- Dış Veri Al Harita Tanım formunda Seri Nosuz Stok Hareket seçeneğini seçerek yapabilirsiniz.

| 🔊 Stok Ha    | areketleri 🗙    | 😡 Diş V   | /eri Al Harita Tanım | x               |
|--------------|-----------------|-----------|----------------------|-----------------|
| Kayıt Türü   | Seri Nosuz Stok | < Hareket | :                    | •               |
| Alan Adı     |                 |           | Excel Kolon No       | Kolon Genişliği |
| Stok Türü    |                 |           | 1                    | 120             |
| Stok Kodu    |                 |           | 2                    | 120             |
| Lot No       |                 |           | 3                    | 100             |
| Miktar 1     |                 |           | 4                    | 60              |
| Miktar 2     |                 |           | 0                    | 60              |
| Miktar 3     |                 |           | 0                    | 60              |
| Fiyat        |                 |           | 0                    | 75              |
| Döviz Birimi |                 |           | 0                    | 75              |
| Kur          |                 |           | 0                    | 60              |
| Yerel Fiyat  |                 |           | 0                    | 75              |
| KDV Dahil ?  |                 |           | 0                    | 75              |
| KDV Oranı    |                 |           | 0                    | 75              |

# Tanım: Stok Kartı Alternatif Ürün Ağacı girişinde Ek Alan Özelliği eklendi.

**Açıklama:** Stok Kartı, Ürün Ağacı tanımlamaları yapılırken Özel Alan girişi eklenmişti. Alternatif Ürün Ağacı girişinde de özel alan giriş alanı olarak kullanılmak üzere Ek Alan özelliği eklenmiştir. IBS -Admin-Tanımlar- Ek Alanlar formunda Alternatif Ürün Ağacı seçeneği ile ek alan tanımlamaları yapılabilir. Burada her hangi bir bağlı alan değeri girişi yapılmadan kayıtlar yapılmalıdır. (Örnek olarak SiparişAna formu için Sipariş Türü'ne bağlı ek alan girişi yapılmaktadır, Alternatif Ürün Ağacı için bu şekilde bir koşul yoktur)

Tanımladığınız ek alanlar alternatif ürün ağacı formuna yerleşecektir.

| S                                               | .No Stok Türü             | Bileşen Stok Kodu   | Stok Ad     |                                 |
|-------------------------------------------------|---------------------------|---------------------|-------------|---------------------------------|
|                                                 |                           |                     |             |                                 |
|                                                 |                           |                     |             |                                 |
|                                                 |                           |                     |             |                                 |
|                                                 |                           |                     |             |                                 |
|                                                 |                           |                     |             |                                 |
|                                                 |                           |                     |             |                                 |
|                                                 |                           |                     |             |                                 |
|                                                 |                           |                     |             |                                 |
| <gösterilecek data<br="">yok&gt;</gösterilecek> |                           |                     |             |                                 |
| 11                                              |                           |                     |             |                                 |
| _                                               |                           |                     |             |                                 |
| Tanım: Stok Harel                               | <u>ket Formu Barkodlu</u> | işlemlerde miktar a | alanının he | <u>sap sqline göre gelmesi.</u> |
|                                                 |                           |                     |             |                                 |
|                                                 |                           |                     |             |                                 |
|                                                 |                           |                     |             |                                 |
|                                                 |                           | VELLAN              | 0           |                                 |
|                                                 |                           | THLIN               |             |                                 |

**Açıklama:** Stok Hareket formunda, Barkodlu okutulduğunda Miktar1-Miktar2-Miktar3 134 Nolu hesap sqline göre gelmesi sağlandı. Hesap sqli çalıştırılmadığında default olarak ambardaki miktar verileri, miktar alanlarına yerleşmektedir.

Tanım: Kumaş Kalite Kontrol ekranında Ön Giriş Bilgilerinin yer aldığı bölümde Başlat butonunun altında çalışacak şekilde Form Yönetim özelliği aktif edildi.

Tanım: Stok Hareket Formu Detayda Cari ye göre Stok Kodu seçilebilmesi konusunda düzenleme yapıldı.

**Açıklama:** StoK Kodu seçiminde "Cariye Ait Girilmiş Kayıtların Stok Kodlarından Seçim" şeklinde seçenek eklenmiştir, buradaki seçim listesinde 384 Nolu seçim sqlinden gelen veriler listelenmektedir.

| Genel Bilgiler |            |                                                       |    |
|----------------|------------|-------------------------------------------------------|----|
| Stok Türü      | BOYA       | Seri No Barkod                                        |    |
| Stok Kodu      |            | Stok Adı                                              |    |
| Lot No         |            | Stok Kodu Seçim                                       | F3 |
|                |            | Üretici Kodundan Seçim                                | F4 |
| Miktari        | G.A.Adresi | Referans Stok Kodundan Seçim                          | F5 |
| Miktar2        | 0          | Cariye Ait Girilmiş Kayıtların Stok Kodlarından Seçim | F6 |
| Miktar3        | 0          | Stok Tanimlama                                        | F2 |
| Giriş Miktarı  | 0 -        |                                                       |    |

#### Tanım: Reçete Formu Reçete Kopyalama fonksiyonunda yapılan düzenlemeler

**Açıklama:** ReçeteAna formunda gerekli bilgi girişleri yapıldıktan sonra, reçete detayına eklenecek safhaların diğer reçetelerdeki bilgilerden kopyalanması istenildiğinde sağ tık reçete kopyala özellikli seçilir.

Form üzerinde Reçete Türü seçimi yapıldıktan sonra sağ tık ekle fonkisyonu ile, 131 Nolu Hesap sqlinden gelen reçete bilgilerine göre liste gelir. Buradan reçete seçimi yapılarak, sağ taraftaki reçete detayları kısmına aktarılır. Reçete Detaylarındaki istenilen adımlar silinebilmektedir. Yeni reçetenin adımları bu alanda oluşturulduktan sonra aktar seçeneği ile reçete adımları oluşturulmaktadır.

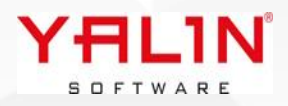

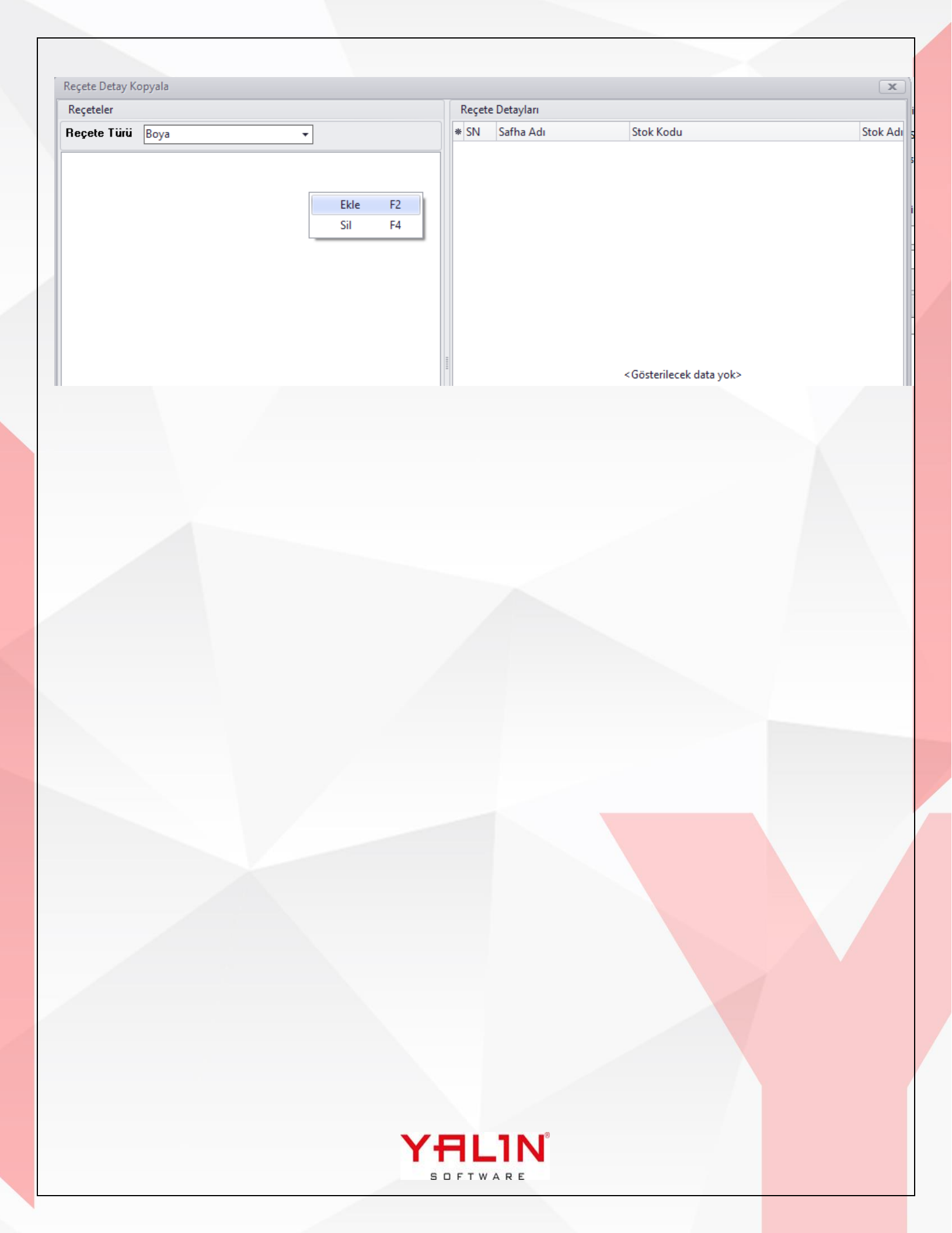

# 10.23.6.1 Sürüm İçeriği

## Tanım: TezgahKumaşKalite Formuna Ek Alan Özelliği eklendi.

Açıklama: TezgahKumaşKalite Formunda ek alan tanımlaması yapılabilir şekilde düzenlendi.

## Tanım: YALINBM Servis & Bildirim Girişleri uygulaması canlıya alındı.

**Açıklama:** Firmaların servis ve bildirim girişlerini takip edebilecekleri yeni YALINBM uygulaması aktif edilmiştir. Uygulama hem android hem windows ortamda kullanılabilmektedir. IBS-ADMIN-YALINBM menüsünden windows ortamda uygulamayı açabilirsiniz. Uygulamayı kullanmak için YALIN firmasından script ve uygulamaya dair apk / exe almanız gerekmektedir.

# Tanım: Üretim- İşlem Başlatma Bitirme İptal formunda layout düzenlemesi yapıldı ve Form Yönetim eklendi.

**Açıklama:** Formun master kısmı layout düzenlemesi ve Form Yönetim eklendi. Buradaki form yönetim aracında, sqlde @YALINYapilanIslem numaraları yazılarak butonların altındaki kontroller yapılabilir.

| وYALINYapilanIslem=1 حسل Başlama İptal                                                           |                   |               |                                                                 |                   |
|--------------------------------------------------------------------------------------------------|-------------------|---------------|-----------------------------------------------------------------|-------------------|
| ∮YALINYapilanIslem=2      > Bitiş İptal                                                          |                   |               |                                                                 |                   |
| QYALINYapilanIslem=3 ┌────────── İşlem Bitiş İptal                                               |                   |               |                                                                 |                   |
| YALINYapilanIslem=4 🗁 Devam İptal                                                                |                   |               |                                                                 |                   |
| YALINYapilanIslem=5 🔤 🔶 Parti Bitir                                                              |                   |               |                                                                 |                   |
| 😡 Refakat Kartı İşlem Başlatma - Bitirme İptali 🛪                                                |                   |               |                                                                 | ▼ X               |
| efakat No Sipariş No                                                                             | Sipariş S.No      |               |                                                                 |                   |
| paris Türü                                                                                       | Sipariş Tarihi    |               |                                                                 |                   |
| Parti No                                                                                         |                   | Özellestir    |                                                                 |                   |
| Parti Miktari                                                                                    |                   | Eorm Dürzer   | audat                                                           |                   |
|                                                                                                  |                   | Diğer Kullanı | ayuet<br>Ilara Kopvala                                          |                   |
| şlem S.No İşlem No İşlem Adı İşlem Tipi İşlem Türü İşlem Baslama İşlem Bitiş Tari <del>l</del> M | Takine No Miktar1 | Görünümü Sı   | irla                                                            | Ö.Br3             |
|                                                                                                  | la determination  | Form Yönetin  | I                                                               |                   |
| < Gosterilecek                                                                                   | x datā yok>       | Diğer Kullanı | ılara Kopyala (Form Yönetim)                                    |                   |
| 44 4 0.0 > >> >> >> >> >> >> >> >> >> >> >> >>                                                   |                   | Form Yönetin  | Sıfırla                                                         |                   |
| Jretim Hareket                                                                                   |                   |               | latalı Üretim Hareket                                           |                   |
| Üretim Sıra No Üretim Başlama Tarihi Üretim BitişTarihi Miktar 1 Miktar 2 M                      | Miktar 3 Seri No  | Çalışan Per 🔹 | Hata Nedeni Hata                                                | Miktarı Üretim Sı |
| <gösterilecek: data="" yok=""></gösterilecek:>                                                   |                   |               | <gösterilecel< td=""><td>&lt; data yok&gt;</td></gösterilecel<> | < data yok>       |
|                                                                                                  |                   | H             | 44 4 0.0 + ++ ++ **                                             | Ÿ ( )             |
| ( ( ( 1 0 · 0 · )+ )+) * * ♥ (<br>1 2 3 4 5                                                      |                   |               |                                                                 | V                 |

Örnek sql;

Bir ambara kullanıcının yetkisi olmadığı bir durumda, işlemi geri almasını engelleyebilirsiniz.

```
Declare @UyariMesaj VarChar(500) = ''
Declare @UyariTipi Int = 0
DeclarE @CalistirYetki VarChar(1)
      @CalistirYetki
                             (Select
                                       CalistirYetki
                                                        from
                                                                KullaniciAmbarYetki
                                                                                       (nolock)
set
                       =
                                                                                                  where
KullaniciKodu=@YALINKullaniciKodu and AmbarNo=@YALINUretimGirisAmbarNo)
If ((@YALINYapilanIslem=2) and (@CalistirYetki='H') )
      Begin
      Set @UyariMesaj = 'Ambara Yetkiniz Yok, İşlemi Geri Alamazsınız'
       Set @UyariTipi = 3
      End
```

```
Select @UyariMesaj UyariMesaj, @UyariTipi UyariTipi ---Uyari Tipi 1 ise Tamam, 2 ise Evet Hayır, 3
iseTamam ama Kısıt
```

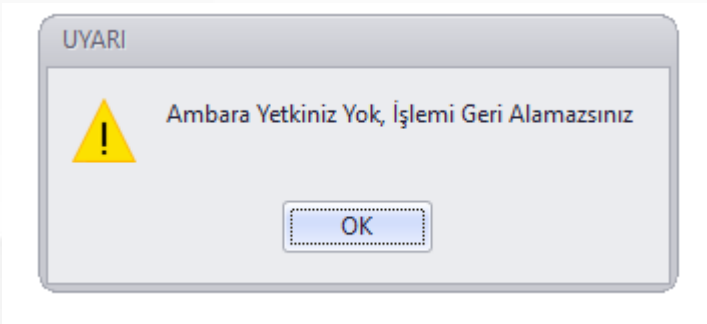

- Tanım: Bakım İş Emri Formuna, Form Yönetim özelliği eklendi.
- Tanım: SQL Analizden formlara ulaşabilme fonksiyonunda Atkı ve Çözgü Rapor Şablon formlarının da açılmasının eklendi.

#### Açıklama:

|   | FormTanımı           | AlanAdi        | Açıkl <mark>ama</mark>           |
|---|----------------------|----------------|----------------------------------|
|   | ffrmGAtkiRaporSablon | RaporSablonAdi | Atkı Ra <mark>por Şablon</mark>  |
| 1 | frmGCozguRaporSablon | RaporSablonAdi | Çözgü Ra <mark>por Şablon</mark> |

Tanım: Bana Özel Modülü aktif edilmiştir. Modül ile 5 adet tablo oluşturma ücretsiz olarak versiyon içerisinde verilmektedir. Modülün kullanım koşulları için script ve kullanım kılavuzunu temin edebilirsiniz.

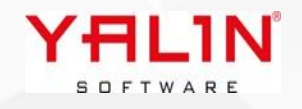

# Tanım: Malzeme Talep Formu Form Yönetim özelliğinin grid bazında kullanılabilmesi konusunda düzenleme yapıldı.

**Açıklama:** Malzeme Talep Formu MalzemeTalepAna formundaki alanlar, TalepEdenAmbar, TalepEdilenAmbar ve griddeki diğer alanlardaki verilere ait kontrollerin yapılabilmesi için Form Yönetim-Çalışan Sorguyu Göster özelliği eklenmiştir (Resim -1-). Bu özellik ile xml formatında grid bilgilerinin nasıl yerleştiği bilgi görülebilmektedir. Sağ tıkla Form Yönetim-Çalışan sorgu göster işaretlenerek, mevcut verisi olan form için kaydet butonuna basıldığında Resim 2 deki gibi; Gridde yer alan tüm kolonlardaki alanların isimlerinin sqldeki karşılıklarının nasıl yazıldığı yer almaktadır.

| Ralzeme Talep 🗴                                                                                                    |                                                                                                    |                                                                                                    |                                                                                                    | - X                                                                                                    |
|----------------------------------------------------------------------------------------------------|----------------------------------------------------------------------------------------------------|----------------------------------------------------------------------------------------------------|----------------------------------------------------------------------------------------------------|----------------------------------------------------------------------------------------------------|
| Malzeme Talep Ana                                                                                                    |                                                                                                    |                                                                                                    |                                                                                                    | ф ×                                                                                                    |
| Malzeme Talep No 🛛 🕀 📼 … Tarih :                                                                                                | :                                                                                                    | ~                                                                                                    |                                                                                                    | Özelleştir                                                                                                    |
| Talep Eden Personel                                                                                                    |                                                                                                    |                                                                                                    |                                                                                                    | Form Düzen Kaydet                                                                                                    |
|                                                                                                    |                                                                                                    |                                                                                                    |                                                                                                    | Diğer Kullanıcılara Kopyala                                                                                                    |
| Talep Edilen Ambar - Stok Listesi                                                                                               | <b>4 х</b>                                                                                                    | Talep Eden Ambar - Sto                                                                                                    | k Listesi                                                                                                    |                                                                                                    |
| Talep Edilen Ambar No                                                                                                    |                                                                                                    | Talep Eden Ambar No                                                                                                    |                                                                                                    | Form Yonetim     Diğer Kullanıcılara Kopyala (Form Yönetim)                                                                                                    |
| * Ambar No Stok Türü Stok Kodu Stok Adı                                                                                         | Lot No                                                                                                    | S.No Stok Türü                                                                                                    | Stok Kodu                                                                                                    | Form Yönetim Sıfırla                                                                                                    |
|                                                                                                    |                                                                                                    |                                                                                                    |                                                                                                    | Form Yönetim - Çalışan Sorguyu Göster                                                                                                    |
|                                                                                                    |                                                                                                    |                                                                                                    |                                                                                                    |                                                                                                    |
|                                                                                                    |                                                                                                    |                                                                                                    |                                                                                                    |                                                                                                    |
| Desire 1                                                                                                    |                                                                                                    |                                                                                                    |                                                                                                    |                                                                                                    |
| Resim -1-                                                                                                    |                                                                                                    |                                                                                                    |                                                                                                    |                                                                                                    |
| Malzeme Talep Ana                                                                                                    |                                                                                                    |                                                                                                    |                                                                                                    |                                                                                                    |
| Malzeme Talep No 000001 🖶 🖃 … Tarih 22.06.2                                                                                     | 2023 13:53:20                                                                                                    | ~                                                                                                    |                                                                                                    |                                                                                                    |
| Talen Eden Personel OTOMATIK Acıklama                                                                                           |                                                                                                    |                                                                                                    |                                                                                                    |                                                                                                    |
|                                                                                                    | 6                                                                                                    |                                                                                                    |                                                                                                    |                                                                                                    |
| Talep Edilen Ambar No        * Ambar No     Stok Türü       Stok Kodu     Stok Adı <gösterilecek data="" yok=""></gösterilecek> | AROWS<br><rows<br><row <br="" col0="1"><row <br="" col0="2"><row <br="" col0="3"><row <br="" col0="3"><row <br="" col0="3"><row <br="" col0="3"><row <br="" col0="4"><row <br="" col0="4"><row col0<="" th=""><th>ML = N<br/>Col1 = "DJITAL BASKI" (<br/>Col1 = "DJITAL BASKI" (<br/>Col1 = "DJITAL BASKI" (<br/>Col1 = "DJITAL BASKI" (<br/>Col1 = "DJITAL BASKI" (<br/>Col.value("@Col0', 'NVa<br/>(Col1 = "DJITAL BASKI" (<br/>NVar(Col16', 'NVa<br/>(Col16', 'NVa<br/>(Col16', 'NVa</th><th>iol2 = "7NL 7 NL.05" Col3 = "7NL 7<br/>iol2 = "Adva DTB KI.Kale" Col3 = "A<br/>iol2 = "Adva DTB Marra.Charcoal"<br/>iol2 = "Adva DTB Pondicherry.Sky"<br/>Char(Max)') AS [S.No] , SanalTablo<br/>Char(Max)' AS [islem S.No]<br/>Tablo(Col):Declare @YALINTalepEc<br/>Char(Max) = "<br/>06.2023 13:53:20'<br/>="<br/>ar(Max) = '000001'<br/>rChar(Max) = '0TOMATIK'<br/>= 'supervisor'</th><th>NL 05" Col4 = "21024482" Col5 = "120" Col6 = "MT"<br/>dva DTB KI Kale" Col4 = "22029487" Col5 = "212" Col<br/>Col3 = "Adva DTB Marra Charcoal" Col4 = "22029497"<br/>Col3 = "Adva DTB Pondicherry Sky" Col4 = "2202951!<br/>.Col.value('@Col1', 'NVarChar(Max)') AS [Stok Türü],<br/>dilenAmbarNo NVarChar(Max) = "</th></row></rows<br> | ML = N<br>Col1 = "DJITAL BASKI" (<br>Col1 = "DJITAL BASKI" (<br>Col1 = "DJITAL BASKI" (<br>Col1 = "DJITAL BASKI" (<br>Col1 = "DJITAL BASKI" (<br>Col.value("@Col0', 'NVa<br>(Col1 = "DJITAL BASKI" (<br>NVar(Col16', 'NVa<br>(Col16', 'NVa<br>(Col16', 'NVa | iol2 = "7NL 7 NL.05" Col3 = "7NL 7<br>iol2 = "Adva DTB KI.Kale" Col3 = "A<br>iol2 = "Adva DTB Marra.Charcoal"<br>iol2 = "Adva DTB Pondicherry.Sky"<br>Char(Max)') AS [S.No] , SanalTablo<br>Char(Max)' AS [islem S.No]<br>Tablo(Col):Declare @YALINTalepEc<br>Char(Max) = "<br>06.2023 13:53:20'<br>="<br>ar(Max) = '000001'<br>rChar(Max) = '0TOMATIK'<br>= 'supervisor' | NL 05" Col4 = "21024482" Col5 = "120" Col6 = "MT"<br>dva DTB KI Kale" Col4 = "22029487" Col5 = "212" Col<br>Col3 = "Adva DTB Marra Charcoal" Col4 = "22029497"<br>Col3 = "Adva DTB Pondicherry Sky" Col4 = "2202951!<br>.Col.value('@Col1', 'NVarChar(Max)') AS [Stok Türü],<br>dilenAmbarNo NVarChar(Max) = " |
| ₩ 41 4 0-0 > >> >> >> >> >> >> >> >>> >>> >>>                                                                                   |                                                                                                    |                                                                                                    |                                                                                                    |                                                                                                    |
|                                                                                                    |                                                                                                    |                                                                                                    |                                                                                                    | Vazgeç                                                                                                    |

#### Resim -2-

Burada GridBilgilerindeki alan adlarını alarak, Form Yönetimde sql yazılımı yapılmaktadır.

Aşağıdaki örnekte 1. Bölümde MalzemeTalepAna bilgilerinin kontrolleri

2.Bölümde ise sağa atılan griddeki bilgiler kontrolleri yazılmalıdır.

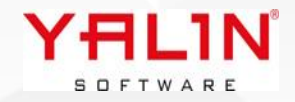

```
1. Bölüm;
Declare @UyariMesaj VarChar(500) = ''
Declare @UyariTipi Int = 0
If ((@YALINKullaniciKodu = 'SUPERVISOR') And (@YALINYapilanIslem=1) )
  Begin
   If @YALINTalepEdenPersonelNo='001'
      Begin
         Set @UyariMesaj = 'Bu Personel MalzemeTalep kayd1 giremez'
         Set @UyariTipi = 3
      End
  End
   2. 2.Bölüm;
If Exists(Select * From @GridBilgileri Where Miktar1 >100)
  Begin
      Set @UyariMesaj = 'Miktar1 100 den büyük olamaz'
      Set @UyariTipi = 3
  Fnd
Select @UyariMesaj UyariMesaj, @UyariTipi UyariTipi ---Uyari Tipi 1 ise Tamam, 2 ise Evet Hayır, 3
iseTamam ama Kısıt
```

```
Tanım: Form Yönetim, Seçim SQL'lerine ekstra Şart Özelliği eklendi.
```

**Açıklama:** Formlarda yer alan seçim sqli karşılığında seçtiğimiz alanlara Form Yönetimde şart koyarak seçim sqlini form bazında filtreyebilme özelliği eklendi. Form Yönetim alanı bölümünde SecimSQLEkstraSart alanına filtrelenecek veriye ait sql yazılarak seçim sqli filtresi yapılabilir.

Sipariş formunda StokKodu seçiminin; SiparişAna da seçilen Cari ye ait daha önceden girişi yapılan siparişlerdeki stok kodlarının listenelerek seçilebilmesi istenildiğinde;

Secimsqli şartına aşağıdaki örnekteki gibi sql yazılmalıdır. Seçim yapılan Stok Kodunun seçim sqlinin where cümleciğini aşağıdaki sqli ekleyerek filtreleme yapılmaktadır. CariNo filtresi gideceği için, bu şekilde parametre kullanılacak alanlar [CariNo] veya [UreticiKodu] gibi köşeli parantez ile yazılmalıdır.

Ayrıca sql yazılırken mevcut seçim sqline where koşuluna eklendiğinden, tablolara verilen isimlere S.SiparisNo, C.CariNo gibi uyumlu olacak şekilde sqli yazılmalıdır.

```
S.StokKodu In (Select StokKodu From Siparis S(Nolock), SiparisAna A(Nolock)
Where A.SiparisNo = S.SiparisNo And A.CariNo = [CariNo] ) And
S.StokKodu In(Select StokKodu From StokUreticiKod UK(Nolock) Where UK.UreticiKodu = [UreticiKodu])
```

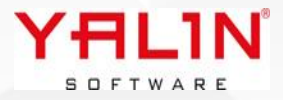

|     | Form Vänstim               |   |               |                |                  |              |              |      |           |                                                            |
|-----|----------------------------|---|---------------|----------------|------------------|--------------|--------------|------|-----------|------------------------------------------------------------|
| 105 | rom toneum                 |   |               |                |                  |              |              |      |           |                                                            |
| Fo  | rm Alanları 🛛 🖣            | х | Form Yönetim  | Alanları       |                  |              |              |      |           | 1 X                                                        |
| 1   | Alan Başlık                | ^ | 🗄 Alan Başlık | Alan Temizleme | Varsayılan Deger | Zorunlu Alan | Sayısal Alan | Hint | Text Hint | SecimSQLEktraSart                                          |
|     | StokAdi                    |   | * StokKodu    |                |                  |              |              |      |           | S.StokKodu In (Select StokKodu From Siparis S(Nolock), Sig |
|     | Miktar1                    |   |               |                |                  |              |              |      |           |                                                            |
|     | Miktar2                    |   |               |                |                  |              |              |      |           |                                                            |
|     | Miktar3                    |   |               |                |                  |              |              |      |           |                                                            |
|     | Stoktan Karsilan an Miktar |   |               |                |                  |              |              |      |           |                                                            |
|     | Fiyat                      |   |               |                |                  |              |              |      |           |                                                            |
|     | Fiyat2                     |   |               |                |                  |              |              |      |           |                                                            |
|     | Fiyat3                     |   |               |                |                  |              |              |      |           |                                                            |
|     | Tutar                      |   |               |                |                  |              |              |      |           |                                                            |
|     | KdvYuzde                   |   |               |                |                  |              |              |      |           |                                                            |
|     | KdvDahil                   |   |               |                |                  |              |              |      |           |                                                            |
|     | Termin                     |   |               |                |                  |              |              |      |           |                                                            |
|     | Hafta                      | ~ | <             |                |                  |              |              |      |           | >                                                          |

#### **Tanım:** Stok Hareket – Ambardan Lotlu Hareket formu adres seçim alanı eklendi.

**Açıklama:** Adres bilgisi girişi yapılıp, soldan sağa aktarım yapıldığında, aktarım yapılan tüm satırlara adres bilgisi yerleşmektedir.

| 🛛 📾 Ambardan Lotlu | I Hareket 🗴  |             |        |                   |           |           |           |     |
|--------------------|--------------|-------------|--------|-------------------|-----------|-----------|-----------|-----|
| Fiş No             | <del>ት</del> |             |        |                   |           |           |           |     |
| Fiş Türü           |              |             | Açıkla | ama               |           |           | 1         |     |
| Fişi Düzenleyen    |              |             |        |                   |           |           |           |     |
| Cari No / Adı      |              |             |        |                   |           |           |           |     |
| Ambar Listesi      |              |             |        | Aktarılan Stoklar |           |           |           |     |
| Çıkış Ambar No     |              |             |        | Giriş Ambar No    |           | ··· Adres | <b>.</b>  | k   |
| * Stok Türü        | Stok Kodu    | Stok Adı Lo | S      | S.No Stok Türü    | Stok Kodu | Stok Adı  | Lot No Mi | kta |
|                    |              |             |        |                   |           |           |           |     |

## **Tanım:** Stok Hareket, RenkTanım ve Renk Çalışma Grubu formlarına ek alan özelliği eklendi.

Açıklama: EkAlan tanımlamalarından düzenlemelerinizi yapabilirsiniz.

| 😡 Ek Alan 🗙         |                     |                |                         |                     |                  |                  |
|---------------------|---------------------|----------------|-------------------------|---------------------|------------------|------------------|
| * Tablo Adı         | Bağlı Tablo Adı     | Bağlı Alan Adı | Değer Tablo Adı         | Değer Alan Adı 1    | Değer Alan Adı 2 | Değer Alan Adı 3 |
| SiparisAna          | SiparisTur          | SiparisTuru    | SiparisAnaEkAlanDeger   | SiparisNo           |                  |                  |
| Siparis             | StokTur             | StokTuru       | SiparisEkAlanDeger      | SiparisNo           | SiraNo           |                  |
| SatinalmaSiparisAna | SatinalmaSiparisTur | SiparisTuru    | SatinalmaSiparisAnaEkAl | SatinalmaSiparisNo  |                  |                  |
| SatinalmaSiparis    | StokTur             | StokTuru       | SatinalmaSiparisEkAlanD | SatinalmaSiparisNo  | SiraNo           |                  |
| BrodeDesen          |                     |                | BrodeDesenEkAlanDeger   | DesenNo             |                  |                  |
| UrunAgaciAlternatif |                     |                | UrunAgaciAlternatifEkAl | StokKodu            | AlternatifNo     | SiraNo           |
| TezgahKumasKalite   |                     |                | TezgahKumasKaliteEkAla  | Kalite              |                  |                  |
| StokHareketAna      | FisTur              | FisTuru        | StokHareketAnaEkAlanD   | FisNo               |                  |                  |
| StokHareket         | StokTur             | StokTuru       | StokHareketEkAlanDege   | FisNo               | SiraNo           |                  |
| Renk                |                     |                | RenkEkAlanDeger         | RenkKodu            |                  |                  |
| ReceteCalismaGrup   | ReceteCalismaGrupID |                | ReceteCalismaGrupAlanl  | ReceteCalismaGrupID |                  |                  |

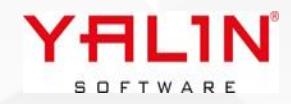

# Tanım: SQL Analizden Form Açabilme özelliğinde FinansHareketleri & Fatura Formu eklendi.

Açıklama: SQL Analiz Ön Değerli Form açma özelliğinde aşağıdaki parametreleri kullanarak formlara ulaşım sağlanabilir.

| FormTanımı            | AlanAdi            | Açıklama                 |
|-----------------------|--------------------|--------------------------|
| frmGFinansHareketleri | FinansHareketAnalD | Finans Hareketleri Formu |
| frmGFinansFatura      | FaturaNo           | Finans Fatura Formu      |

- Tanım: FIS (Kumaş Kalite Kontrol) formunda Kumaş Top Özela Alanlara ait zorunlu değer girişi alanı tanımlamışsa, Top Bitir, Toplu İşlem gibi işlem bitişlerinde özel alan değer girişi yapılmadan işlem bitirilmemesi konusunda düzenleme yapıldı.
- Tanım: Programdaki tüm sekmekleri kapatmak üzere menüye bir buton eklendi.

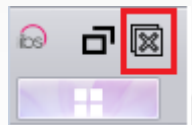

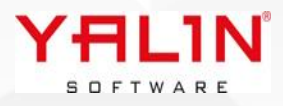

| <ul> <li>LO.23.9.1 Sürüm İçeriği</li> <li><u>Tanım: ÜretimRota &amp; İşlem formi</u></li> <li><u>Tanım: Reçete Çalışma Grubu oluşturulması sağlandı.</u></li> <li>Açıklama: Reçete Çalışma Grubu formunculüranlama yanılarak yeni bir reçete oluşturul</li> </ul> | larına kullanımda mı alanı ekle<br>u formunda farklı reçetele<br>la detaya eklenmiş reçetelerde | <u>enmesi</u><br>rden<br>en seçir | yaı<br>seç | <u>oıldı.</u><br>im yap<br>aparak, | <u>ılarak yeni</u><br>açılan reçete | <u>reçete</u><br>e ekranında |
|----------------------------------------------------------------------------------------------------|-------------------------------------------------------------------------------------------------|-----------------------------------|------------|------------------------------------|-------------------------------------|------------------------------|
|                                                                                                    | innasî ve bû reçetenîn reçete ça                                                                | ışına gi                          | ubu        | illa kayue                         | cumiesi sagia                       | inui.                        |
| log <sup>®</sup> Reçete Çalışma Grup ×                                                                                                    |                                                                                                 |                                   |            |                                    |                                     |                              |
| sçete Çalışma Grup                                                                                                    |                                                                                                 |                                   |            | ] [                                |                                     |                              |
|                                                                                                    |                                                                                                 |                                   |            |                                    |                                     | ggg                          |
| versonel Vitan                                                                                                    |                                                                                                 |                                   | ~          | Flote                              | Gr                                  | fff                          |
| ,çıklama                                                                                                    |                                                                                                 |                                   |            |                                    |                                     | Renk                         |
|                                                                                                    |                                                                                                 |                                   |            |                                    |                                     |                              |
| açete Çalışma Grup Detay                                                                                                    |                                                                                                 | ų.                                | ×          | Reçete Detay                       |                                     |                              |
| Reçete No Reçete Adı                                                                                                    | Reçete Türü Reçete Grubu                                                                        |                                   | Rec        | * Sira No                          | Safha Adi                           | Stok Türü                    |
|                                                                                                    |                                                                                                 |                                   |            |                                    |                                     |                              |
|                                                                                                    | Reçete Ekle                                                                                     | F2                                |            |                                    |                                     |                              |
|                                                                                                    | Reçete Değiştir                                                                                 | F3                                |            |                                    |                                     |                              |
|                                                                                                    | Reçete Sil                                                                                      | F4                                |            |                                    |                                     |                              |
|                                                                                                    | Reçete Kopyala                                                                                  | F5                                |            |                                    |                                     |                              |
|                                                                                                    | Seçilen Reçetelerden Yeni Reçete Oluştur                                                        |                                   |            |                                    |                                     |                              |
|                                                                                                    | Toplu Reçete Seç Kopyala                                                                        | F6                                |            |                                    |                                     |                              |
| < Gösterile                                                                                                    | Çalışma Grubuna Kopyala                                                                         | F7                                |            |                                    |                                     |                              |
|                                                                                                    | Yeni Çalışma Grubuna Kopyala                                                                    | F8                                |            |                                    |                                     |                              |
|                                                                                                    | Reçete Çalışma Durumu                                                                           | F9                                |            |                                    |                                     |                              |
|                                                                                                    |                                                                                                 |                                   |            |                                    |                                     |                              |
|                                                                                                    | YALIN <sup>®</sup>                                                                              |                                   |            |                                    |                                     |                              |

#### Tanım: Ek Alan formuna Alan Erişim & AlanAdı alanları eklendi.

**Açıklama:** Ek Alan tanımında alan erişim özelliği ile kullanıcının formdaki alana erişimi engellendi. Form Yönetimde ek alanların kullanılabilmesi için Ek Alan formuna "Alan Adı" eklendi, bu alana ingilizce karakter ile boşluk bırakmadan alanadı girişi yapılmalıdır. Bu girilen alanadı form yönetimde @YALINEA konularak kullanılabilecektir. Örnek olarak Teslim Şekli alanı için AlanAdına ingilizce karakter olarak TeslimSekli yazılmalıdır. Form Yönetim sqlinde ise bu alan @YALINEATeslimSekli ile ifade edilecektir.

```
If ((@YALINKullaniciKodu = 'SUPERVISOR') And (@YALINYapilanIslem=1) )
Begin
If @YALINEATeslimSekli = 'CF'
Begin
Set @UyariMesaj = 'Bu Teslim Şeklini Seçemezsiniz'
Set @UyariTipi = 3
End
End
```

Select @UyariMesaj UyariMesaj, @UyariTipi UyariTipi ---Uyari Tipi 1 ise Tamam, 2 ise Evet Hayır, 3 iseTamam ama Kısıt

| 🗟 Ek Alan Detay   |                     |                              |                              |                  |                    |                         |
|-------------------|---------------------|------------------------------|------------------------------|------------------|--------------------|-------------------------|
| ≣ EkAlanID<br>▶   | 3                   | Bağlı Alan Değeri<br>İHRACAT | 🗹 Alan Başlık<br>Teslim Şekl | i                | Alan Tipi<br>Metin | Alan Adı<br>TeslimSekli |
| 🗴 🗹 (Bağlı Alaı   | n Değeri = İHRACAT) |                              |                              |                  |                    | Özelleştir              |
| <                 |                     |                              |                              |                  |                    |                         |
| EkAlanID          | В                   | Bağlantı Tab                 | lo Adı TeslimSekli           | Seçim SQL        | No 0               |                         |
| Bağlı Alan Değeri | İHRACAT             | Bağlantı Alar                | Adı TeslimSekli              | Zoruniu A        | an 🗌               |                         |
| Alan Başlık       | Teslim Şekli        | BaglantiAlan                 | D TeslimSekli                | Alan Erişin      |                    |                         |
| Alan Adı          | TeslimSekli         | Alan Tipi                    | etin                         | ~                |                    |                         |
| Alan Türü         | ComboBox            | ✓ Alan Boyutu                | 0                            |                  |                    |                         |
| Ondalık Karakter  | 0                   | Varsayılan Değer             |                              |                  |                    |                         |
| Hint              |                     |                              |                              | _                | Veri Tutma Sekli   |                         |
|                   |                     |                              |                              |                  |                    |                         |
| Ekstra Şart       |                     |                              |                              | Veri Tutma Şekli | () Değer           |                         |
|                   |                     |                              |                              |                  | () ID              |                         |
|                   |                     |                              |                              |                  |                    |                         |
|                   |                     |                              |                              |                  |                    |                         |
|                   |                     |                              |                              |                  |                    |                         |
|                   |                     |                              |                              |                  |                    |                         |
|                   |                     |                              |                              |                  |                    |                         |
|                   |                     |                              |                              |                  |                    |                         |
|                   |                     |                              |                              |                  |                    |                         |
|                   |                     |                              |                              |                  |                    |                         |
|                   |                     |                              |                              |                  |                    |                         |
|                   |                     |                              | YĦ                           | L1N              |                    |                         |

SOFTWARE

# Tanım: Üretim Planlama & Programlama formu, Parti Bölme ve Parti Kaydırma fonksiyonlarında yapılan düzenlemeler

#### Açıklama:

- 1) İşlem yapılan parti üzerinde ek işlem açıldıysa, bölünen yada kaydırılan parti içerisine ilgili ek işlemin de aktarılması sağlandı.
- 2) Parti Bölme işlemi yapıldığında, ilgili partiye ait Kalite Kontrol işlemi sonucunda oluşmuş toplar var ise, bu topların listesinin gelmesi ve seçimi yapılan toplardan istenilenlerin diğer partiye aktarılması sağlandı.

sp\_SiparisPartiBolme isimli Store Procedure de değişiklik yapılmıştır. Partinin SiparisNo SiraNo su bulunarak Üretim Hareket e Update edildi. Üretim Hareket Update ve Insertlerinde SeriNo su boş olanlar için bir güncelleme yapıldı. Mevcut sp de düzenleme yapanlar için 259 Nolu db değişikliği çalıştırılmamalı, manuel ekleme yapılmalıdır.

 MFG formundan yapılan Parti Bölme işlemleri için ayrı bir kontrol hesap sqli eklendi 135 Nolu Sipariş Parti Bölme Kontrol (MFG) ile kontrol sağlanabilir.

## Tanım: Üretim Planlama & Programlama formu, Parti - Sipariş Değiştir özelliğinin eklenmesi

**Açıklama:** Üretim Planlama Programlama formunda Parti üzerine sağ tık yapıldığında Sipariş Değiştir özelliği eklendi. Bu özellik ile seçimi yapılan parti istenilen siparişe tamamiyle aktarılmaktadır. Burada StokHareket-KumaşTop-ÜretimHareket gibi tablolardaki verilerin aktarımı yapılmaktadır.

\*Seçilen sipariş listesinde [View\_SiparisDegistirme\_SiparisListesi] view den gelen sipariş listelenmektedir.

\* Değiştirilen sipariş kontrolü için 136 Nolu Hesap sqli çalışmaktadır, sipariş seçimi yapıldıktan sonra istenilen kontroller bu hesap sqli ile yapılabilir.

\* Değiştirilen sipariş için [sp\_KumasTopSiparisDegistirme] store procedure kullanılmaktadır.

Tanım: İşlem Başlatma-Bitirme İptal formuna Parti Bitir İptal Butonu eklendi, bu buton ile sadece işlem bitiş tarihi geri alınabilmesi sağlandı.

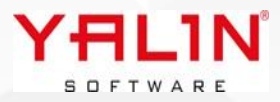

#### Tanım: Satış Fiyat Listesi & Satınalma Fiyat Listesinde yapılan düzenlemeler

#### Açıklama:

 Satınalma Fiyat Listesine İşlem Grubu alanı eklendi. Aynı stok kodu için farklı işlem gruplarına fiyat listesi girişi yapılabilmektedir. Burada aynı stok kodu aynı işlem grubuna tekrar girişi yapılmaması amacıyla Form Yönetimden kontrol sağlanabilmektedir. Fiyat Listesinin detayında, master da bulunan SatinalmaFiyatListeNo alanı @YALINFiyatListeNo olarak form yönetime gönderilmektedir. Örnek Form Yönetim sqli;

```
If (@YALINYapilanIslem = 1)
Begin

If Exists
(Select * From SatinalmaFiyatListe (Nolock)

Where SatinalmaFiyatListeNo = @YALINFiyatListeNo And StokKodu = @YALINStokKodu)
Begin
Set @UyariMesaj = @YALINStokKodu +' Daha Önce Kaydedilmiş. Tekrar Kaydedemezsiniz.'
    Set @UyariTipi = 3
End
Else
Begin
Select '' UyariMesaj,@UyariTipi UyariTip
End
End
```

```
Select @UyariMesaj UyariMesaj, @UyariTipi UyariTipi ---Uyari Tipi 1 ise Tamam, 2 ise Evet Hayır, 3
iseTamam ama Kısıt
```

2) SatınalmaFiyatListesi detayına "Miktar-Fiyat İlişkisi" seçimi eklenmiştir, burada miktar-fiyat ilişkisi bilgilerinin toplu halde güncellenebilmesi sağlanmıştır.

|   | Ekle                  | F2 | 😡 Satinalm    | na Fiyat Liste Miktar Fiya | at Ilişkisi      |                 |        |        | 0      | _ <b>_</b> × |    |
|---|-----------------------|----|---------------|----------------------------|------------------|-----------------|--------|--------|--------|--------------|----|
|   | Değiştir              | F3 | Gruplamak     | cistediğiniz sütunu bura   | aya sürükleyiniz |                 |        |        |        |              |    |
|   | Sil                   | F4 | * Sura No     | Miktar Baslangus           | Miktar Ritic     | Fivet           | D.Br   | Eivat2 | D Br2  | Eivat2       |    |
| 0 | Kopyala               | F5 | * SIId 140    | Miktai başlarığıç          | IVIIKtar Ditiş   | Tiyat           | 0.01   | Tiyatz | 0.012  | riyato       |    |
|   | Toplu Güncelle        | F6 |               |                            |                  |                 |        |        |        |              |    |
|   | Miktar-Fiyat İlişkisi | F7 |               |                            |                  |                 |        |        |        |              |    |
|   | Tümünü Aç             | F8 |               |                            | < Gi             | isterilecek dat | avoka  |        |        |              |    |
|   | Tümünü Kapat          | F9 |               |                            |                  | Stemecek aut    | u yok> |        |        |              |    |
|   | Kolonlar              |    |               |                            |                  |                 |        |        |        |              |    |
|   |                       |    | 1             |                            |                  |                 |        |        |        |              |    |
|   |                       |    | 144 44 4 O    | -0 + ++ ++ * *             |                  |                 |        |        |        |              | F  |
|   |                       |    | Miktar Ba     | şlangıç                    | Miktar Bitiş     |                 |        |        |        |              |    |
|   |                       |    | Fiyat 1 - D   | ).Br.1                     |                  |                 |        |        |        |              |    |
|   |                       |    | Fiyat 2 - D.E | Br.2                       |                  |                 |        |        |        |              |    |
|   |                       |    | Fiyat 3 - D.E | 3r.3                       |                  |                 |        |        |        |              |    |
|   |                       |    | Açıklama      |                            |                  |                 |        |        |        |              |    |
|   |                       |    |               |                            |                  |                 |        |        | Kaydet | Vazgeç       | וכ |
|   |                       |    | -             | Y                          | <b>ALIN</b>      | <b>0</b>        |        |        |        |              | 1  |

**3)** Satış Fiyat Listesi için ise, Sistem Parametreleri- Satış Tabı- Fiyat Listesi bölümünde yer alan parametreler kaldırılarak, Form Yönetimden Stok Kodu-İşlem Grubu ilişkilerine ait kontroller yapılabilmektedir.

#### Tanım: EDI Entegrasyon Servis Geliştirmesi

**Açıklama:** Sipariş Girişi- Sevkiyat Planı- İrsaliye (Stok Hareket) bilgilerine ait Müşteriden elektronik ortamda gelen verilerin karşılıklı aktarımın yapılabildiği bir alt yapı hazırlanmıştır. EDI Servis Sağlayıcı firması ile entegrasyon yapılması sağlanmaktadır. Böylece Müşterinizden elektronik ortamda gelen sipariş bilgilerinin IBS e aktarımı sağlanmakta yada IBS te oluşturulan sevkiyat planının yine müşteriye gönderi elektronik ortamda yapılabilmektedir.

| 😡 EDI Enteg    | rasyon 🗙             |                 |                                              |         |                | ₹ 2    |
|----------------|----------------------|-----------------|----------------------------------------------|---------|----------------|--------|
| iparişler 🔅    | Sevkiyat Planı       | İrsaliye        |                                              |         |                |        |
| File! 🔺 📍 Dokü | iman Numarası Tarih  | Alıcı Bilgileri | Gönderici Bilgileri SiparisNo                | Telefon | Faks           | Alici  |
|                |                      |                 |                                              |         |                |        |
|                |                      |                 |                                              |         |                |        |
|                |                      |                 |                                              |         |                |        |
|                |                      |                 | <gösterilecek data="" yok=""></gösterilecek> |         |                |        |
|                |                      |                 |                                              |         |                |        |
|                |                      |                 |                                              |         |                |        |
|                |                      |                 |                                              |         |                |        |
|                |                      |                 |                                              |         |                |        |
|                |                      |                 |                                              |         |                |        |
| uplamak istedi | iğiniz sütunu buraya | sürükleyiniz    |                                              |         |                |        |
|                |                      |                 |                                              |         |                |        |
|                |                      |                 | <gösterilecek data="" yok=""></gösterilecek> |         |                |        |
|                |                      |                 |                                              |         | Siparişleri Al | Vazgeç |
| 1              |                      |                 |                                              |         |                | Y      |
|                |                      |                 |                                              |         |                |        |
|                |                      |                 |                                              |         |                |        |
|                |                      |                 |                                              |         |                |        |
|                |                      |                 |                                              |         |                |        |
|                |                      |                 |                                              |         |                |        |
|                |                      |                 |                                              |         |                |        |

#### Tanım: Mobil Stok Hareket Formu, Paketleme fonksiyonun düzenleme yapılmıştır.

**Açıklama:** Stok Hareket-Paketleme formuna RefakatBarkod alanı eklenmiştir. Sp\_PaketKontrol store procedure @RefakatBarkod olarak parametre eklenmiştir (Mevcut sp de düzenleme yaptıysanız, 262 Nolu db değişikliğini çalıştırmayıp, manuel olarak sp ye parametre eklemeniz gerekmektedir). Burada RefakatBarkod girişi yapıldıktan sonra, Seri No okutulması sırasından barkoda göre bir kontrol yapılarak uyarı getirilebilmektedir. Seri No okutulduktan sonra RefakatBarkoduna göre ilgili Parti No ve İşlemSiraNo StokHareket formuna kaydedilmektedir.

| ÷          | 88    | Adet: | 0   M1: 0   M2: ( | ) [→               |
|------------|-------|-------|-------------------|--------------------|
| Paket No   | D     |       |                   |                    |
|            |       |       |                   |                    |
| Miktar 1   |       | Mikta | ar 2              |                    |
|            |       |       |                   | Miktar<br>Değiştir |
| Palet No   |       |       | İşlem Grubu       |                    |
|            |       |       |                   | Q                  |
| Sipariş No |       |       | Satın Alma Sipari | ş No               |
|            |       | Q     |                   | Q                  |
| Sevk İş Em | ri No |       | Sevk Plan No      |                    |
|            | Q     | 0     |                   | Q                  |
| Parti No   |       |       | Refakat Barkod    |                    |
|            |       |       |                   |                    |

#### Tanım: Hızlı Sipariş Girişinde yapılan düzenlemeler

Açıklama: Hızlı Sipariş Girişi formuna, Sipariş Partile check box eklendi. Seçim yapıldığında seçimi yapılan Üretim Rota No alanına göre partileme işlemi yapılabilmektedir.

| 🗌 Boşalt 📃 Mevcut Si | parişi Değiştir 🛛 Sipariş Partile | Kaydet (F4) Vazgeç |  |
|----------------------|-----------------------------------|--------------------|--|
| _                    |                                   |                    |  |
|                      |                                   |                    |  |
|                      |                                   |                    |  |
|                      | YAL                               | .1N°               |  |
|                      | SUFTW                             | ARE                |  |

# Tanım: [sp SiparisAna Ekle] & [sp Siparis Detay Ekle] store procedurelerinde düzenleme yapılarak güncel hale getirildi.

Tanım: Program Sqllerine bağlı olarak form açma özelliği eklendi.

**Açıklama:** Program sqlindeyken, ilgili kayda dair form açılması özelliği eklendi. Örnek olarak sipariş listesinde, ilgili kaydın cari formu açılmak istenildiğinde.

Program sqllerinde sağ tıklayarak Ön Değerli Form Açma özelliğinin seçimi yapılır. Açılacak Cari formuna ait Form Adı seçimi yapılır, Alan Adı olarak yazılan veri, program sqlinde kolon olarak aynı isimle bulunmalıdır. Kayıt işlemi yapıldıktan sonra, ilgili program sqlinde sağ tıkla bağlı formlar altında forma ulaşılabilir.

| 232 frmLSiparisListe dbgSiparisListe SOL ve Dizavou Dičer Kullapuculara K | Convala |
|---------------------------------------------------------------------------|---------|
| 233 frmLStokListe dbgStok                                                 | соруана |
| 234 frmLSatisTeklif dbgBilgi 🕼 Değiştir                                   | F3      |
| 235 frmLUretimRotaAna dbgUretimRota                                       | F6      |
| 236 frmRAcikSatinalmaSipari dbgAcikSatina On Dečerli Form Acma            | F7      |
| 237 frmRAcikSatisSiparisleri dbgAcikSatis9                                |         |
| 238 frmRKumasTopBilgileri dbgBolunenToplar                                |         |
| 239 frmRKumasTopBilgileri dbgHataBilgileri                                |         |

| 😡 Program SQLle  | ri - Ön Değerli Forr | n                  |                      |        | - 0    | × |
|------------------|----------------------|--------------------|----------------------|--------|--------|---|
| E Form Tanım     | 57                   | Alan Adı<br>CariNo | Başlık<br>Cari Formu |        |        |   |
| ProgramSQLIeriID | 51                   |                    |                      |        |        |   |
| Form Tanım       | frmGCari             |                    |                      |        |        |   |
| Alan Adı         | CariNo               |                    |                      |        |        |   |
| Başlık           | Cari Formu           |                    |                      |        |        |   |
|                  |                      |                    |                      | Kaydet | Vazgeç |   |

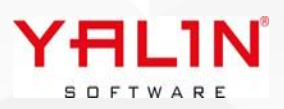

| Dış Veri Al   |         | ۲ |            |
|---------------|---------|---|------------|
| Yenile        | Ctrl+F5 |   |            |
| Kolonlar      |         | _ |            |
| Bağlı Formlar |         | ۲ | Cari Formu |
|               |         | _ |            |

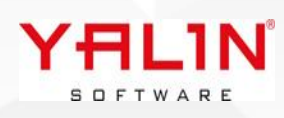

# 10.23.10.1 Sürüm İçeriği

# **Tanım:** Üretim Planlama & Programlama formunda yapılan düzenlemeler.

#### Açıklama:

Eşit Partileme & özel partilemede Üretim Rota No alanının hesap sqlinden gelen değer sonucunda yerleşmesi sağlandı. 137 Nolu Hesap sqli ile düzenleme yapılabilir.

Ek İşlem Formu Layout- Form Yönetim özellikleri eklendi.

Ek İşlem girişinde çıkan stok kodu hesaplamasında, stok kodunun son işlem türü yok ise boş getiriyordu, mevcutta çalıştığı şekilde eğer son işlem türü yoksa, siparişteki stok kodu, çıkan stok kodu olarak yerleşsin şeklinde düzenleme yapıldı.

Parti Bölme fonksiyonunda Bölünen Partiye ait İş Emrindeki rota yerine, mevcutta düzenleme yapılmış, güncel işlem adımları ( işlem çıkartılmış, ek işlem eklenmiş) üzerinden bölünen partinin rotasının oluşması sağlandı.

Sipariş Değiştir özelliğinde, sipariş seçimi yapılan view'e, Siparişi değiştirilecek iş emrinin siparişinin stok kodunun ön değer olarak gitmesi sağlandı.

Parti Bölme seçeneğinde, partiye ait kumaş toplar var ise, topların seçimi yapılırken seçim listesine ambarda olmayan topların da gelmesi sağlandı.

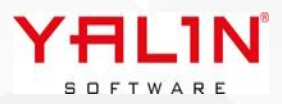

**Tanım:** Bakım Talimat ve Bakım Tanım formunda geliştirmeler yapıldı

#### Açıklama:

Bakım Talimat formu layout düzenlemesi yapıldı, Bakım Talimat Ana formuna, Bakım Talimat detaylarının girileceği, bu talimatlara bağlı malzeme tanımlamalarının yapılması sağlandı.

| Bakım Talimat Ana       |                               |       | ά X      | Bak | um Talii  | nat              |           |               |                    |                     |                       | - A            |
|-------------------------|-------------------------------|-------|----------|-----|-----------|------------------|-----------|---------------|--------------------|---------------------|-----------------------|----------------|
| Talimat No<br>Talima001 | Talimat Adı<br>1 nolu talimat | Grubu | Açıklama | 3   | S.No<br>1 | Makine<br>102    | No        | Standart S    | jūre<br>5          | Personel No<br>0080 | Makine Ad<br>YAKMA HA | dı<br>İŞIL SÖK |
| rannauuz                | 2 Hold taimat                 |       |          |     | 2         | 005              |           |               | 40                 | DUITALUT            | JALLAWA               | MAKINE         |
|                         |                               |       |          | Sta | indart S  | üre 5            |           |               |                    |                     |                       |                |
|                         |                               |       |          | Ma  | kine No   | G                | ÜVENÇELİ  | K KALİTE K    | ONTROL             |                     |                       |                |
|                         |                               |       |          | Per | sonel N   | lo Al            | RİF BODU  | R             |                    |                     |                       |                |
|                         |                               |       |          | Açı | klama     |                  |           |               |                    |                     |                       |                |
|                         |                               |       |          | Bak | um Talii  | nat Malz         | zeme      |               | Weither and Milder | Öleö Disimi         | C                     | <b>a</b> 4     |
|                         |                               |       |          | 12  | 5.NO L    | ot No<br>3011395 | 101 B     | mbar No<br>KD | Kullanım Miktari   | 22 MT               |                       |                |
|                         |                               |       |          |     | 2 2       | 2010322          | 101 B     | KD            |                    | 33 MT               |                       |                |
|                         |                               |       |          | Þ   | 3 2       | 2010171          | 101 B     | KD            |                    | 40 MT               |                       |                |
| Talimat No Talima       | 002                           |       |          |     |           |                  |           |               |                    |                     |                       |                |
| Talimat Adı 2 nolu      | ı talimat                     |       |          |     |           |                  |           |               |                    |                     | -                     |                |
| Grubu                   |                               |       |          | Sto | k Kodu    |                  | AI-BASKII | LI BEZ-01/0   | 00004              |                     |                       |                |
|                         |                               |       |          | Lot | t No      |                  | 2201017   | 1101          |                    |                     |                       |                |
|                         |                               |       |          | Kul | llanım M  | liktarı          | 40        |               |                    |                     |                       |                |
| Açıklama                |                               |       |          |     | çü Birim  |                  | MT        |               |                    |                     |                       |                |
|                         |                               |       |          | Am  | ibar No   |                  | ΒΟΥΑ ΚΙΝ  | IYASAL DEF    | POSU               |                     |                       |                |
| •                       |                               |       |          |     |           |                  |           |               |                    |                     | Kaydet                | Vazgeç         |

Bakım Tanımı formu layout özelliği eklendi. Bakım Tanımına birden fazla talimat eklemesi yapılabilir. Bakım İş Emri oluşturulduğunda şeçilen Bakım Tanıma ait, talimatlarda atanmış malzemeler otomatik olarak Bakım İş Emri Malzemelerine eklenmektedir.

| akım                   |                    |             |                                 | <b>4 х</b> | Bakım Uygu | lama        |    |        | 4     | ×      |
|------------------------|--------------------|-------------|---------------------------------|------------|------------|-------------|----|--------|-------|--------|
| Bakım No               | Bakım Tipi         | Bakım Grubu | Uygulama Sıklığı                | Açıklama   | 3 Bakım N  | D Talimat N | lo |        |       |        |
| ARIZA                  | A                  |             |                                 | 10         | MEKANIK    | Talima00    | 1  |        |       |        |
| ELEKTRIK               | A                  |             |                                 | 0          | MEKANIK    | Talima00    | 2  |        |       |        |
|                        |                    |             |                                 |            |            |             |    |        |       |        |
| Jakım No<br>Sakım Tipi | MEKANIK Makine Tūr | -<br>rū     | → Bakım Grubu                   | \          |            |             |    |        |       |        |
| alışmama Nedeni        |                    |             | <ul> <li>Ölçü Birimi</li> </ul> | ×          | -          |             |    |        |       |        |
| lvaulama Sikliği       | 0                  |             |                                 |            |            |             |    |        |       |        |
|                        |                    |             |                                 |            |            |             |    |        |       |        |
| çıklama                |                    |             |                                 |            | Bakım No   | MEKANIK     |    |        |       |        |
|                        |                    |             |                                 |            | Talimat No | Talima002   |    |        |       | $\sim$ |
|                        |                    |             |                                 |            |            |             |    |        | (     |        |
|                        |                    |             |                                 |            |            |             |    | Kavdet | Manaa |        |

#### Tanım: Mobil Uygulamalarına Dijital Arşiv Modülü eklendi

**Açıklama:** Dijital Arşiv Modülünde Kumaş Kalite Kontrol sırasında karşılaşılan hatalara top numarası oluşmadan mobil uygulama ile fotoğraf çekilerek ekleme yapılması, Top oluştuktan sonra fotoğraf yada doküman eklemesi yapılabilmektedir. Uygulama bir sonraki sürümünde Giriş Kalite Kontrol (GKK) & Stok Hareket (İrsaliye) fişlerine ait fotoğraf, doküman ekleme özelliğine sahip olacaktır. IBS Kullanıcı formunda Dijital Arşiv İşlem Türleri tabında Kullanıcının yapacağı işlemlere dair seçim yapılmalıdır.

Uygulamada ÜretimKontrol seçeneği ile makine seçimi yapılarak, seçilen makineye ait girilmiş aktif olan hata ekrana yerleşir, fotoğraf çekme ikonuna basıldığında uygulama cihazınızdaki kameraya bağlanır ve fotoğraf çekimi yapılır. Birden fazla fotoğraf ekleyebilir, eklenen fotoğraflar silme ikonu ile silinebilir. Kaydet butonuna basıldığında ilgili hataya dair doküman KumasTopHataDokumanTemp tablosuna eklenir (Temp tablosuna veri kaydı yapılması için, IBS-Admin-Sistem Parametreleri formu-Üretim Kontrol tabında"Kumaş Top Hata Girilen Kayıtları Geçici Olarak Kaydet" seçeneği işaretli olmalıdır). Kalite kontrol ekranında top oluştuktan sonra ilgili dokümanlar KumasTopHataDokuman tablosuna kaydedilir.

İşlem Türü Kumaş Top seçildiğinde ise, seçimi yapılan topa ait fotoğraflar kaydedilebilir. Kaydedilen bilgiler KumasTopDokuman tablosuna kaydedilmektedir.

| ≡             | ← Yapılacak İşlem | Makine No<br>M306    | :                |
|---------------|-------------------|----------------------|------------------|
|               |                   | RefakatNo            | 22070204201      |
| Dijital Arsiv | KUMAŞ TOP         | IslemSira            | 1650             |
|               | CKK               | HataKodu             | 202              |
|               | OKA               | HataAdi              | HARELENME        |
|               | İRSALİYE          | HataTuru             | BOYA             |
|               |                   | Dosya Yükle          |                  |
|               |                   |                      |                  |
|               |                   | Dosyalar             |                  |
|               |                   | 202                  | 31013_110224.jpg |
|               |                   |                      |                  |
|               | YAL               | <b>.1N°</b><br>A R E |                  |

İki uygulama içinde girişi yapılan dokumanlar KumaşTopBilgileri ekranından düzenlenebilir. Hata üzerinde sağ tık dokümanlar özelliği ve form altındaki doküman butonu ile doküman ekleme, silme yapılabilmektedir.

| Top No                                |                                    |                    |       |           |              |                                       | Hata Bilgiler   | ri             |               |                 |           |              |
|---------------------------------------|------------------------------------|--------------------|-------|-----------|--------------|---------------------------------------|-----------------|----------------|---------------|-----------------|-----------|--------------|
| Miktar Bilgileri                      |                                    |                    |       |           |              |                                       | * Hata No       | Hata Kodu      | Hat           | ta Adı          |           | Başlangıç Mt |
| Brüt Mt / Net Mt<br>Net Adet / Iskart | t / Brüt Kg / N<br>ta Mt / Kg / İs | let Kg<br>konto Mt |       |           |              |                                       |                 |                | < Gösteri     | ilecek data yok | Değiştir  | F3           |
| Sipariş - Stok B                      | ligileri                           |                    |       |           |              |                                       |                 |                |               |                 | Sil       | F4           |
| Sipariş No / Sr.N                     | 10                                 |                    |       |           |              |                                       |                 |                |               |                 | Döküman   | F8           |
| Müşteri Cari No                       | - Adı                              |                    |       |           |              |                                       | 144 4 0.        | - 199 99 91 9  | r T           |                 | Günceller | ne           |
| Geldiği Cari No                       | - Adı                              |                    |       |           |              |                                       | Parça Bilgile   | ri             |               |                 |           |              |
| Stok Kodu - Adı                       |                                    |                    |       |           |              |                                       | * Parça No      | Parça          | Uzunluğu      | lskarta H       | Kolonlar  |              |
| Referans Stok K                       | odu / Parti N                      | o [                |       |           |              |                                       |                 |                | < Gösteri     | lecek data yok  | >         |              |
| Ham Lot No / Ma                       | amul Lot No                        |                    |       |           |              |                                       | 144 44 4 0      | 0 1 10 10 1    | * '* <b>9</b> |                 |           |              |
| Son Ambar No /                        | Ham-Mamul                          |                    |       |           |              |                                       |                 | • • • • •      |               |                 |           |              |
| Paketleme Şekli                       |                                    |                    |       |           |              |                                       | Bölünen Toj     | plar           |               |                 |           |              |
| Kontrol Bilgiler                      | i                                  |                    |       |           |              |                                       | * Top No        |                | Stok Kodu     |                 | Lot No    | Ambar No     |
| Kontrol Tarihi / \                    | Vardiyası                          |                    |       |           |              |                                       |                 |                | < Gösteri     | ilecek data yok | >         |              |
| Kontrol Makine                        | No / Persone                       | l No               |       |           |              |                                       |                 | 0 L LL LL      | u tu es       |                 |           |              |
| Top Eni / Kalite I                    | Kodu / Top D                       | urumu              |       |           |              |                                       | 144 44 4 0.     | F 144 44 4 0.  | * * Y         |                 |           |              |
| Etiket No / Düze                      | eltme Katsayıs                     | a –                |       | Sa        | arım Şekli   |                                       | Talimatlar      |                |               |                 |           |              |
| Ham Giriş mt / N                      | /lamul Giriş m                     | t                  |       | 0         | ) Düz Sarım  | Ters Sarim                            | * Talimat Tip   | )i             | Min Mt        | Max Mt          | Açıklama  |              |
| Ham Top No / Ö                        | ncelik / Kesin                     | n Saati            |       |           |              |                                       |                 |                | < Gösteri     | ilecek data vok | 0         |              |
| Üretim Tarihi / N                     | /lakine No / G                     | iramaj             |       |           |              |                                       |                 |                |               |                 |           |              |
| Bant Sayısı / Dar                     | ra Tip No / HF                     | PS No              |       |           |              |                                       | 144 44 4 0.     | • I+ ++ • •    | * '* 9        |                 |           |              |
| Parça Sayısı / K.K                    | (.Süresi (dk)                      |                    |       |           | RFID Barkodu | L L L L L L L L L L L L L L L L L L L | Açıklama        |                |               |                 |           | Kumaş To     |
| Sonraki İşlem Ye                      | ri / Sevk                          |                    |       |           |              | İç Sevk                               |                 |                |               |                 |           | * Sıra No    |
| Ambalaj Tip No                        | / Ambalaj No                       |                    |       |           |              |                                       |                 |                |               |                 |           | < Gösteril   |
| Kalite Kontrol Lo                     | ot No - Birleşr                    | niş Top No         |       |           |              |                                       |                 |                |               |                 |           | ecek data    |
| Ham - Tebdil - B                      | oyalı / Hata P                     | uanı               |       |           |              |                                       |                 |                |               |                 |           | 144 44 4 0   |
| Güncelle                              | Top Sil                            | Etiket Dök         | Rapor | Top Bölme | Ürün Ağacı   | Desen Bilgileri                       | Miktar Güncelle | e Tekrar Kontr | rol Bilgileri | Rezervasyon     | Döküman   | Vazgeç       |

#### **Tanım:** Kullanıcı Mobil Yetki Ayarlarında yapılan düzenleme

**Açıklama:** Admin-Kullancı Yetkilendirme Formunda, Mobil Yetki tabı eklenmiştir, form içerisinde kullanıcıya istenilen modüller için yetkilendirme yapılabilir.

| Autlanici Kodu       SUPERVISOR         Ambar Yetki       Makine Grup Yetki       Hata Türü Yetki       Stn. İstek Türü Yetki       Siparis Tür Yetki       Üretim Rota Grup Yetki       Stn. Sipariş T         MTR Mobile Hareket Türleri       Dijital Arşiv İşlem Türleri       Mobile Ürün Yetki       Istra Siparis         SERİ NOLU HAREKET (KUMAŞ)       ÜRETİM KONTROL       Siparis       Istra Siparis         AMBALAJLI HAREKET (KUMAŞ)       ÜRETİM KONTROL       MFG         Olş BARKODLU HAREKET (KUMAŞ)       GKK       QL Analiz         AMBALAJLI HAREKET       İRSALİYE       Dijital Arşiv         AMBALAJLI HAREKET       BARKODLU STOK HAREKET       İBS         PAKET BÖLME       MTR                              | 🔊 Kullanıc                                                                                                    | ıYetkilendirme 🗶                                                                                               |                                       |                                |                   |                                                                    |                |
|----------------------------------------------------------------------------------------------------|----------------------------------------------------------------------------------------------------|----------------------------------------------------------------------------------------------------|---------------------------------------|--------------------------------|-------------------|--------------------------------------------------------------------|----------------|
| Ambar Yetki       Makine Grup Yetki       Hata Türü Yetki       Stn. İstek Türü Yetki       Siparis Tür Yetki       Üretim Rota Grup Yetki       Stn. Sipariş T         MTR Mobile Hareket Türleri       Dijital Arşiv İşlem Türleri       Mobile Ürün Yetki       Siparis         SERİ NOLU HAREKET (KUMAŞ)       ÜRETİM KONTROL       Siparis       Siparis         AMBALAJLI HAREKET (KUMAŞ)       ÜRETİM KONTROL       Siparis       MFG         DIŞ BARKODLU HAREKET (KUMAŞ)       GKK       SQL Analiz       CRM         AMBALAJLI HAREKET       İRSALİYE       Dijital Arsiv       BS         S.NOSUZ AMBALAJLI HAREKET       İRSALİYE       BARKODLU STOK HAREKET       MTR         PAKET BÖLME       VERLIN*       İBS       MTR | Kullanıcı Kodu                                                                                                    | SUPERVISOR                                                                                                    |                                       | •                              |                   |                                                                    |                |
| MTR Mobile Hareket Türleri       Dijital Arşiv İşlem Türleri       Mobile Ürün Yetki         SERİ NOLU HAREKET (KUMAŞ)       ÜRETİM KONTROL       Siparis         AMBALAJLI HAREKET (KUMAŞ)       ÜKUMAŞ TOP       MFG         DIŞ BARKODLU HAREKET (KUMAŞ)       GKK       SQL Analiz         PAKETLİ HAREKET       İRSALİYE       Dijital Arşiv         S.NOSUZ AMBALAJLI HAREKET       İRSALİYE       Dijital Arşiv         BARKODLU STOK HAREKET       MTR       MTR         PAKET BÖLME       İNTR       İMTR                                                                                                    | Ambar Yetki                                                                                                    | Makine Grup Yetki                                                                                              | Hata Türü Yetki                       | Stn.İstek Türü Yetki           | Siparis Tür Yetki | Üretim Rota Grup Yetki                                             | Stn. Sipariş T |
| SERI NOLU HAREKET (KUMAŞ)       ÜRETİM KONTROL       Siparis         AMBALAJLI HAREKET (KUMAŞ)       KUMAŞ TOP       MFG         PAKETLİ HAREKET       GKK       SQL Analiz         AMBALAJLI HAREKET       İRSALİYE       CRM         AMBALAJLI HAREKET       İRSALİYE       Dijital Arsiv         S.NOSUZ AMBALAJLI HAREKET       İBS       MTR         PAKET BÖLME       VERLIN*                                                                                                    | MTR Mobile I                                                                                                    | Hareket Türleri                                                                                                | Dijital A                             | rşiv İşlem Türleri             | М                 | obile Ürün Yetki                                                   | -              |
| YALIN                                                                                                    | <ul> <li>✓ SERİ NOL</li> <li>✓ AMBALAJI</li> <li>✓ DIŞ BARK</li> <li>✓ PAKETLİ İ</li> <li>✓ AMBALAJI</li> <li>✓ AMBALAJI</li> <li>✓ S.NOSUZ</li> <li>✓ BARKODL</li> <li>✓ PAKET BÜ</li> </ul> | U HAREKET (KUMAŞ)<br>ODLU HAREKET(KUM<br>HAREKET<br>LI HAREKET<br>AMBALAJLI HAREKET<br>JU STOK HAREKET<br>JLME | ) 0RE<br>  XUM<br> AŞ) 0GKK<br>  IRSA | TİM KONTROL<br>AŞ TOP<br>ALİYE |                   | Siparis<br>MFG<br>SQL Analiz<br>CRM<br>Dijital Arsiv<br>IBS<br>MTR |                |
| SOFTWARE                                                                                                    |                                                                                                    |                                                                                                    |                                       | YALI<br>S D F T WAR            | N                 |                                                                    |                |
#### **Tanım:** Ek Alan formuna eklenen özellikler

#### Açıklama:

#### 1) Ek Alan içerisinde ilişkili alan özelliği;

Eklenen ek alanlar içerisinde ilişki alan özelliği ile, bir ek alana girilen veriye bağlı olarak diğer ek alandaki verilerin filtrelenerek gelmesi sağlandı. Ek alan dışında ana formdaki bir alandan seçim yapıldığında ek alanın ilişki kurularak filtreleme yapılması sağlandı. Örnek olarak Stok Türü seçimi yapıldığında Stok Kodu seçiminin, stok türü seçimine göre gelmesi fonkisyonu için;

Stok Türü ek alanı tanımlaması yapıldı.

| 1                | jlı Alan Değeri | Alan Başlık<br>Stok | ∆ Al    | an Tipi     | Alan Adı   |   | Alan Erişi  | m            | Alan E |
|------------------|-----------------|---------------------|---------|-------------|------------|---|-------------|--------------|--------|
|                  |                 | Stok Türü           | M       | etin        | Stok       |   |             |              |        |
|                  |                 | Tarib               | Ta      | rih         | 1          |   |             |              |        |
| 1 148            | ACAT SATIS      | Teslim Sekli        | M       | etin        | 9          |   |             |              |        |
| 1 IHR            | ACAT SATIS      | Ödem Sekli          | M       | etin        | 2          |   |             |              |        |
| <                |                 |                     |         |             |            |   |             |              |        |
| kAlanID          | 1               |                     | Bağlar  | ntı Tablo A | dı StokTur | 2 | ieçim SQL N | o 20         |        |
| ağlı Alan Değeri | IHRACAT SATIS   |                     | Bağlan  | tı Alan Ad  | StokTuru   | 2 | orunlu Alaı |              |        |
| lan Başlık       | Stok Türü       |                     | Baglan  | tiAlanID    | StokTuru   | / | lan Erişim  | $\checkmark$ |        |
| lan Adı          | StokTuru        |                     | Alan Ti | pi Metir    |            | ~ |             |              |        |
| lan Türü         | ComboBox        | ~                   | Alan B  | oyutu       | 0          |   |             |              |        |
| ndalık Karakter  | 0               | Varsayılan          | Değer   |             |            |   |             |              |        |
| lint             |                 |                     |         |             |            |   |             |              |        |
|                  |                 |                     |         |             |            |   |             |              |        |
|                  |                 |                     |         |             |            |   |             |              |        |
|                  |                 |                     |         |             |            |   |             |              |        |
|                  |                 |                     |         |             |            |   |             |              |        |
|                  |                 |                     |         |             |            |   |             |              |        |
|                  |                 |                     |         |             |            |   |             |              |        |

Stok kodu seçiminin yapılacağı alan içerisinde ekstra şart tanımlamasına koşul cümleciğinin yazılması gerekmektedir. Örnekte stok kodu seçimi bir seçim sqlinden geliyorsa, bu seçim sqlindeki where koşuluna uygun şekilde ekstra şart yazılmalıdır.

#### S.StokTuru =[StokTuru]

Buradaki S.StokTuru alanı seçim sqlinin where koşuluna yazılacak bilgidir. [StokTuru] ise where koşulunda aranacak değerdir, buraya EkAlan tanımındaki AlanAdı yazılacaktır. Ek Alan tanımladığımızda StokTürü için AlanAdını StokTuru yazmıştık, bu nedenle buraya [StokTuru] olarak yazılmıştır.

Bu örneğin bir seçim sqlinden gelmediğini varsaydığımızda, Seçim sql No alanı boş olduğunda, stok tablosundan veri almış olacağız bu durumda da koşulumuza, Stok tablosundaki StokTuru alanına where koşulu eklenmiş olacak

StokTuru=[StokTuru] şeklinde ekstra şartı tanımlayabiliriz.

| ibs) Ek Alan Detay           |                    |               |                          |                       |                  |          |                         |              |        |
|------------------------------|--------------------|---------------|--------------------------|-----------------------|------------------|----------|-------------------------|--------------|--------|
| 🗄 EkAlanID 🛛 Bağ             | lı Alan Değeri     | Alan Başlık   | Alan 1                   | Tipi                  | Alan Adı         |          | Alan Eri                | şim          | Alan E |
| I IHR.                       | ACAT SATIS         | Stok          | Metin                    | 1                     | Stok             |          |                         | $\checkmark$ |        |
| 1 IHR                        | ACAT SATIS         | Stok Türü     | Metin                    | 1                     | StokTuru         |          |                         | $\checkmark$ |        |
| 1 IHR                        | ACAT SATIS         | Tarih         | Tarih                    |                       | 1                |          |                         | $\leq$       |        |
| 1 IHR                        | ACAT SATIS         | Teslim Şekli  | Metin                    | 1                     | 9                |          |                         |              |        |
| 1 IHR                        | ACAT SATIS         | Ödem Şekli    | Metin                    | 1                     | 2                |          |                         | $\checkmark$ |        |
| KAlanID<br>Bağlı Alan Değeri | 1<br>IHRACAT SATIS |               | Bağlantı 1<br>Bağlantı A | Tablo Adı<br>ılan Adı | Stok<br>StokKodu |          | Seçim SQL<br>Zorunlu Al | No 5         |        |
| Alex Dealds                  | Chall              |               | -                        |                       | a luK a du       |          | Alan Erişim             |              |        |
| Alan başlık                  | STOK               |               | agiantiAi                |                       | okkodu           |          |                         |              |        |
| Alan Adı                     | Stok               | A             | lan Tipi                 | Metin                 |                  | ~        |                         |              |        |
| Alan Türü                    | ButtonEdit         | ~ A           | lan Boyu                 | tu 0                  |                  |          |                         |              |        |
| Ondalık Karakter             | 0                  | Varsayılan De | eğer                     |                       |                  |          |                         |              |        |
| Hint                         |                    |               |                          |                       |                  |          |                         |              |        |
|                              | S.StokTuru=ISt     | okTurul       |                          |                       |                  | 1        |                         |              |        |
| Ekstra Şart                  |                    |               |                          |                       |                  | Veri Tut | ma Şekli                | ) Değer      |        |
|                              |                    |               |                          |                       |                  |          |                         |              |        |
|                              |                    |               |                          |                       |                  |          |                         |              |        |
|                              |                    |               |                          |                       |                  |          |                         |              |        |
|                              |                    |               |                          |                       |                  |          |                         |              |        |
|                              |                    |               |                          |                       |                  |          |                         |              |        |
|                              |                    |               | Y                        | S D F T               | L1N <sup>®</sup> |          |                         |              |        |

#### 2) Ek Alan doküman ekleyebilme özelliği getirildi.

Dokuman eklemek için oluşturulan alanlarda "Bağlantı Alan Dosya Yol Seçim" parametresi işaretli olmalı ve Alan Türü Button Edit olarak seçilmelidir.

| ► 1 I             | NUMUNE | Dosya        | Metin              |                               |                         |        |        | Do |
|-------------------|--------|--------------|--------------------|-------------------------------|-------------------------|--------|--------|----|
| EkAlanID          | 1      | Alan Başlık  | Dosya              | Bağlantı Tablo Adı            |                         | Seçim  | SQL No | D  |
| Bağlı Alan Değeri | NUMUNE | Alan Adı     | Dosya              | Bağlantı Alan Adı             |                         |        | . c. d |    |
| Ondalık Karakter  | 0      | Alan Tipi    | Metin $\checkmark$ | BaglantiAlanID                |                         | EKSUR  | a șart |    |
| Varsayılan Değer  |        | Alan Türü    | ButtonEdit ~       | Alan Erişim                   | $\checkmark$            |        |        |    |
| Hint              |        | Zorunlu Alan |                    |                               |                         |        |        |    |
|                   |        | Alan Boyutu  | 0                  | Bağlantı Alan Dosya Yol Seçim | $\checkmark$            |        |        |    |
| Veri Tutma Şekli  | Değer  |              |                    |                               |                         |        |        |    |
|                   |        |              |                    |                               |                         |        |        |    |
|                   |        |              |                    |                               |                         | Kaydet | Vazgeç |    |
|                   |        |              |                    |                               |                         |        |        |    |
|                   | Dosya  |              |                    |                               | <ul> <li>▶ ⊕</li> </ul> |        |        |    |
|                   |        |              |                    |                               |                         |        |        |    |

#### 3) Ek Alan card view & table görünüm özelliğinin eklenebilmesi

Bir view den gelen bilgilerin, card view ve/veya tablo görünümüde form üzerinde gösteriminin yapılabilmesi sağlandı.

| 🗄 EkAlanID       |                     | Bağlı Alan De | eğeri          |             | Alan Başlık                | 🝸 Alan Tip         | pi           |         | Bağlantı / |
|------------------|---------------------|---------------|----------------|-------------|----------------------------|--------------------|--------------|---------|------------|
| •                |                     | 1 NUMUNE      |                |             | Genel Bilgiler             | Metin              |              |         |            |
|                  |                     |               |                |             |                            |                    |              |         |            |
|                  |                     |               |                |             |                            |                    |              |         |            |
| 🗙 🗹 (Alan Baş    | lık = Genel Bilgile | er)           |                |             |                            |                    |              |         |            |
| kAlanID          | 1                   | Alan Başlık   | Genel Bilgiler | Bağ         | lantı Tablo Adı            | View_CariBilgileri | Seçim SQL No | 0       |            |
| ağlı Alan Değeri | NUMUNE              | Alan Adı      | Bilgiler       | Bağ         | lantı Alan Adı             |                    |              | CariNo= | [CariNo]   |
| )ndalık Karakter | 0                   | Alan Tipi     | Metin          | → Bag       | lantiAlanID                |                    | Ekstra Şart  |         |            |
| arsavılan Değer  |                     | Alan Türü     | TableView      | Alar        | n Erisim                   |                    |              | L       |            |
| lint             |                     | Zoruplu Alan  |                | -           |                            |                    |              |         |            |
| int              |                     | Alan Boyutu   |                | <b>D-</b> × | lant. Alan Dawa Val Casim  |                    |              |         |            |
|                  |                     | Alah boyata   | v              | Бад         | ianti Alah Dosya foi Seçim |                    |              |         |            |
| eri Tutma Sekli  | Değer               |               |                |             |                            |                    |              |         |            |
| en rutina şekir  | ~                   |               |                |             |                            |                    |              |         |            |
|                  | OID                 |               |                |             |                            |                    |              |         |            |
|                  |                     |               |                |             |                            |                    |              | _       |            |
|                  |                     |               |                |             |                            |                    |              | Kaydet  | Vazgec     |

SOFTWARE

| Ge       | enel Bilgiler 2                                       |                                       | (Card Viev                                                         | ~)                              |                                                                                      |                                                                                      |                        |
|----------|-------------------------------------------------------|---------------------------------------|--------------------------------------------------------------------|---------------------------------|--------------------------------------------------------------------------------------|--------------------------------------------------------------------------------------|------------------------|
|          | CariNo:<br>NakliyeSekl<br>TeslimSekli:<br>OdemeSekl   | 0011<br>i: KAR(<br>Teslir<br>i: 120 ( | GO<br>n 1<br>GUN                                                   |                                 |                                                                                      |                                                                                      |                        |
| Sip      | bariş Bilgileri                                       |                                       | (Table Vie                                                         | w)                              |                                                                                      |                                                                                      |                        |
| Sip<br>* | oariş Bilgileri<br>SiparisNo                          | SiraNo                                | (Table Vie                                                         | w)<br>PlanMT                    | DuzenlemeTarihi                                                                      | YayinlamaTarihi                                                                      | MakineNo               |
| Sip<br>* | oariş Bilgileri<br>SiparisNo<br>23011256              | SiraNo                                | (Table Vie<br>PartiNo<br>23011256101                               | ew)<br>PlanMT<br>10             | DuzenlemeTarihi<br>12.04.2023 17:33:00                                               | YayinlamaTarihi<br>12.04.2023 17:37:00                                               | MakineNo<br>602        |
| Sip<br>* | oariş Bilgileri<br>SiparisNo<br>23011256<br>23011256  | SiraNo<br>1                           | (Table Vie<br>PartiNo<br>23011256101<br>23011256101                | ew)<br>PlanMT<br>10<br>10       | DuzenlemeTarihi<br>12.04.2023 17:33:00<br>12.04.2023 17:33:00                        | YayinlamaTarihi<br>12.04.2023 17:37:00<br>12.04.2023 17:37:00                        | MakineNo<br>602<br>102 |
| Sip<br>* | Siparis Bilgileri<br>23011256<br>23011256<br>23011256 | SiraNo<br>1<br>1<br>1                 | (Table Vie<br>PartiNo<br>23011256101<br>23011256101<br>23011256101 | ew)<br>PlanMT<br>10<br>10<br>10 | DuzenlemeTarihi<br>12.04.2023 17:33:00<br>12.04.2023 17:33:00<br>12.04.2023 17:33:00 | YayinlamaTarihi<br>12.04.2023 17:37:00<br>12.04.2023 17:37:00<br>12.04.2023 17:37:00 | MakineNo<br>602<br>102 |

#### Tanım: Satınalma Sipariş Fiyat isimli 90 Nolu Hesap sqline parametre eklendi.

Açıklama: Hesap sqline KDVDahilmi & KDVOrani alanlarının da hesaplanması şeklinde parametre eklemesi yapılmıştır.

Tanım: Üretim Paketleme formunda yapılan düzenlemeler

#### Açıklama:

Kullanıcının Personel2 seçimi için yeni alan eklendi. Paketleme parametreleri alanında Dara Kg alanın görülebilmesi için sütun eklendi.

Yapılan paketler için bir ambalaj oluşturulması sağlandı. Oluşturulan paketler, paketler bölümünde liste halinde gelmektedir. Bu listede bulunan paketler için ambalaj butonuna basıldığında, Ambalajlama formu açılarak, ilgili bilgi girişleri yapıldığında, listedeki paketler için ambalaj oluşturulması sağlandı. Paket Kaydet butonuna 138 Nolu hesap sqli eklendi, bu hesap sqli ile, Kilo Al & Etiket Dök fonksiyonları çalıştırılabilmektedir. Paketleme formundan açılan Ambalaj formundaki kaydet butonuna 139 Nolu hesap sqli eklendi, bu hesap sqli ile EtiketNo & Etiket Dök & AmbalajTipNo parametreleri gönderilerek işlem yapılması sağlanmıştır. 139 Nolu Hesap sqli işaretli olduğunda Üretim Paketleme formuna Paketler alanı otomatik olarak yerleşmektedir.

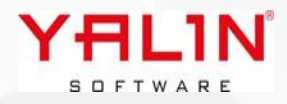

| Üretim       | Bilgileri      |                 |                 |                |                                                 |                                     | _         |                |               |             |                   | ψ×     |
|--------------|----------------|-----------------|-----------------|----------------|-------------------------------------------------|-------------------------------------|-----------|----------------|---------------|-------------|-------------------|--------|
| Refaka       | t No 220465    | i11 ··· İşlem   | <b>S.No</b> 100 | Personel No Al | DMIN                                            |                                     | ~ P       | Personel No 2  | ADMIN         |             | 🗸 🗌 Sürekli Kayıt |        |
|              |                |                 |                 |                |                                                 |                                     |           |                |               |             |                   |        |
| Paketle      | me Seçîmî      |                 |                 | <b>П</b> Ф     | × Liste                                         |                                     |           |                |               |             |                   | ΠΨΧ    |
| S.No         | Alan Adı       | Alan Değeri     | Miktar          | Dara Kg        | Pofakat                                         | No: 2                               | 204651    | 1              |               |             |                   |        |
| 1            | Bobin Tip/A    | det MASURA      | 1               | 0              | Islem No                                        | · 6                                 | 07        | 1              |               |             |                   |        |
| 2            | Paket Tipi     | SEPARATÖR-PALET | 1               | 0              | Islem Sin                                       | a No:                               | 01        |                |               |             |                   |        |
| <<br>Stok Ha | reket-Özel Ala | nları           |                 | - 4            | Cikan Sto<br>SiparisNo<br>SiparisSi<br>UretimMi | ok Kodu:<br>b: 2.<br>raNo:<br>ktar: | 211139    | 8              | 22            | 3<br>213    |                   | - + X  |
| Alan /       | Adı            | Alan Değeri     |                 |                | Paket No                                        |                                     |           |                |               |             | Paketler          | â      |
| <u></u>      |                |                 |                 |                | Ambar No                                        |                                     |           | ··· Ambar Adre | si            |             | 2310000040        |        |
|              |                |                 |                 |                | Brüt Miktar                                     | D                                   | ara KG 0  | Etiket I       | No 4018       |             |                   |        |
|              |                |                 |                 |                | Net Miktar                                      | o (                                 | Ó.Br1 KG  | Ya:            | zıcıya Gönder |             |                   |        |
|              |                |                 |                 |                | Miktar 2                                        | Ċ                                   | Ó.Br2 ADE | ET             |               |             |                   |        |
|              |                |                 |                 |                | Miktar 3                                        |                                     | Ò.Br3     |                |               |             |                   |        |
|              |                |                 |                 |                | 💽 Kaydet (                                      | (F2) 🔀 Si                           | I (F3)    | 🎳 KG Oku (F4)  | Bitir (F6)    | Etiket (F7) | 날 Ambalaj (F8)    | Ţ      |
| •            |                |                 |                 |                |                                                 |                                     |           |                |               |             |                   | Vazgeç |

Tanım: Stok Kartlarının listelendiği formda Özel Alan Sütun başlıklarının, Stok Tür Tanımdaki Özel Alan Başlıklarıyla aynı isimle gelmesi sağlandı.

Tanım: Cari Tanım, Satış Fiyat Listesi & SatınalmaFiyat Listesi formlarına ek alan özellikleri eklendi.

Tanım: RefakatKartı Dökümünde farklı raporların dokümünün alınabilmesi sağlandı.

**Açıklama:** Üretim Planlama Programla formu Refakat Kartı Dökümlerinin alındığı yerlerde çalştırılmak üzere 140 Nolu Hesap sqli eklendi, hesap sqli çalıştırıldığında birden fazla rapor rapora ait döküm alınabilmesi sağlandı.

Tanım: Üretim Rota Parametre özelliğinde düzenlemeler yapıldı.

**Açıklama:** Üretim Rota Formunda, sağ tık Parametre tanımlarının yapıldığı forma Parametre Grubu & Açıklama alanları eklendi. Bu form üzerinde işleme ait olarak tanımlanan Üretim Rota Parametrelerinin; Üretim Planlama ekranında RefakatKartı Parametre ekranında gelebilmesi sağlandı. İlgili işleme ait, İşlem Tanımında parametre girişi varsa İşlem Tanımında girilen parametreler, Üretim Rota Parametrede tanımlı parametreler varsa buradaki parametre değerlerinin gelmesi sağlandı.

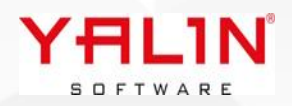

| Tipi Maliyet           | ¢ - C …      | Rota Adi AAAA                             |                            |                     |                    |             |                |              |       |
|------------------------|--------------|-------------------------------------------|----------------------------|---------------------|--------------------|-------------|----------------|--------------|-------|
|                        | → Diğer Adı  |                                           | Çıkan Stok Kodu Bul 🗹 🛛 Kı | ullanımda Mı?       |                    |             |                |              |       |
| GENEL                  | ∼ Açıklama   |                                           | 501001                     |                     |                    |             |                |              |       |
| No. İşlem No İşlem Adı |              | İşlem Türü Makine N                       | o Reçete No Çıkan Stok     | Kodu                | Std.Süre Ür.Hızı   | Ö.Br. Haz.S | üre Std.Rnd.   | Fire% Prt.Bi | ·leş. |
| 505 KESIM              |              | Ekle                                      | F2                         |                     |                    |             | 0              | 0            |       |
|                        |              | Sil                                       | F4 Param                   | etim Rota Parametre | Değer<br>Idi Değer | Ölçü. Br P  | arametre Grubu | Aciklama     | L     |
|                        |              | Toplu Makine No Güncelle                  | F5 1                       | Ebatlar             |                    |             |                |              |       |
|                        |              | Oncelik Kopyala<br>Parametre Değer Girişi | F6                         | >                   |                    | 1 1         |                |              |       |
|                        |              | Önceki Bağlı İşlem Girişi                 | F8                         |                     |                    |             |                |              |       |
|                        |              | Talimat Ekle                              | F9                         |                     |                    |             |                |              |       |
|                        |              |                                           |                            |                     |                    |             |                |              |       |
| ceki Bağlı İşlemler    | Li trati     |                                           |                            |                     |                    |             |                |              |       |
| şlem Sr.No Koşul       | Koşul Miktar |                                           |                            |                     |                    |             |                |              |       |
|                        |              |                                           |                            |                     |                    |             |                |              |       |
|                        |              |                                           |                            |                     |                    |             |                |              |       |
|                        |              |                                           |                            |                     |                    |             |                |              |       |
|                        |              |                                           |                            |                     |                    |             |                |              |       |
|                        |              |                                           |                            |                     |                    |             |                |              |       |
|                        |              |                                           |                            |                     |                    |             |                |              |       |
|                        |              |                                           |                            |                     |                    |             |                |              |       |
|                        |              |                                           |                            |                     |                    |             |                |              |       |
|                        |              |                                           |                            |                     |                    |             |                |              |       |
|                        |              |                                           |                            |                     |                    |             |                |              |       |
|                        |              |                                           |                            |                     |                    |             |                |              |       |
|                        |              |                                           |                            |                     |                    |             |                |              |       |
|                        |              |                                           |                            |                     |                    |             |                |              |       |
|                        |              |                                           |                            |                     |                    |             |                |              |       |
|                        |              |                                           |                            |                     |                    |             |                |              |       |
|                        |              |                                           |                            |                     |                    |             |                |              |       |
|                        |              |                                           |                            |                     |                    |             |                |              |       |
|                        |              |                                           |                            |                     |                    |             |                |              |       |
|                        |              |                                           |                            |                     |                    |             |                |              |       |
|                        |              |                                           |                            |                     |                    |             |                |              |       |
|                        |              |                                           |                            |                     |                    |             |                |              |       |
|                        |              |                                           |                            |                     |                    |             |                |              |       |
|                        |              |                                           |                            |                     |                    |             |                |              |       |
|                        |              |                                           |                            |                     |                    |             |                |              |       |
|                        |              |                                           |                            |                     |                    |             |                |              |       |
|                        |              |                                           |                            |                     |                    |             |                |              |       |
|                        |              |                                           |                            |                     |                    |             |                |              |       |
|                        |              |                                           |                            |                     |                    |             |                |              |       |
|                        |              |                                           |                            |                     |                    |             |                |              |       |
|                        |              |                                           |                            |                     |                    |             |                |              |       |
|                        |              |                                           |                            |                     |                    |             |                |              |       |
|                        |              |                                           |                            |                     |                    |             |                |              |       |
|                        |              |                                           |                            |                     |                    |             |                |              |       |
|                        |              |                                           |                            |                     |                    |             |                |              |       |
|                        |              |                                           |                            |                     |                    |             |                |              |       |
|                        |              |                                           |                            |                     |                    |             |                |              |       |
|                        |              |                                           |                            |                     |                    |             |                |              |       |
|                        |              |                                           |                            |                     |                    |             |                |              |       |
|                        |              |                                           |                            |                     |                    |             |                |              |       |
|                        |              |                                           |                            |                     |                    |             |                |              |       |
|                        |              |                                           |                            |                     |                    |             |                |              |       |
|                        |              |                                           |                            |                     |                    |             |                |              |       |
|                        |              |                                           |                            |                     |                    |             |                |              |       |
|                        |              |                                           |                            |                     |                    |             |                |              |       |
|                        |              |                                           |                            |                     |                    |             |                |              |       |

## 10.24.1.1 Sürüm İçeriği

#### **Tanım:** Üretim Kontrol FIS formuna Form Yönetim özelliğinin eklenmesi

**Açıklama:** Öngiriş & Top Bitir formlarına Form Yönetim özelliği eklenmiştir. ÖnGiriş formuna yapılan düzenlemeler Başlat butonunun altında çalışmaktadır. Top Bitir formunda yapılan düzenlemeler, Top Oluştur, Top Bitir, Toplu İşlem butonlarının altında çalışmaktadır.

| Başla F2         | rol F3 Sıfırla F4                                                  | Ön | nceki Top Kilo Al | Giriş F5 | Etiket    | Image: Relation of the second second seco | <b>())</b><br>Sörünüm     | )<br>Yeni İşlem     | C3<br>Çıkış |    |
|------------------|--------------------------------------------------------------------|----|-------------------|----------|-----------|----------------------------------------------------------------------------------------------------|---------------------------|---------------------|-------------|----|
| ÖN GİRİŞ         | □ ‡ X                                                              | T  | TOP BİTİR         |          |           |                                                                                                    |                           |                     |             | њ× |
| On Giriş         |                                                                    |    | Top Bitir         |          |           |                                                                                                    |                           |                     |             |    |
| Refakat No       |                                                                    |    | Тор No            |          |           |                                                                                                    |                           |                     |             |    |
| İşlem S.No       |                                                                    |    | Dara-Brüt-Net Kg  |          |           |                                                                                                    |                           |                     |             |    |
| Kontrol Tarihi   | Özelleştir                                                         |    | Amb.No/Adres      |          | •••       | • • •                                                                                                    |                           |                     |             |    |
| Kumaş Top Lot I  | Form Düzen Kaydet<br>Diğer Kullanıcılara Kopyala                   |    | Net Metre         |          | Etiket Sa | ayısı 1                                                                                                    |                           |                     |             |    |
| Kontrol Eden     | Görünümü Sıfırla                                                   |    | Kalite Kodu       |          |           | • • •                                                                                                    |                           |                     |             |    |
| K. Eden Adı      | Form Yönetim                                                       |    | Kalite Nedeni     |          |           | • • •                                                                                                    |                           |                     |             |    |
| Makine No        | Diğer Kullanıcılara Kopyala (Form Yönetim)<br>Form Yönetim Sıfırla |    | Parti Bitti       |          |           | ä u .:                                                                                                    |                           |                     |             |    |
| Makine Adı       | Form Yönetim - Çalışan Sorguyu Göster                              |    |                   |          |           | Ozelleştir                                                                                                    |                           |                     |             | _  |
| Üretim Makine No |                                                                    |    |                   |          |           | Form Düz<br>Diğer Kul                                                                                                    | en Kayde<br>lanıcılara    | t<br>Kopyala        |             |    |
| Vardiya          | A ••• Top Eni                                                      |    |                   |          |           | Görünüm                                                                                                    | ıü Sıfırla                |                     |             |    |
| Dara Tipi        |                                                                    |    |                   |          |           | Form Yör                                                                                                    | ietim                     | K                   | Man time)   |    |
|                  |                                                                    |    |                   |          |           | Form Yör                                                                                                    | ianiciiara<br>ietim Sifir | kopyaia (Form<br>la | i ronetim)  |    |
| Ham Top No       |                                                                    |    |                   |          |           | Form Yör                                                                                                    | ietim - Ça                | <br>Ilışan Sorguyu  | Göster      |    |
| UYARI            |                                                                    |    |                   |          | L,        |                                                                                                    | -                         |                     |             |    |

**Başlat butonuna** basıldığında öngiriş formunda yer alan alanlara ait kontroller yapılabilmektedir. Öngiriş formunda kontrol tiplerine göre uyarı yapılabilmektedir. Bunun için sqlde aşağıdaki parametreleri yazabilirsiniz.

Ham Kontrol için @YALINOnGirisKontrolTipleri = '0'

Mamul Kontrol için @YALINOnGirisKontrolTipleri = '1'

Ara Kontroliçin @YALINOnGirisKontrolTipleri = '2'

<u>Bitiş butonuna</u> basıldığında öngiriş formundaki tüm alanlar ve top bitir formundaki tüm alan @YALIN parametresi altında yazılarak düzenlemeler yapılabilir.

Örnek sql;

```
Declare @UyariMesaj VarChar(500) = ''
Declare @UyariTipi Int = 0
```

```
If ((@YALINKullaniciKodu = 'SUPERVISOR') )
Begin
```

```
If @YALINOnGirisKontrolTipleri = '2'
```

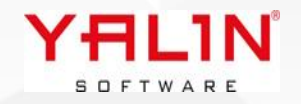

```
Begin
Set @UyariMesaj = 'AraKontrol Yapamazsın'
Set @UyariTipi = 3
End
End
```

Select @UyariMesaj UyariMesaj, @UyariTipi UyariTipi ---Uyari Tipi 1 ise Tamam, 2 ise Evet Hayır, 3 ise Tamam ama Kısıt

Select @UyariMesaj UyariMesaj, @UyariTipi UyariTipi ---Uyari Tipi 1 ise Tamam, 2 ise Evet Hayır, 3 iseTamam ama Kısıt

#### Tanım: Üretim Kontrol FIS formuna Top Bitir formuna KumasTop Ek Alan özelliği eklendi.

**Açıklama:** Ek Alan tanımlarının yapıldığı forma Kumaş Top Ek Alan özelliği eklendi. Kalite kontrol yapıldığı sırada top oluşturulduğunda Top Bitir formuna tanımlanmış olan ek alanlar yerleşecek ve girişleri tamamlandıktan sonra KumasTopEkAlanDeger tablosuna kayıt edilecektir. Ek alanlar istenirse Form Yönetimde @YALINEA parametresiyle başlanacak şekilde, ek alan tanım formundaki AlanAdı değeri yazılarak kullanılabilir.

- Tanım: Kumaş Top Bilgileri formunda Güncelle butonunun altında Kalite Kodu alanında da güncellenmesi sağlandı.
- Tanım: Ek Alanlara Checklistbox özelliği eklendi.

**Açıklama:** Ek Alan tanımı yapılan formda AlanTürü ChecklistBox seçtiğimiz de ek alanlar liste halinde seçilebilir şekilde yüklenmektedir, mevcut tablodan veri yükleyebileceğiniz gibi view yazarak buradan gelen veriler de listelenebilmektedir.

| EkAlanID                     |                                    | 13             | Bağlı Alan Değeri  |              |                                              |                 |               |
|------------------------------|------------------------------------|----------------|--------------------|--------------|----------------------------------------------|-----------------|---------------|
| Alan Adı                     |                                    | NakliyeSekli   | Bağlantı Tablo Adı | NakliyeSekli | ]                                            | ◉ Değer         |               |
| Alan Başlık                  |                                    | NakliyeSekli   | Bağlantı Alan Adı  | NakliyeSekli | Veri Tutma Şekli                             |                 |               |
| Alan Tipi                    |                                    | Metin ~        | BaglantiAlanID     |              | ]                                            |                 |               |
| Alan Türü                    |                                    | CheckListBox 🗸 | Seçim SQL No       | 0            | ]                                            |                 |               |
| Alan Boyutu                  |                                    | 0              | Ondalık Karakter   | 0            | ]                                            |                 |               |
| Hint                         |                                    |                | Alan Erişim        |              | Ekstra Şart                                  |                 |               |
| Varsayılan Değer             |                                    |                | ]                  |              |                                              |                 |               |
| Bağlantı Alan Dosya          | Yol Seçim                          | Zorunlu Alan   |                    |              |                                              |                 |               |
|                              |                                    |                |                    |              |                                              |                 | Kaydet Vazgeç |
| Formda göste<br>NakliyeSekli | rimi<br>BY AIR<br>BY SHI<br>BY TRU | P<br>JCK       |                    |              | Tabloda ver                                  | i tutulma şekli |               |
|                              |                                    |                |                    | YA<br>S O F  | ["BY SHIP",<br>L1N <sup>®</sup><br>t w a r e | "BY TRUCK"]     |               |

#### Tanım: Üretim Hareket MFG formuna eklenen özellikler

#### Açıklama:

1) Form Yönetim özelliği eklendi; Tek bir form yönetim sayfası altında, Butonlar için ayrı parametreler eklenmiştir. Dizayn edilen sqlde, Yapilanlslem parametresi aşağıdaki gibi yazılarak butonların altına düzenleme yapılabilir.

| Başlat Butonu    | @YALINYapilanIslem=1 |
|------------------|----------------------|
| Bitir Butonu     | @YALINYapilanIslem=2 |
| Devam Butonu     | @YALINYapilanIslem=3 |
| İşlem Kes Butonu | @YALINYapilanIslem=4 |
| İşlem Böl Butonu | @YALINYapilanIslem=5 |
| Duruş Butonu     | @YALINYapilanIslem=1 |

Duruş Formu ayrı bir form olarak açıldığından, açılan form içerisindeki form yönetim kullanılmakta ve parametre 1 olarak gönderilmektedir, diğer butonlar için aynı form yönetim sayfasından @YALINYapilanIslem parametresine göre aynı sqlde düzenleme yapılmaktadır.

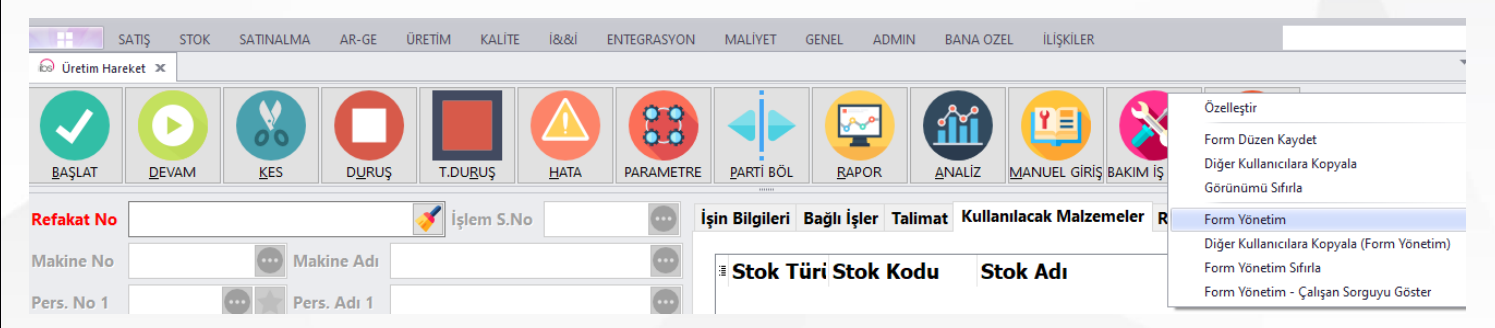

2) Kullanılacak Malzemeler tabında, listelenen malzemelere ait lot seçimi yapıldığında, ihtiyaç miktarından daha az miktarda lot seçildiğinde, otomatik olarak aynı malzemeden yeni satır ekleme özelliği getirildi. Özelliğin kullanıması için, 107 Nolu hesap sqline MFGMalzemeYetersizMiktarSatirEkle parametresi 1 olarak düzenlenmelidir.

Declare @RefakatKartNo VarChar(30) Declare @IslemSiraNo smallint Declare @KullaniciKodu VarChar(10) Set @RefakatKartNo =:RefakatKartNo Set @IslemSiraNo =:IslemSiraNo Set @KullaniciKodu =:KullaniciKodu --Üretim Giriş Fişi Oluşturuken Seri No oluşturulması isteniyorsa "Select 1 SeriNoluUretimHareket" olacak --Üretim Harekette iş Bölme butonunun görünmesi için IsBol degerini 1 olarak göndermek gerekir. Select 0 SeriNoluUretimHareket, 0 IsBol, 1 MFGKMalzemeYetersizMiktarSatirEkle Aşağıdaki örnekte Lot seçim butonu ile 30 miktarlık ihtiyaç olan bir malzeme için 15 miktarlık 2 lotundan seçim yapılıyor. Seçimin ardından kalan miktar kadar otomatik olarak kayıt eklenmektedir.

| Stok                       | Tüi S       | Stok Kodu                                                          | Lot No               | Ser       | i No İhtiya           | ıç Mikt           | aı İhtiyaç l |
|----------------------------|-------------|--------------------------------------------------------------------|----------------------|-----------|-----------------------|-------------------|--------------|
| * BOYA                     |             | 3.06.06.0013                                                       | 1                    |           | 30                    |                   | 0            |
|                            |             |                                                                    |                      | llave Mal | zeme Girisi           | F2                |              |
|                            |             |                                                                    |                      | Malzeme   | Kopyala               | F3                |              |
|                            |             |                                                                    |                      | Malzeme   | Sil<br>Malaana Cirisi | F4                |              |
|                            |             |                                                                    |                      | Secim     | Walzeme Girisi        | FD                |              |
|                            |             |                                                                    |                      |           |                       |                   |              |
|                            |             |                                                                    |                      | Koloniai  |                       |                   |              |
|                            |             |                                                                    | Izemeler             |           |                       |                   |              |
| n Bilgiler                 | i Ta        | limat Kullanılacak Ma                                              | lzemeler             |           |                       |                   |              |
| Bilgiler                   | i Ta<br>Tüı | limat Kullanılacak Ma<br>Stok Kodu                                 | ilzemeler<br>Lot     | No        | Seri No               | İhtiy             | aç Miktaı    |
| n Bilgiler<br>Stok<br>BOYA | i Ta<br>Tüı | limat Kullanılacak Ma<br>Stok Kodu<br>B.06.06.0013                 | Izemeler<br>Lot<br>2 | No        | Seri No               | İhtiy<br>15       | aç Miktaı    |
| Stok<br>BOYA               | i Ta<br>Tüi | limat Kullanılacak Ma<br>Stok Kodu<br>B.06.06.0013<br>B.06.06.0013 | Izemeler<br>Lot<br>2 | No        | Seri No               | İhtiy<br>15<br>15 | aç Miktaı    |

3) İş Böl uygulaması aktif edildi. Bir iş emrinin birden fazla makinede farklı personellerle başlatılarak bitirilmesi sağlayan özelliktir. 1000 birimlik iş emri başlatıldığında Miktar alanına 250 yazılarak İş Bölme butonuna basıldığında 250 birimlik iş için yeni bir işlem adımı açılmaktadır.

107 Nolu hesap sqline IsBol parametresi eklenmiştir, parametre 1 olarak sql düzenleme yapılarak özellik kullanılabilmektedir. Aşağıdaki örnekte görüldüğü üzere iş böl özelliği ile 1001-1002-1003-1004-1005 olarak yeni işlemler açılması sağlanmış, başlama ve bitişleri yapılmıştır.

| * | İşlem SN | İşlem Nc | Ma  | Program Tarih  | Miktar 1 | Ö.Bı | Miktar 2 | Üretim | İş.Baş.Tarihi       | İş.Bit.Tarihi    |
|---|----------|----------|-----|----------------|----------|------|----------|--------|---------------------|------------------|
| 1 | 1000     | 400      | AT  | 10.01.2024 09  | 1023     | KG   | 0        | 0      | 10.01.2024 14:05:35 |                  |
| 2 | 1001     | 400      | AT: | 10.01.2024 21: | 206,4    | KG   | 120      | 0      | 10.01.2024 21:38:54 | 10.01.2024 23:46 |
| 3 | 1002     | 400      | AT: | 10.01.2024 23  | 206,4    | KG   | 120      | 0      | 10.01.2024 23:47:53 | 11.01.2024 02:37 |
| 4 | 1003     | 400      | AT: | 11.01.2024 06  | 212,16   | KG   | 120      | 0      | 11.01.2024 06:33:29 | 11.01.2024 07:40 |
| 5 | 1004     | 400      | AT: | 11.01.2024 10  | 196,62   | KG   | 113      | 0      | 11.01.2024 10:58:28 | 11.01.2024 12:04 |
| 6 | 1005     | 400      | AT: | 11.01.2024 15  | 192,64   | KG   | 112      | 0      | 11.01.2024 15:14:04 | 11.01.2024 16:29 |

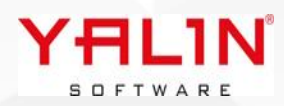

#### Tanım: Bakım Modulü , Mobil android uygulama ile aktif edilmiştir.

**Açıklama:** Genel Süreç itibariyle modülde değişiklikler yapılarak, Mobil Bakım Modülümüz tamamlanmıştır. Modül kapsamında yeni bir bakım iş emri girilmesi, mevcut bakım iş emirlerinin başlatıp, bitirme hareketleri, iş emirlerine malzeme ekleme işlemleri yapılabilmektedir. Periyodik İş Emri girişi yapılabilmektedir.

| 🔊 Bakim     | – 🗆 X                 |                              | - 🗆 X                       | 😡 Bakim Harel | æt         |   | - |       | ×        |
|-------------|-----------------------|------------------------------|-----------------------------|---------------|------------|---|---|-------|----------|
| ← Search    | ٩ ٥                   | ÷                            | Başla                       | ÷             |            |   |   |       | +        |
| Bakım Liste | esi                   | MAKINE 001                   | \ ELEKTRIK                  | Malzem        | neler      |   |   |       |          |
| BakimNo     | BakimIsEmriNo         |                              | Malzemeleri Düzenle         | Bakimls       | MevcutStok |   |   | StokT | uru      |
| ELEKTRIK    | 23090012              | -Bakım Personelleri          |                             | 23100015      | 10         |   |   | MAKI  | NE ENER. |
| ELEKTRIK    | 23090013              | - Bakım Nedeni               | >                           |               |            |   |   |       |          |
| ELEKTRIK    | 23090014              | ONARIM                       | •••                         |               |            |   |   |       |          |
| ELEKTRIK    | 23090019              | Bakım No<br>ELEKTRIK         | Bakım Adı<br>ELEKTRİK ARIZA |               |            |   |   |       |          |
| MEKANIK     | 23090020              | Makine No                    | Makine Adı                  |               |            |   |   |       |          |
| ELEKTRIK    | 23090024              |                              |                             |               |            |   |   |       |          |
| ELEKTRIK    | 23090025              | Malzemeler (0)               | ~                           |               |            |   |   |       |          |
|             | 1 - 29 of 1 🛛 🕻 🔇 💙 💙 | Başlama Tarihi<br>23.01.2024 | ∽ 16:54:34 <b>*</b>         |               | 1 - 1 of 1 | ĸ | < | >     | ы        |

#### Tanım: Mobil CRM uygulamasında yapılan düzenlemeler

**Açıklama:** IBS modülü içerisinden kullanılan Bakım Yönetimi formu, Mobil Android ortamda tekrar dizayn edilmiştir. Oluşturulan Bakım İş Emirlerinin listelenmesi. Seçlen Bakım İş Emrinin Başlatılması, Bitirilmesi ve Kullanılacak malzemelerin eklenmesi adımları mobil uygulama ile de yapılabilmektedir.

#### Tanım: Stok Hareket- Seri Nolu İşlemler- Ambardan Kumaş Top Sevkiyatı formuna form yönetim özelliği eklenmiştir.

**Açıklama:** Ambardan Kumaş Top Sevkiyatı form yönetimi kullanılırken, listede Sevk Et işleminin altında form yönetime yazılan sql çalışmaktadır. Sql dizaynında (@YALINYapilanIslem=4 olarak seçilmelidir, program sqlinde listelenen sütunların hepsi @YALIN parametresiyle başlayarak sql dizayn edilebilir.

Örnek sql;

```
Declare @UyariMesaj VarChar(500) = ''
Declare @UyariTipi Int = 0
Declare @FisTuru Varchar(10)
Declare @FisCariNo varchar (200)
```

set @FisTuru=(Select FisTuru from StokhareketAna (nolock) where FisNo=@YALINFisNo)
set @FisCariNo=(Select CariNo from StokhareketAna (nolock) where FisNo=@YALINFisNo)

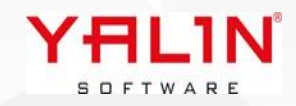

#### Tanım: Stok Kodu gibi seçim yapılan listelere edit alanında yazılan öndeğerin tüm seçim listesindeki sütunlarda aranmasının sağlanması özelliği eklendi.

**Açıklama:** Form Yönetim platformuna "Ön Değeri Tüm Alanlarda Ara" özelliği eklendi. Arama özelliği eklenecek alan için ilgili parametre işaretlenmelidir.

| 😡 Form Yönetim                                                                                                    |   |   |                   |                |                  |              |              |      |           |                             | _ <b>• x</b>    |
|----------------------------------------------------------------------------------------------------|---|---|-------------------|----------------|------------------|--------------|--------------|------|-----------|-----------------------------|-----------------|
| Form Alanları                                                                                                    | ц | х | Form Yönetim Alar | nları          |                  |              |              |      |           |                             | 4 X             |
| 🗄 Alan Başlık                                                                                                    |   |   | 🗄 Alan Başlık     | Alan Temizleme | Varsayılan Deger | Zorunlu Alan | Sayısal Alan | Hint | Text Hint | Ön Değeri Tüm Alanlarda Ara | SecimSQLEktraSi |
| StokAdi     StokAdi     StokAdi |   |   | StokKodu          |                |                  |              |              |      |           |                             |                 |
| Miktar1                                                                                                    |   |   |                   |                |                  |              |              |      |           |                             |                 |
| Miktar2                                                                                                    |   |   |                   |                |                  |              |              |      |           |                             |                 |
| Miktar3                                                                                                    |   |   |                   |                |                  |              |              |      |           |                             |                 |
| StoktanKarsilananMikta                                                                                                    |   |   |                   |                |                  |              |              |      |           |                             |                 |
| Fiyat                                                                                                    |   |   |                   |                |                  |              |              |      |           |                             |                 |
| Fiyat2                                                                                                    |   |   |                   |                |                  |              |              |      |           |                             |                 |
| Fiyat3                                                                                                    |   |   |                   |                |                  |              |              |      |           |                             |                 |
| Tutar                                                                                                    |   |   |                   |                |                  |              |              |      |           |                             |                 |
| KdvYuzde                                                                                                    |   |   |                   |                |                  |              |              |      |           |                             |                 |
| KdvDahil                                                                                                    |   |   |                   |                |                  |              |              |      |           |                             |                 |
| Termin                                                                                                    |   |   |                   |                |                  |              |              |      |           |                             |                 |
| Hafta                                                                                                    |   |   |                   |                |                  |              |              |      |           |                             |                 |
| PlanlamaTermin                                                                                                    |   |   |                   |                |                  |              |              |      |           |                             |                 |
| PIHafta                                                                                                    |   |   |                   |                |                  |              |              |      |           |                             |                 |
| PlanlamaUyari                                                                                                    |   |   |                   |                |                  |              |              |      |           |                             |                 |

Stok Kodu alanına yazılan öndeğer, açılan seçim sqlinde Ctrl F arama yerine otomatik olarak yazılıp, arama özelliği çalıştırılarak liste gelmektedir. (Stok Kodu seçimi özellinde, stok kodu- referans stok kodundan seçim-fiyat listesinden seçim- üretici kodundan seçim gibi tüm seçim sqllerine ön değer gönderilmektedir)

| 144 44 4 1 | -1 > > > > > > > > > > > > > > > > > > > |                |             |               |             |             |                 |        |
|------------|------------------------------------------|----------------|-------------|---------------|-------------|-------------|-----------------|--------|
|            |                                          |                |             | •••••         |             |             |                 |        |
| Stok Türü  | BOYA ~                                   | Barkod         |             | Termin        |             | ∨ Hafta 0 🛔 | PI.Termini      | :      |
| Stok Kodu  | MAVI ··· 🚱                               | İşlem Grubu    | ~           | Tebdil Nedeni |             | ~           | 🗌 🗌 İlave Ilavı | e 🗌 Te |
| Stok Adı   |                                          | Üretici Kodu   |             | Üretici Adı   |             |             | Etiket Bilgi-1  |        |
| Lot No     |                                          | Seçim Programı | - SQL # = 5 |               |             |             |                 | ×      |
| Miktar 1   | ▼ Fiyat 1 0 ▼                            | -              |             |               |             |             |                 |        |
| Miktar 2   | Fiyat 2                                  | MAVI           |             | ×             | Bul Temizle |             |                 |        |
|            |                                          |                |             |               |             |             |                 |        |
|            |                                          |                |             |               |             |             |                 |        |
|            |                                          | Y              | HL1N        |               |             |             |                 |        |
|            |                                          |                | SOFTWARE    |               |             |             |                 |        |

#### **Tanım:** Cari Görüşmeler formuna ek alan ekleyebilme özelliği eklendi.

#### Tanım: Günlük Planlama Formu

**Açıklama:** IBS- Admin-Sistem Parametreleri Üretim Planlama Tabında, Günlük Planlama bölümünde "İş Yükledikten Sonra Makine Listesini Yenile" özelliği işaretlendiğinde, Planlanmamış İşler alanında iş ataması yapıldığında, Makine Listesi alanında yer alan veriler otomatik olarak yenilecektir.

| Günlük Planlama                                                        |    |
|------------------------------------------------------------------------|----|
| 🔲 Günlük Planlama - Toplu Grup Oluştur                                 |    |
| Haftayı ISO_WEEK Koduna Göre Hesapla                                   |    |
| 🔲 Grupları Üst Sıra No Mantığına Göre Sıralama (Program Tarihine Bakma | ak |
| 🔲 Günlük Planlama - Grubun İlk İşi Grup İçinde Sabit                   |    |
| Günlük Planlamada Grup Oluştururken Seçim Yapabilsin                   |    |
| Haftaya Ait Günler Görünsün                                            |    |
| 🗹 İş Yüklendikten Sonra Makine Listesini Yenile                        |    |

| 😡 Gü     | nlük Pro | ogrami  | ama 🗙                 |                          |        | Ÿ                                                                                |
|----------|----------|---------|-----------------------|--------------------------|--------|----------------------------------------------------------------------------------|
| Yıl      | 2024     | •       | Sıralama Kriteri      |                          |        |                                                                                  |
| Hafta    | 4        | ÷       | Makine Listesine Göre | 🔘 Planlanan İş Listesine | e Göre | e                                                                                |
| Makine I | Listesi  |         |                       | ų                        | x      | Sıralı İş Listesi 🗖 📮                                                            |
| * Makin  | e No     | ° M     | akine Adı             |                          |        | * Açıklama Cari Adı Cari No İşlem Adı İşlem Başlama İşlem Bitiş Tar İşlem Durumu |
|          |          |         |                       |                          |        | <gösterilecek data="" yok=""></gösterilecek>                                     |
|          |          |         |                       |                          |        | <<br>H< +< ↓ 0 - 0 ▷ ▷ ▷ ▷ ▷ ↓ ★ '* ♥<br>Sıralı İş Listesi Refakat Kartı Detay   |
|          | < G      | österil | ecek data yok>        |                          |        | Planlanmamış İşler                                                               |
|          |          |         |                       |                          |        | * Refakat No 📍 İslem S.No İslem No İslem Adı İslem Türü Makine No Mi             |
|          |          |         |                       |                          |        | <gösterilecek data="" yok=""></gösterilecek>                                     |
|          |          |         |                       |                          |        |                                                                                  |

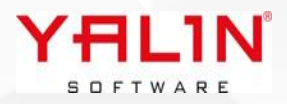

# Tanım: Stok Hareket formunda çıkışı yapılmış bir seri no nun, aynı seri no seçimi yapılarak girişinin yapılabilmesi

**Açıklama:** Stok Hareket formunda StokAmbarAdres ten bir seri no ile çıkışı yapılmış ürün, yine adresli bir ambara Stok Kodu alanında,SeriNo yazılarak, Seri no dan seçim sqlinden seçim yapılarak bilgileri otomatik olarak yerleştirilebilir, miktar verileri girilerek, ürün yeni bir seri no ile ambara girişi yapılmaktadır.

| Genel Bilgiler |     |           |                                               |    |  |
|----------------|-----|-----------|-----------------------------------------------|----|--|
| Stok Türü      | ~   | Seri No   | Barkod                                        |    |  |
| Stok Kodu      | I   | Stok Adı  |                                               |    |  |
| Lot No         |     | Stok Koo  | lu Seçim                                      | F3 |  |
| Miktar1        |     | Üretici K | odundan Seçim                                 | F4 |  |
| Wiktari        |     | Referans  | Stok Kodundan Seçim                           | F5 |  |
| Miktar2        | 0   | Cariye A  | it Girilmiş Kayıtların Stok Kodlarından Seçim | F6 |  |
| Miktar3        | 0   | Seri No o | dan Seçim                                     | F7 |  |
| Giriş Miktarı  | 0 - | Stok Tan  | imlama                                        | F2 |  |
| 4              |     |           |                                               |    |  |
| Fiş Dökümü     | ]   |           |                                               |    |  |

#### Tanım: Üretim Planlama Programlama - Sipariş Değiştir Seçim Listesinde düzenleme yapıldı.

**Açıklama:** Sipariş Değiştir ile gelen seçim listesindeki verilerin listelenmesi için hesap sqli oluşturuldu. 141 Nolu hesap sqli çalıştırılarak dizayn edildiğinde, seçim listesi hesap sqlinden gelen veriler doğrultusunda dolmaktadır. Hesap sqli çalıştırılmadığında "View\_SiparisDegistirme\_SiparisListesi" gelen verilerle liste dolmaktadır.

| Açı      | k Onay         | lı Sipariş Listesi         | Onaysız Sipariş     | ler Kap | oalı Sipari |  |  |  |
|----------|----------------|----------------------------|---------------------|---------|-------------|--|--|--|
| *        | Siparis        | T 📍 Stok Tü Mü             | steri               | StokGru | b Siparis I |  |  |  |
| 1        | IHF            | Parti Silme                |                     |         | F3          |  |  |  |
| 2        | IHR            | Seçilen Parti              | leri Silme          | Ct      | rl+F3       |  |  |  |
| 3        | IHR            | D ICK I                    |                     |         |             |  |  |  |
| 4        | IHR            | Parti Kaydirn              | arti Kaydırma       |         |             |  |  |  |
| 5        | IHR            | Parti Bölme                | arti Bölme          |         |             |  |  |  |
| 6        | IHR            | Sipariş Değiş              | tir                 |         |             |  |  |  |
| 7        | IHR            | Defeivet Kent              | 01                  |         | E4          |  |  |  |
| 8        |                | Refakat Karti              | Oluşturma           |         | F4          |  |  |  |
|          | 1              | 🍯 Toplu Ref.Ka             | rtı Oluşturma       |         | F5          |  |  |  |
|          |                | <sup>k</sup> Seçilen Parti | lere Ref.Kartı Oluş | turma   | F6          |  |  |  |
| x        | $\checkmark$   | 🧧 Refakat Kartı            | Silme               |         | F8          |  |  |  |
| 144 - 4  | 4 4            | Seçilen Refa               | kat Kartlarını Silm | e Ct    | rl+F8       |  |  |  |
| G        | ų              | 💈 Toplu Ref. Ka            | artı Dökümü         |         | F7          |  |  |  |
|          |                | Çözgü Planla               | ama                 |         | F9          |  |  |  |
| Par<br>* | liler<br>Parti | 🞖 Yayınlama Ta             | arihi Sil           |         | F10         |  |  |  |
| 1        | 2203           | Yayınlanmışl               | arı Listele         |         | F11         |  |  |  |

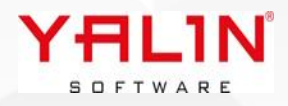

| ▶ 141 Üre                                                                                                    | tim Planlama - Sipariş Değiştir                                                                                                    |                                                                                                    |                                                                                                    |                                                                                                    |
|----------------------------------------------------------------------------------------------------|----------------------------------------------------------------------------------------------------|----------------------------------------------------------------------------------------------------|----------------------------------------------------------------------------------------------------|----------------------------------------------------------------------------------------------------|
| <b>Hesap SQL Adı</b><br>Açıklama                                                                                                    | Üretim Planlama - Sipariş Değiştir                                                                                                    |                                                                                                    |                                                                                                    | 🗹 Çalıştır                                                                                                    |
| SQL                                                                                                    |                                                                                                    |                                                                                                    |                                                                                                    |                                                                                                    |
| Declare @Kullanici<br>Declare @SiparisN<br>Declare @SiparisS<br>Declare @StokKod<br>Set @KullaniciKod<br>Set @SiparisNo = :<br>Set @SiparisSiraNo<br>Set @StokKodu = | Kodu varchar(10)<br>o varchar(50)<br>iraNo smallint<br>du varchar(50)<br>u = :KullaniciKodu<br>SiparisNo<br>o = :SiparisSiraNo<br>= :StokKodu |                                                                                                    |                                                                                                    |                                                                                                    |
| SELECT SiparisN<br>Tolerans<br>KDVOrar                                                                                                    | o, SiraNo, StokTuru, HamStokKodu<br>Yuzde, OnayTarihi, Onaylayan, Mik<br>ni, KDVDahilmi, IskontoOrani, Etiket                                 | ı, StokKodu, LotNo, RenkKodu,<br>tar2, OlcuBirimi2, Miktar3, OlcuB<br>Bilgisi1, EtiketBilgisi2, EtiketBilgi | Miktar, OlcuBirimi, IslemGrubu, Termir<br>irimi3, OdemeSekli, StoktanKarsilanan<br>si3, EtiketBilgisi4, EtiketBilgisi5, FiyatO | n, Fiyat, DovizBirimi, Aciklama, Rota<br>Miktar, SevkToleransYuzde, Ilavei<br>IcuBirimi, Fiyat2, DovizBirimi2, Fiyat |
| Tanım:                                                                                                    | Üretim Planlama Progr                                                                                                    | amlam- Refakat Kartıı                                                                                       | na Ek İşlem açıldığında, İşl                                                                                                   | <u>em Tanımındaki sarf</u>                                                                                           |
| <u>fişi olu</u> s                                                                                                    | ştur, kalite onayı – üretir                                                                                                    | n fişi oluştur alanları o                                                                                   | tomatik olarak Ek İşlem ala                                                                                                    | anına gelecek şekilde                                                                                                |
| <u>dizayn</u>                                                                                                    | edilmiştir.                                                                                                    |                                                                                                    |                                                                                                    |                                                                                                    |
| Tanım:<br>yapıldığ                                                                                                    | <u>Stok Kartı formuna ek</u><br>ğında, form üzerinde öze                                                                                      | alan özelliği eklenmi<br>I alanlar alt kısmında e                                                           | ştir, Stok Türü bazında el<br>ek alanlar yerleşmektedir.                                                                       | <u>k alan tanımlamaları</u>                                                                                          |
| Tanım:                                                                                                    | Satış Fiyat listesine, Sat                                                                                                    | inalma fiyat listesinde                                                                                     | olan miktar-fiyat ilişkisi öz                                                                                                  | zelliği eklendi. Sipariş                                                                                             |
| girişi ya                                                                                                    | apıldığında girilmiş olan c                                                                                                    | oranlara göre miktar-fi                                                                                     | yat ilişkileri gelmektedir.                                                                                                    |                                                                                                    |
| Tanım:                                                                                                    | Mobil Stok Hareket Sev                                                                                                    | k İş Emri alanında düze                                                                                     | nleme yapıldı.                                                                                                    |                                                                                                    |

**Açıklama:** Sevk İş Emri seçim alanının yanındaki bölümde, sevk iş emrinde yer alan top sayısının yer almaktadır. BU alan tıklandığında [View\_IBSMTRMobile\_SevkIsEmri] den gelen verilerin listelenmesi yapılabilir.

|                 |   | <b>E</b>              |   |
|-----------------|---|-----------------------|---|
| Palet No        |   | İşlem Grubu           |   |
|                 |   |                       | Q |
| Sipariş No      |   | Satın Alma Sipariş No |   |
|                 | Q |                       | Q |
| Sevk İş Emri No |   | Sevk Plan No          |   |
| م               | 0 |                       | Q |
| Parti No        |   | Refakat Barkod        |   |
|                 |   |                       |   |
|                 |   |                       |   |

SOFTWARE

#### Tanım: Baskı Reçete Formu

**Açıklama:** Baskı Reçetleri formunda Desen No seçince otomatik olarak yerleşen Şablonlarının sıralamasının düzenlenmesi için 143 Nolu Hesap sqli eklendi. Sqlde yapılacak düzenlemeyle eğer şablon no ları sayılar bir değer olarak tanımlanmışsa, sayısal değerlere göre istenildiği gibi sıralanması yapılabilmektedir.

#### Tanım: Üretim Kalite Kontrol Bant Çalışmasına Yönelik Düzenleme Yapılması

**Açıklama:** Üretim Kontrol (FIS) işlemi sonucunda oluşan topların en bazında bölünerek oluşmasına yönek 142 Nolu (ÜretimKontrol En Bölme) Hesap sqli eklenmiştir. Hesap sqlinde yapılan hesaplamalar sonucunda gelen Bölme Sayısı bazında, Top Eni bölünerek 1 den fazla top oluşması sağlanmaktadır. Örnek olarak 100 Metrelik oluşan bir kumaş için Bölme Sayısı 4 olarak gönderildiğinde; 25'er metrelik 4 adet top oluşmaktadır, oluşan toplara ait net kg ve darakg verileri de yine hesap sqlinden gelen verilere göre hesaplanmaktadır. (Oluşan topların tüm verisel değerleri aynı oluşmaktadır)

#### Tanım: Mobil Stok Hareket Modülünde layout düzenleme eklenmiştir.

**Açıklama:** Kullanıcı tanımda Form Düzen Değiştir parametresi ile aktif olan bir özelliktir. Bilgi girişlerinin yapıldığı ekranda kaelm işaretine basıldığında, gelen düzenleme formunda istenilen alanlar formdan çıkartılabilmektedir. Zorunlu alanlar çıkartılamamaktadır. Kaydet butonuna basılarak ilgili layout düzeni kaydedilmektedir. Kullanıcı bazında layout düzenlemeleri kaydedilmektedir.

SOFTWARE

|                 | ← Ekran Dizayn 🗈 🕄 🕯            |
|-----------------|---------------------------------|
| ← Fiş Oluştur ► | <pre>     Fiş Türü     ✓ </pre> |
| Q               | ∧ Fiş Adı                       |
| Q.              |                                 |
| Personel Adi    | Personel No Personel Adı        |
| Çıkış Ambarı    | Giriş Ambarı Giriş Ambar Adı    |
| Cari Adı<br>Q Q | Çıkış Ambarı                    |
| Çıkış Ambar Adı | ^ Cari No Cari Adı X            |
|                 |                                 |

### Tanım: Ar-ge Çözgü Rapor Şablon & Atkı Rapor Şablon formuna Bobin adedi alanı eklenmiştir.

Açıklama: RaporSablonDeger tablosuna "Bobin Adedi" alanı eklenmiştir.

| Rapo    | r Adı  |                 |                | 🔁 💳 赵 … Atkı   | Eni            |
|---------|--------|-----------------|----------------|----------------|----------------|
| Açıklar | ma     |                 |                | Ort.           | Siklik A       |
|         |        |                 |                | Üret           | m Atkı Sıklığı |
| İplik   | Miktar | İplik Stok Kodu | İplik Stok Adı | Ref. Stok Kodu | Bobin Adedi 🔺  |
| Α       | 0      |                 |                |                |                |
| в       | 0      |                 |                |                |                |
| С       | 0      |                 |                |                |                |
| D       | 0      |                 |                |                |                |
| E       | 0      |                 |                |                |                |
| F       | 0      |                 |                |                |                |
| G       | 0      |                 |                |                |                |
| н       | 0      |                 |                |                |                |
| 1       | 0      |                 |                |                | Y              |

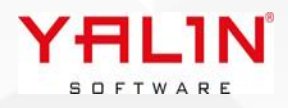

## 10.24.3.1 Sürüm İçeriği

#### Tanım: Üretim Rota Formuna Form Yönetim eklenmiştir.

**Açıklama:** Üretim Rota formuna form yönetim eklenmiştir. Detaydaki verilere ulaşılarak sql dizayn edilmek istenildiğinde Çalışan Sorguyu Göster seçeneğini çalıştırdığınızda karşınıza gelen sql de @GridBilgileri olarak tüm değişkenlerin tanımlananan başlıklarını bu sql içerisinde görebilirsiniz.

| Özelleşti |                                   |
|-----------|-----------------------------------|
| Form Di   | zen Kaydet                        |
| Diğer Ku  | lanıcılara Kopyala                |
| Görünür   | nü Sıfırla                        |
| Form Yö   | netim                             |
| Diğer Ku  | lanıcılara Kopyala (Form Yönetim) |
| Form Yö   | netim Sıfırla                     |
| Form Yö   | netim - Çalışan Sorguyu Göster    |

Örnek olarak İşlemNo alanıyla ilgili bir uyarı vermek istediğinizde, @GridBilgilerinin [İşlem No] olarak değişkeni yazmanız gereklidir.

```
Declare @UyariMesaj VarChar(500) = ''
Declare @UyariTipi Int = 0

If ((@YALINKullaniciKodu = 'SUPERVISOR') And (@YALINYapilanIslem=2) )
Begin
If Exists(Select * From @GridBilgileri Where [İşlem No] ='100')
Begin
Set @UyariMesaj = '100 Nolu İşlem girişine ait veriler değiştirilemez'
Set @UyariTipi = 3
End
End
Select @UyariMesaj UyariMesaj, @UyariTipi UyariTipi ---Uyari Tipi 1 ise Tamam, 2 ise Evet Hayır, 3
iseTamam ama Kısıt
```

Tanım: Satış-Satınalma Fiyat Listesi Miktar-Fiyat İlişkisi sürecinde düzenleme yapılmıştır.

**Açıklama:** 146 Nolu Hesap sqli eklenmiştir. Aynı stok kodunun farklı işlem gruplarına miktar-fiyat ilişkinide dair veriler tanımlandığında, hesap sqlini kullanarak, ilgili stok kodunun-ilgili işlem grubuna dair fiyat-miktar verilerinin gelmesi sağlanmıştır.

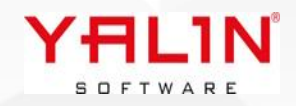

Tanım: Reçete formuna KullanımdaMı alanı eklenmiştir,

Tanım: Rapor Tanımı formuna Açıklama alanı eklenmiştir.

- Tanım: Stok Kartlarının kopyalanması sırasında StokUreticiKod verilerinin de kopyalanması sağlanmıştır.
- Tanım: Stok Harekette [dbo].[sp SeriNoKontrol] sp sine @SHSiparisNo Varchar(30), @SHSiparisSiraNo Int, @IslemGrubu Varchar(30), @MalzemeTalepNo VarChar(50) parametreleri eklenmiştir. (Yapılan güncelleme IBS ve Mobil apk tarafında da yapılmıştır)

Tanım: Program SQL & SQL Analizlerde yapılan düzenlemeler

**Açıklama:** Koşullu biçimlendirme sonucunda yazı formatı, büyüklüğü değiştirildiğinde, satırların genişlemesine yönelik parametre eklendi. Parametre işaretli olduğunda satır yükseklikleri koşullu biçimlendirme sonucundakki veriye göre otomatik olarak ayarlanacaktır. İşaretli olmadığında default sabit satır yüksekliği ile veriler listelenmektedir.

Grid

🗹 Satır Yüksekliğini Otomatik Ayarla

Alt Toplam alınan bölümlerde sütun başlığı toplam alanın yanında yer alması kaldırılmıştır.

#### Tanım: - olarak Stok Takibi yapılmak üzere hesap sqli eklenmiştir.

**Açıklama:** Hesap SQL 144 (Stok Ambar & Ambar Adres Miktar SQLi) eklenmiştir. İstenilen stok kodu, stoktürü vb. bazında stok kayıtlarının – olarak düşüm yaparak işlem görmesi sağlanmıştır. Bu çalışmadaki amaç, örnek olarak üretime verilen bir malzemenin giriş kaydının daha yapılmadığı durumlarda hızlı olarak aktarımının yapılmasının sağlanmasıdır. - olarak miktarı güncellenen ambar bilgisine karşılık, aynı stok kodu ve lottan miktar girişi yapıldığından stok miktarı + yönde güncellenmektedir. (Hesap sqlinde miktar bazında – düşüm yönünde düşüm yapılabilmesi sağlanmıştır).

(Not: Eklenen bu özellik standart olarak test edilmiştir, aktif kullanım öncesinde firma süreçlerinize bağlı olarak detaylı olarak test edilmesi önerilmektedir)

#### Tanım: Üretim Hareket (MFG) Seri Nolu Makine Malzeme Atama Sürecinde Yapılan düzenlemeler

Açıklama: Hesap SQL 145 (Seri NoluMalzeme Atama Refakat Kartı Güncelleme Kontrol) & Hesap SQL 147 (Seri Nolu Malzeme Atama Refakat Kartı Güncelleme için Miktar Getir) eklenmiştir.

İşlem Tanımında "SeriNoluMakineMalzemeAtama" parametresi işaretli ve CalismaParametrelerinde "UHMMAtamaRKartiMiktarGuncelle" parametresi işaretli olduğunda, ilgili refakat kartına ait mfg de Kumaş Stok Türünde Seri Nolu Makine Malzeme Atamasının yapılması sağlanmaktaydı.

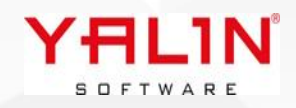

Eklenen 145 Nolu Hesap sqli ile Kumaş Stok Türü Haricindeki farklı stok türleri için de atamalar yapıldığında RefakatKartı Miktar bilgilerinin güncellenmesi sağlandı. (Hesap sqli çalıştırılmadığında default olarak çalışmaya devam etmektedir)

145 Nolu hesap sqlinde miktar bilgileri güncellmesi yapılırken, 147 Nolu Hesap sqli ile miktarlara ait hesaplamaların yapılarak buradan getirilen verilere göre miktar bilgilerinin güncellenmesi sağlanmıştır.

#### Tanım: Mobil uygulamda Stok Hareket-Ambalajlama sürecinde yapılan düzenlemeler

**Açıklama:** Mobil Stok Hareket-Ambalajlama seçeneği ile ambalajlama yapılarak aynı zamanda sevkiyat yapılması sağlanmıştır. Burada 3 ayrı formda yapılan işlemler 2 forma indirgenmiştir.

| ← F                     | iş Oluş | tur                        | ∕ [→ |
|-------------------------|---------|----------------------------|------|
| Fiş Türü<br>SC          |         |                            | Q    |
| Fiş Adı<br>SAYIM ÇIKIŞI |         |                            | Q    |
| Personel No<br>ADMIN    | Q       | Personel Adı<br>ADMIN      | Q    |
| Çıkış Ambarı            |         |                            | م    |
| Cari No                 | Q       | Cari Adı                   | م    |
| Çıkış Ambar Adı         |         |                            | Q    |
| Belge Türü<br>Fiş       |         |                            | •    |
| Oto Belge No            |         | Belge Tarihi<br>06.03.2024 |      |
| Sevk Sipariş No         |         |                            | Q    |
| <b>ö</b> Q +            | _       | ē                          | ~    |

Fiş Ana bilgilerinin girişinin yapıldığı ekran (Stok HareketAna kayıtları yapılmaktadır)

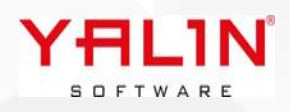

#### Paketleme ÷ 88 $\equiv$ 🗸 Ambalajı... Ambalaj No Ambalaj Tipi Q Q Brüt Kg Dara Tipi Paket Hafta No Yazdır o Cari Adı Palet No I Q Etiket No Sipariş No Q ō Q

Ambalaj Ana bilgilerinin girişi yapılarak, Ambalaj Kaydet butonuna basılır, yeni bir ambalaj oluşmaktadır.

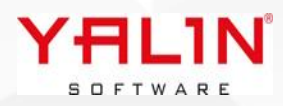

| 1957                          | Pakettern     | e         |              | - |
|-------------------------------|---------------|-----------|--------------|---|
|                               | +             | Yeni Am   | ambalaji     |   |
| Ambalaj                       | No            | Ambala    | j Tipi       |   |
| 98278                         | Q             | 01        | Q            |   |
| Brüt Kg                       | Dara<br>01    | Tipi      | Paket        | ) |
| Hafta No                      | 2             |           | Yazdır       |   |
| Cari Adı                      | Q             | Palet N   | D            |   |
| Etiket N                      | Q 🗗           | Sipariş I | No<br>Q      |   |
| Seri No<br>2302238            | 9M01          |           |              |   |
|                               |               | ō         | Seçileni Sil |   |
| 지 않는 것이 있는 것이 없는 것이 없는 것이 없다. | AmbalajSeriNo | Miktar1   | OlcuBirimi1  | 1 |
| mbalajNo                      |               |           |              |   |

Ambalaj kaydı yapılmasıyla aynı ekranda seri no okutma bölümü, ambalaj sil ve yeni ambalaj kaydı yapılbilmektedir.

Seri Nolu okutulmasıyla, okutulan seri no ambalajlanmış ve Master bilgileri girilen fiş ana bilgileri dahilinde stok hareket yapılmış olur.

+ Butonu ile yeni bir ambalaj oluşturmak üzere sayfadaki ilgili alanlar boşalır, yeni ambalaj oluşturma süreci başlar.

Butonu ile varolan ambalaj ve detayları silinebilmektedir.

믱

Butonu ile seri no detaylarına ait bilgiler liste şeklinde yer almaktadır.

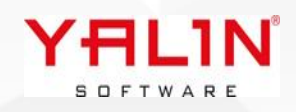

Butonu ile liste halinde yer alan seri no ya ait bilgiler ,card view şeklinde konumlanmaktadır.

| ÷       | Paketleme  | 器 / ≡           |
|---------|------------|-----------------|
|         | + Yer      | i Am 盲 Ambalaji |
| Ambal   | aj No      | Ambalaj Tipi    |
| Brüt K  | g Dara Tip | ~               |
|         |            | Paket           |
| Hafta I | No         | 🖶 Yazdır        |
| Seri No | 5          |                 |
|         |            |                 |

| 23022389M01      | Ō                    |
|------------------|----------------------|
| 1,4              |                      |
| BrutKg:2         | Gramaj : 21,54       |
| LotNo : 23022389 | AmbalajNo : 98278    |
| Miktar1 : 65     | OlcuBirimi2 : KG     |
| KaliteKodu : 1   | SiparisNo : 23040984 |

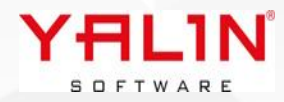

## 10.24.4.1 Sürüm İçeriği

#### Tanım: Üretim Hareket Formu Yapılan Düzenlemeler

1) Üretim Hareket formunda MFG Kullanılacak Malzemeler tabında miktarlarda yapılan değişimler baz alınarak, işlem bitir de Miktar1 alanının güncellenmesi.

107 Nolu Hesap sqline "MMAMiktarinaGoreRefakatMiktariGuncelle" parametresi eklenmiştir. Parametre true olarak gönderildiğinde; MFG de Üretim Hareket yapılan refakat kartına makine malzeme atama yapılmışsa ve kullanıcılacak malzemeler tabında ataması yapılan miktarlarla ilgili düzenlemeler yapıldığında. Düşümü yapılan malzemelerin toplam miktarına göre; İşlem Bitirildiğinde Refakat Kartı Miktar alanları güncellenmektedir.

- 2) Forma Personel4 (CalisilanPersonel4) alanı eklenmiştir
- 3) ReceteNo alanı barkod okutulacak şekilde düzenlenmiştir.
- 4) Refakat Kartı Okutulduğında İstenilen verilerin edit alanlarına yerleşmesi için hesap sqli eklendi.

148 Nolu "Üretim Hareket-Refakat Bilgilerini Yükle" Hesap sqli eklenmiştir. Hesap sqlinde düzenleme yapılarak, istenilen bilgiler form yerleştirilebilir. Hesap sqli çalıştır seçilmediğinde default olarak çalışmaya devam etmektedir.

5) Manuel Hareket formunda İşlem Başlatma, Bitirme vs. gibi durumlar için Listede sağ tarafa atama yapılmış iş emirlerinin manuel olarak İşlem Başlama & İşlem Bitiş Tarihlerinin değiştirilebilmesi sağlanmıştır.

| ilos) | Manuel Uretin | n Giriş | i                 |          |              |                         |           |     |         |       |        |        |       |        |       |                    |     |
|-------|---------------|---------|-------------------|----------|--------------|-------------------------|-----------|-----|---------|-------|--------|--------|-------|--------|-------|--------------------|-----|
|       | GERI AL       | BA      | AŞLAT GO          | DRÜNÜM   |              |                         |           |     |         |       |        |        |       |        |       |                    |     |
| İş l  | .istesi       |         |                   |          | • + ×        | Refakat Kartları        |           |     |         |       |        |        |       |        |       | ψx                 |     |
| P     | ersonel No    | 10      | 00007A            | <b>•</b> | Personel Adı | 🗉 🗹 Refakat No          | İşlem S.N | Mal | kine No | ) ^ İ | şlem I | Başlar | na Ta | arihi  | İşlem | Bitiş <sup>-</sup> | Í L |
|       | ≡ □ Refa      | kat     | İslem S.I         | İslem    | N Makine     | <sup>»</sup> ⊠ 24000632 | 100       | M3  |         |       |        | 00:00  | 00:00 | ~      |       |                    |     |
| )     | 2400          | 06      | ,<br>100          | ,<br>100 | M19          |                         |           |     |         |       |        | 2      | 4 Nis | san 2( | 024 Ç | arşam              | ba  |
|       | □2400         | 06      | 100               | 100      | M9           |                         |           |     |         | ◀     |        | Nis    | an 2  | 024    |       | ►                  |     |
|       |               |         |                   |          |              |                         |           |     |         | Pzt   | Sal    | Çar    | Per   | Cum    | Cmt   | Paz                |     |
|       |               |         |                   |          |              |                         |           |     |         | 25    | 26     | 27     | 28    | 29     | 30    | 31                 |     |
|       |               |         |                   |          |              |                         |           |     |         | 1     | 2      | 3      | 4     | 5      | 6     | 7                  |     |
|       |               |         |                   |          |              |                         |           |     |         | 8     | 9      | 10     | 11    | 12     | 13    | 14                 |     |
|       |               |         |                   |          |              |                         |           |     |         | 15    | 16     | 17     | 18    | 19     | 20    | 21                 |     |
|       | 1             |         |                   |          |              |                         |           |     |         | 22    | 23     | 24     | 25    | 26     | 27    | 28                 |     |
|       |               |         |                   |          |              |                         |           |     |         | 29    | 30     | 1      | 2     | 3      | 4     | 5                  |     |
| 144   | * 1-          | 2       | • • • • • • • * * | T        |              |                         |           |     |         | Şir   | ndi    | Т      | emiz  | le     | TAT   | MAM                |     |
|       |               |         |                   |          |              | YF                      | 11.11     | N   |         |       |        |        |       |        |       |                    |     |
|       |               |         |                   |          |              | so                      | FTWARE    |     |         |       |        |        |       |        |       |                    |     |

- Tanım: Satış & Satınalma Fiyat Listelerinde kopyalama yapılırken açılan forma Baş ve Bitiş Geçerlilik Tarihleri eklenmiştir.
- Tanım: Satış & Satınalma Fiyat Listelerinde kullanılan 146 Nolu hesap sqline KDVOrani, KDVDahil alanları parametre olarak eklendi.
- Tanım: Terazi Toz Boya Otomasyonu Formu Layout olarak düzenlenebilir hale getirilmiştir.
- Tanım: Sipariş listeden ve Sipariş Ana dan kopyalama özelliğinde, Planlama Tarihi ve Termin Tarihi kopyalanan veride null olarak gelmesi şeklinde düzenleme yapıldı.
- Tanım: Üretim Planlama ekranında Ana listeye Toplu İşlemler-Toplu Varsayılan Makine Malzeme Atama seçeneği eklendi.

**Açıklama:** Eklenen özellikle, Siparişe ait partilerin tümüne girilen işlem no karşılığında ürün ağacındaki verilere göre toplu makine malzeme atama yapılmaktadır.

| Dartilama                              |     | Taziiiiaui  | 03,03,2023                |         |         |
|----------------------------------------|-----|-------------|---------------------------|---------|---------|
| Partiente                              |     | Yazılmadı   | 03.05.2023                |         |         |
| Seçilen Siparişlerin Partilerini Silme |     | Yazılmadı   | 03.05.2023                |         |         |
| Standart Refakat Kartı Oluşturma Ctrl  | +S  | Yazılmadı   | 03.05.2023                |         |         |
| Toplu İslemler                         |     | Toplu Stan  | dart Refakat Karti Oluct  |         | Ctrl+E1 |
| lopid işlemler                         |     | Topiu Stari | uart Nerakat Narti Oluşt  | unna    | Cultri  |
| Malzeme İhtiyaçları                    | •   | Toplu Parti | ileme - Refakat Kartı Olı | uşturma | Ctrl+F2 |
| Termin Verme                           | •   | Toplu Refa  | kat Kartı Oluşturma       |         | Ctrl+F3 |
| Raporlar                               | •   | Toplu Mak   | ine Programlama           |         | Ctrl+F5 |
| Ürün Ağacı Ctrl+Alt-                   | ۰A  | Toplu Varsa | ayılan Makine Malzeme     | Atama   |         |
| Desen Bilgileri Ctrl+Alt-              | +D  | Toplu Mak   | ine No Sil                |         | Ctrl+F6 |
| Stok Bilgileri                         | •   | Toplu Talin | nat Ver                   |         | Ctrl+F7 |
| Sipariş İşlemleri                      | •   | Toplu Ref.  | Karti Dökümü              |         | Ctrl+F8 |
| Satınalma Durumu                       |     |             |                           |         |         |
| Parti Bul Shift+Ctrl                   | ± F | Urün Ağac   | indan Partileme           |         |         |
| Fait but Shilt+Cut                     |     | Dauti Daval | klöžöne Göre Dartile      |         |         |

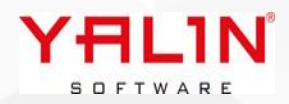

#### Tanım: SQL Analizden seçimi yapılan satırdaki SiparişNo özelinde MRP çalıştırılması eklendi.

**Açıklama:** İlgili SQL Analiz tanımında ön değerli form tanımına görseldeki seçimler yapılarak kullanılabilir. Sql analizde bulunulan satırdaki SiparisNo alanını öndeğer alınarak MRP çalıştırılmaktadır.

| Form Tanım   | ท         | Alan Adı  | Açıklar | na   |
|--------------|-----------|-----------|---------|------|
| •            | 575       | SiparisNo | MPR F   | ormu |
|              |           |           |         |      |
| <            |           |           |         | 2    |
| SQL No       | 175       |           |         | ·    |
| Form Tanımı  | frmGMRP   |           |         | ·    |
| Alan Adı     | SiparisNo |           |         |      |
|              | MPR Formu |           |         | 1    |
| Aciklama     |           |           |         |      |
| , quicia ina |           |           |         |      |
|              |           |           |         | ~    |

#### Tanım: Mobil Uygulamada Anlık Bildirim Gönderimi Özelliği

**Açıklama:** IBS içerisinde yapılan herhangi bir işlem sonucunda Mobil uygulamada Anlık Bildirim gösterimi yapılmas özelliği eklenmiştir. Bu özelliğinde kullanılması için IBS Raporlama exenin çalıştırılması & Admin-Tanımlar-Bildirim Tanımları formunun olması gereklidir.

Bakım İş Emri Girişi Yapıldığında Mobil Uygulamada bildirim oluşmasına yönelik aşağıdaki örnek üzerinden anlatım yapılmaya çalışılmıştır.

1) Bildirim Tanımı formunda ilgili tanımların yapılması;

Gönderilecek bildirimler için Bir Grup tanımlaması yapılarak, bu gruba Kullanıcı ve Mesaj Ataması yapılmaktadır. Yapılan örnekte Bakım Grubu oluşturarak, kullanıcılar ve mesaj ataması yapılmıştır.

| Bildirim Grupları 4 X | Bildirim Grubu - Kullanıcılar | A X Bildirim Mesajları                                   |     |
|-----------------------|-------------------------------|----------------------------------------------------------|-----|
| I Grup Adı Aktif      | E Kullanici Kodu              | Uyarı Mesajı Rekinde EmriMa @Makina Na Pakum Cirilmistir |     |
| DAVIM K               | ► SUPERVISOR                  |                                                          |     |
| Aktif 🗸               | Uyarı Grubu 1                 | ··· Uyarı Grubu 1                                        |     |
| Grup Adı BAKIM        | Kullanıcı Kodu SUPERVISOR     | Vyarı Mesajı @BakimIsEmriNo @MakineNo Bakım Girilmişt    | tir |
|                       | YAL.                          | 1N°                                                      |     |

2) Bakım İş Emri Girişi, Form Yönetim İşlem Sonrası Sqlinin düzenlenmesi;

Form Yönetim özelliğinde, İşlem Sonrası sqlinde düzenleme yapılıp, NotificationQueues tablosuna veri atılması ile bildirim özelliği çalıştırılmaktadır.

Tabloda veri atılacak alan özellikleri;

<u>KullaniciKodu;</u> Sabit bir kullanıcı kodu yapılabildiği gibi; Boş değer gönderildiğinde, NotificationGroupID de yer alan Kullanıcılara bildirim gönderimi yapılacaktır (Bildirim Grubu tanımı / NotificationGroups tablosu)

<u>NotificationContent;</u> Bildirim Mesajı içeriği gönderilir, form yönetimde oluşturulan sabit bir içerik gönderileceği gibi, Bildirim Mesajı tanımındaki yazılı olan içerikte gönderilebilir. Bildirim Tanımında mesaj içeriği olarak "@BakimIsEmriNo @MakineNo Bakım Girilmiştir" içeriği yazılmıştı.

Form Yönetim sqlinde ise bu alan @YALINBakimNo+'; '+@YALINMakineNo olarak tanımlandı, burada mesaj içeriği sırasında göre parametreler alınmaktadır, @YALINBakimNo, mesajda yazan ilk parametreyi yani @BakimIsEmriNo alanını, @YALINMakineNo da mesajda yazan ikinci parametreyi almaktadır @MakineNo almaktadır.

NotificationTitle; İstenilen Bildirim başlığı yazılmaktadır.

NotificationDate; Gönderilmesi istenen tarih yazılmaktadır.

<u>NotificationGroupID</u>; Mesaj grup kullanıcılarına gönderilmek istenildiğinde NotificationGroups tablosundaki GroupID yazılmaktadır.

```
Declare @UyariMesaj VarChar(500) = ''
Declare @UyariTipi Int = 0
```

```
If ((@YALINKullaniciKodu = 'SUPERVISOR') And (@YALINYapilanIslem=1) )
Begin
Insert Into NotificationQueues
Values (@YALINKullaniciKodu,
        @YALINBakimNo+';'+@YALINMakineNo,
        @YALINBakimNo,
        GETDATE(),
        '1')
```

End

Select @UyariMesaj UyariMesaj, @UyariTipi UyariTipi ---Uyari Tipi 1 ise Tamam, 2 ise Evet Hayır, 3 iseTamam ama Kısıt

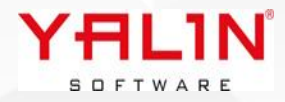

| Cihaz kontrolü Medya                             | çıkışı |
|--------------------------------------------------|--------|
| BSMobileService                                  | ~      |
| ELEKTRIK 13:53<br>ELEKTRIK 002 Bakım Girilmiştir | ~      |
|                                                  |        |
|                                                  |        |
|                                                  |        |
|                                                  |        |
|                                                  |        |
|                                                  |        |
|                                                  |        |
|                                                  |        |
|                                                  |        |
|                                                  |        |
|                                                  |        |
| YALIN <sup>®</sup><br>S D F T W A R E            |        |

## 10.24.5.1 Sürüm İçeriği

# Tanım: Sipariş girişinde kaydet butonunun altına eklenen hesap sqli ile partileme yapılması ve refakat kartı oluşturulabilmesi sağlandı.

**Açıklama:** Satış Yönetimi- Sipariş Girişi formunda kaydet altına 151 Nolu "Sipariş Kaydet-Partileme" hesap sqli eklenmiştir. Hesap sqli aktif edildiğinde, otomatik olarak sipariş onaylanmakta, hesap sqlinden gelen parti sayısı kadar partileme yapılmakta ve girilen siparişin stok kartında yer alan rota doğrultusunda refakat kartı oluşturulmaktadır.

#### Tanım: Stok Hareket- Kaydet Hesap sqli eklendi.

**Açıklama:** Mevcutta Stok Hareket formunda kaydette seçimi yapılan Daratipine göre Miktar hesap yapılmaktadır. Ölçü Çevrim özelliğine daratipi eklenmesiyle kullanılan bu özelliğin disable edilmesi ihtiyacı ortaya çıkmıştır. 150 Nolu "Stok Hareket -Kaydet" hesap sqli eklenmiştir. Hesap sqli default olarak çalıştır işaretli şekliyle yüklenmektedir. Ölçü çevrim hesap sqlinde daratipi özelliği kullanıldığında hesap sqli deaktif edilebilir veya hesap sqlinde gönderileren parametrelere göre çalışması düzenlenebilir.

#### Tanım: IBS gösterge Modülünde otomatik boyutlandırma özelliği eklendi.

**Açıklama:** PC çözünürlüklerinin farklılıkları göz önüne alınarak, göstergelere resiz özelliği eklenmiştir. İlgili seçim yapıldığında, ekran çözünürlüğüne göre boyutlandırma yapılacaktır.

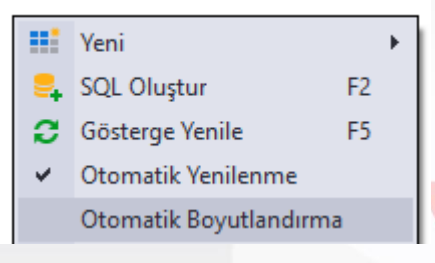

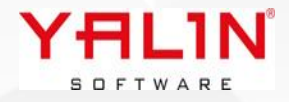

# Tanım: Günlük Planlama formunda planlanmış olan işlerin sürükle bırak ile yerlerinin değiştirilmesi sağlanmıştır.

**Açıklama:** Günlük Planlama ekranında Sıralı İş Listesinde bir işin sırasını sürükle bırak ile istediğiniz sıraya getirebilirsiniz. Şarj numarası atanmış işlere ait sürükle bırak uygulaması çalıştırılabilirken, gruplanmış işler için bu özellik aktif değildir.

|              | 1          | 3       |                | _                 |               |               |             |                  |            |             |                        |              |
|--------------|------------|---------|----------------|-------------------|---------------|---------------|-------------|------------------|------------|-------------|------------------------|--------------|
| 😡 Günle      | ük Pro     | gramlaı | ma 🖸           |                   |               |               |             |                  |            |             |                        |              |
| Yıl<br>Hafta | 2024<br>20 | •<br>•  | Sıralam<br>Mak | a Kriti<br>tine L | eri<br>.iste: | sine Göre     | O Pla       | nlanan İş Listes | ine Göre   |             |                        |              |
| Makine Li    |            |         | ÷              | ×                 | Sır           | alı İş Listes | i           |                  |            |             |                        |              |
| * Makine     | e No       |         |                |                   | Т             | üm Hafta      | Pazartesi - | (20.05.2024)     | Salı - (21 | .05.2024) C | arşamba - (22.05.2024) | Persembe - ( |
| ▶ JB-01      |            |         |                | - 1               | *             | Cari No       | PartiNo     | İşlem SN         | Miktari    |             | ProgramTarihi          |              |
| JB-02        |            |         |                | - 1               |               | 0114          | 23017522    | 20               | 00         | 1           | 13.05.2024 10:00:00    |              |
| JB-03        |            |         |                |                   |               | E015          | 23016722    | 223              | 0=>>       | 192         | 13.05.2024 11:40:00    |              |
| JB-04        |            |         |                |                   | Þ             | E015          | 23017528    | 20               | NO.        | 26          | 13.05.2024 13:20:00    |              |
| JB-05        |            |         |                |                   |               | B042          | 23017259    | 20               | 00         | 597,8       | 13.05.2024 15:00:00    |              |
| JB-06        |            |         |                |                   |               | E015          | 23016722    | 40               | 00         | 192         | 13.05.2024 16:40:00    |              |
| JB-07        |            |         |                |                   |               | E015          | 23016723    | 30               | 0          | 185         | 14.05.2024 09:00:00    |              |
| JB-08        |            |         |                |                   |               | 0082          | 23017614    | 20               | 00         | 682         | 14.05.2024 09:00:00    | •            |
| JB-09        |            |         |                |                   |               | G004          | 23017090    | 20               | 00         | 1260        | 14.05.2024 10:40:00    |              |
| JB-10        |            |         |                |                   |               | 1001          | 23019139    | 30               | 0          | 556         | 14.05.2024 12:20:00    |              |
| JB-11        |            |         |                |                   |               |               |             |                  | -          |             | 1410512024 12120100    |              |
| JB-12        |            |         |                |                   |               |               |             |                  |            |             |                        |              |

- Tanım: TezgahKumas formu Master bilgilerinin yer aldığı alana ek alan ekleyebilme özelliği eklenmiştir.
- Tanım: Bana Özel formunda veri tabanında kaydedilen Resim (image) 'in dosya olarak ayrıca kaydedilebilmesi sağlanmıştır.

| , <b>,</b> |        |                                                                                                    |                      |                      |
|------------|--------|----------------------------------------------------------------------------------------------------|----------------------|----------------------|
|            | Görsel | 20 Ser Aula<br>Nation to A Dury 10 LBS 20<br>Parts Registra 2010 10 LBS 20<br>Parts Registra 2010 LBS 20<br>Parts Registra 2010 LBS 20<br>Parts Registra 2010 LBS 20 | Seç<br>Sil<br>Kaydet | Ins<br>Del<br>Ctrl+S |
|            |        | YALIN<br>S D F T WARE                                                                                                    |                      |                      |

Tanım: Üretim – İşlem Başlatma Bitirme İptal formunda İşlem Bitiş İptal, Devam İptal vb. butonların kodlarında düzenleme yapıldı.

Tanım: Form Yönetimde alanlara erişimi engellemek amacıyla "Alan Erişim" özelliği eklendi.

**Açıklama:** Form Yönetim Alanlarında Alan Erişim özelliği kaldırıldığında, formda erişim kullanıcının alan veri girmesi engellenmektedir.

| 🔊 Form Yönetim     |            |                       |            |                |
|--------------------|------------|-----------------------|------------|----------------|
| Form Alanları      | <b>т х</b> | Form Yönetim Alanları |            | џx             |
| 🗄 Alan Başlık      | ^          | 🗄 Alan Başlık         | AlanErisim | Alan Temizleme |
| SiparisVeren       |            | EtiketNo              |            |                |
| AlinmaTarihi       |            | * SevkOnayi           |            |                |
| DuzenlemeTarihi    |            |                       |            |                |
| SatinalmaSiparisNo |            |                       |            |                |
| AkreditifNo        |            |                       |            |                |
| OzelKod            |            |                       |            |                |
| FiyatListeNo       |            |                       |            |                |
| Aciklama           |            |                       |            |                |
| SiparisNo          |            |                       |            |                |
| BarkodluGiris      |            |                       |            |                |
| SiparisTuru        |            |                       |            |                |
| SiparisiAlan       | ×          | <                     |            | >              |

#### **Tanım:** Mobil Stok Hareket "sp SeriNoKontrol" AmbalajNo parametresi eklendi.

**Açıklama:** Ambalajlı Stok Hareket işlemin kullanılmak üzere <u>sp SeriNoKontrol</u> "@SHAmbalajNo" parametresi eklenmiştir. Fiş içerisinde seçim yapılmış olan ambalajno gönderilmektedir.

| Seri No                  |               | -                       |       |  |
|--------------------------|---------------|-------------------------|-------|--|
| — Ambalaj No<br>CV240367 | Q             | — Ambalaj Tipi<br>ÇUVAL | Q     |  |
| Brüt Kg<br>6             | Dara T<br>C01 | ipi Da                  | ra Kg |  |
| Cari No                  | Q             | Cari Adı                | Q     |  |

Tanım: Atkı Rapor Şablon Ortalama Sıklık Hesabı (regülatörlü/regülartörsüz) için hesap sqli eklendi.

Açıklama: 152 Nolu Hesap sqli ile , istenirse Ortalam Atkı Sıklığı hesabı düzenlenebilir hale getirildi.

D Tanım: Koşullu biçimlendirme özelliğinin diğer kullanıcılara kopyalanabilmesi özelliği eklendi.

SQL No = 232 Grid Duzen Kaydet Filtre Satırı Grup Satırı Göster Hücre Kopyala Koşullu Biçimlendirme Koşullu Biçimlendirme Diğer Kullanıcılara Kopyala Dışa Aktar

#### Tanım: Üretim Planlama Programlama formunda "Seçilenlerin Malzeme İhtiyaç Planı" özelliği hesap sqli olarak düzenlendi.

Açıklama: 153 Nolu "Üretim Planlama - Malzeme İhtiyaç Planı" hesap sqli eklenmiştir.

| Partileme                              | I      | × |                                    |    |
|----------------------------------------|--------|---|------------------------------------|----|
| Seçilen Siparişlerin Partilerini Silme |        |   |                                    |    |
| Standart Refakat Kartı Oluşturma 🛛 🤇   | Ctrl+S |   |                                    |    |
| Toplu İşlemler                         | I      |   |                                    |    |
| Malzeme İhtiyaçları                    | I      | Þ | Sipariş Malzeme İhtiyaçları        | F5 |
| Termin Verme                           | I      |   | Seçilenlerin Malzeme İhtiyaç Planı | F7 |
|                                        |        |   |                                    |    |

Tanım: DışBarkodlu Hareket sürecinde, Stok Hareket formundan Barkod alanından yazılan verinin hesap sqlinden çözümlenerek top girişi hareketi yapılması sağlanmıştır.

Açıklama: 154 Nolu "Dış Barkod Çözümleme" hesap sqli eklenmiştir.

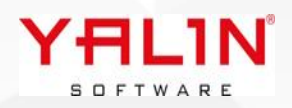

### **Tanım:** Program Sqli listelerinde Grup Satırı Göster özelliği eklenmiştir.

| 1 | •                                                 |
|---|---------------------------------------------------|
|   | Grid Duzen Kaydet                                 |
|   | Filtre Satırı                                     |
|   | Grup Satırı Göster                                |
|   | Hücre Kopyala                                     |
|   | Koşullu Biçimlendirme                             |
|   | Koşullu Biçimlendirme Diğer Kullanıcılara Kopyala |
|   | Dışa Aktar                                        |

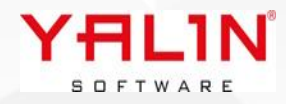

## 10.24.7.1 Sürüm İçeriği

- Tanım: Kumaş Kalite Kontrol Top Bitir butonunun altında çalışan 142 Nolu Hesap sqli sonucundan dönen değere göre birden fazla oluşan top için; Toplu İşlem hesap sqlideki etiket dök parametresinin, her top için ayrı etiket dökümünün alınabilmesi sağlanmıştır.
- Tanım: Program içerisinde oluşturulan Paket Seri No ları için SeriNoTanım formu oluşturulmuştur. Formun kullanımı için script çalıştırılması gerekmektedir.

**Açıklama:** Stok Hareket çoklu miktar girişi & Üretim Paketleme formunda oluşan Paket No ları için Kalite Kodu girişi yapıldığında SeriNoTanım formuna (StokseriNo tablosuna) kayıt atılmaktadır.

| SATIŞ STOK SATINALMA AR-GE                                        | BAKIM ÜRETİM KALİTE FİN                            |
|-------------------------------------------------------------------|----------------------------------------------------|
| 📜 🔮 🔗 🛧                                                           | 1 🔚 💽                                              |
| Hareketler Stok Paketleme Stok Malzeme<br>Hareketleri Sayım Talep | Sabit Stok Stok A<br>Bilgiler - Kartları Tanımlama |
| Hareketler                                                        | 🔒 Stok Sınıfları                                   |
|                                                                   | Stok Türleri                                       |
|                                                                   | 👍 Stok Özel Alan Tanımları                         |
|                                                                   | Stok Cari Talimat Grup                             |
|                                                                   | 📑 Fiş Tür Grupları                                 |
|                                                                   | Stok Hareket İşlem Tipleri                         |
|                                                                   | 🚹 Ambalaj Tipleri                                  |
|                                                                   | Seri No Tanım                                      |
| StokSeriNo<br>StokSeriNoID<br>StokKodu                            |                                                    |
| LOTINO                                                            |                                                    |
| Tarih                                                             |                                                    |
| AmbarAdresSira                                                    | No                                                 |
| KaliteKodu                                                        |                                                    |
|                                                                   |                                                    |

SOFTWARE

Tanım: Malzeme Talep Formunda kullanılan 130 Nolu "Malzeme Talep – İş Emri Seçimi Ürün Ağacı Bileşenleri" hesap sqlinde RefakatNo & IslemSiraNo parametreleri eklenmiştir.

Tanım: Mobil Stok Harekette yapılan düzenlemeler

#### Açıklama:

- Paketleme işleminde, Seri No okutulduğunda, IBS içerisinde Paketleme formunda olduğu gibi Hesap sqli 99'un çalışması sağlanmıştır.
- SevkPlanNo,SiparişNo,SatınalmaSiparişNo,AmbalajNo, Cari seçim sqllerine ait grid düzenlemeleri IBS de yapıldığında Mobil de de aynı düzende gelebilmesi sağlanmıştır, Sütun değiştirme, daraltma vb. özellikler seçim sql formundan düzenlenebilir.
- 155 Nolu "Mobil Paketleme Panel" hesap sqli eklemiştir. Stok Hareket-Ambalajlama formunda, istenilen veriler layout üzerinde hesap sqlinde düzenleme yapılarak getirilebilmektedir.

| ÷              | Paketlem           | e                                          | 88         | / ≡   |
|----------------|--------------------|--------------------------------------------|------------|-------|
| Topla          | am Miktar : 175.00 | )00 Toplam                                 | BrutKG : S | 53.82 |
|                | + 🗊                | Paket                                      | 3          | ē     |
| Seri No        |                    |                                            | ##         |       |
| — Dara Kg<br>0 | Brüt H<br>O        | <g< td=""><td>— Palet</td><td>No</td></g<> | — Palet    | No    |
| Ambalaj        | No                 | Amba                                       | laj Tipi   |       |
| 98567          | Q                  | 01                                         |            | Q     |
| — Dara Tipi    | 1 <u>.</u>         | Cari N                                     | 0          |       |
| 01             |                    | 1                                          |            | Q     |

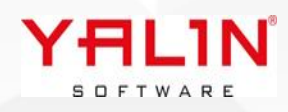

#### Tanım: StokSeriNo & Personel formlarına ek alan özelliği eklenmiştir.

## Tanım: Ambalajlı olarak çıkışı yapılmış bir paketin tekrar girişinin yapılmasına dair süreç gözden geçirilerek düzenlemeler yapılmıştır.

**Açıklama:** Ambalajlı olarak çıkışı yapılmış bir paketin tekrar giriş hareketi ile işlemi yapıldığında; Ambalaj tablosunda ilgili AmbalajSeriNo ya ait veri silinmektedir. Eğer bu seri no bir Kumaş Top ise, KumasTop tablosunda AmbalajNo alanı boşaltılarak, yeni ambara ambalajsız olarak kaydı atılmaktadır.

#### Tanım: Dashboard grid düzen kaydet & boyutlandırma seçenekleri KullanıcıYetki olarak eklendi.

Açıklama: Otomatik Boyutlandırma özelliği, Kullanıcı tanımı Yetkiler tabına eklenmiştir.

| D            | iğer                                                             |
|--------------|------------------------------------------------------------------|
| $\checkmark$ | Makine Takip Tüm Tablar Görsün                                   |
| $\checkmark$ | Fiş Tarihini Değiştirebilir                                      |
| $\checkmark$ | Dokuma Desen Maliyetini Görebilir                                |
| $\checkmark$ | Toplu Stok Güncelleme Yetki                                      |
| $\checkmark$ | Gant - İş Yüklerini Hareket Ettirilebilir                        |
|              | Kumaş Top Hata Silme-Değiştirme Yetkisi                          |
|              | Kaynak Çalışmama Takvimi - Makine Takvim Kayıt Oluşturma Yetkisi |
|              | Stok Hareket Kabul - Miktar Değiştirebilir                       |
|              | Rezerv Edilen Top Bölünebilir                                    |
|              | Form Duzeni Değiştirebilir                                       |
|              | Gösterge Oluşturabilir                                           |
| $\checkmark$ | Gösterge Otomatik Boyutlandırma                                  |

Gösterge tablo seçenği ile yapıldığında, kullanıcıya sadece grid düzenlemelerini yapılabilmesi isteniyorsa. Tüm Göstergeye yetki verilmek istenildiğinde, Menü de gösterge üzerine sağ tıklayarak, Gösterge içerisindeki detay gösterimlere yetki verilmek isteniyorsa ilgili gösterimin üzerine sağ tıklayarak Kullanıcı yetkileri Grid Düzen Kaydet seçeneği işaretlenmelidir.

| `<br>KullaniciKodu <sup>♥</sup> | Görüntüleme | Düzenleme | GridDüzenKavdet | _ |
|---------------------------------|-------------|-----------|-----------------|---|
| SUPERVISOR                      |             |           |                 |   |
|                                 |             |           |                 |   |
|                                 |             |           |                 |   |
|                                 |             |           |                 |   |
|                                 |             |           |                 |   |
|                                 |             |           |                 |   |

SOFTWARE
# 10.24.8.1 Sürüm İçeriği

Tanım: Stok Hareket Form Yönetim YapılanİşlemYeri parametresi eklendi.

**Açıklama:** Stok Hareket ekle modunda işlem yapıldığında Form Yönetim sqlnizde (@YALINYapilanIslem=1) ÇokluMiktar Girişindeki kontroller için (@YALINYapilanIslem=4) olarak düzenleme yapılarak kontroller sağlanabilmektedir.

- Tanım: SQL Analizde Kullanıcı Bazında Sütunların gösterimin yapılabilmesi sağlandı.
- Tanım: Seçim sql formunun genişletebilme özelliği getirildi
- Tanım: Sipariş Girişi, değiştir özelliğinde RotaNo alanı boşaltılıyordu, düzenlenme yapılarak mevcut verinin kalması sağlandı.
- Tanım: Sipariş İptal Formunun çalıştığı yerlerde (Üretim Planlamadan açılan form gibi) herhangi bir işlem yapılmadan vazgeç butonu ile formdan çıkıldığında arkadaki listenin güncellenmemesi sağlandı.
- Tanım: Mobil Stok Hareket Seri Nolu Hareket & Stok Hareket-Ambalajlama formlarında Cari Uyarısı Ver parametresinin Sistem Parametrelerin (SHCariUyariSeciliGelsin) işaretlendiğinde default olarak seçili gelmesi sağlandı.

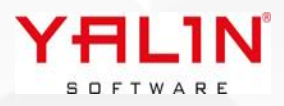

# 10.24.9.1 Sürüm İçeriği

## **Tanım:** Üretim Hareket MFG İş Listesi Formunda Parti Birleştir İşlemine Hesap Sqli eklendi.

**Açıklama:** 156 Nolu "Üretim Hareket - İş Listesi Parti Birleştirme Kontrol" Hesap sqli ile Parti Birleştirme özelliğinin altından istenilen uyarının verilerek, işlemin yapılıp, yapılmamasının kontrolü sağlanmıştır.

| İş Listesi                    |                         |          |                   |        |                                                             |              |
|-------------------------------|-------------------------|----------|-------------------|--------|-------------------------------------------------------------|--------------|
| Planlanan <mark>İş</mark> ler | Di <b>ğerİşler</b> Bite | en İşler |                   |        |                                                             |              |
| Makine Türü 🔺                 | ]                       |          |                   |        |                                                             |              |
| * ProgramTarihi               | Refakat No              | CariAdi  | Makine Tipi       | SarjNo | CikanStokKodu                                               | Makine T     |
|                               |                         |          | Parti Birleştirme | F2     |                                                             |              |
|                               |                         |          | Grupları Aç       | Alt+A  |                                                             |              |
|                               |                         |          | Grupları Kapa     | Alt+K  |                                                             |              |
|                               |                         |          | Kolonlar          |        | <gösterilece< td=""><td>ek data yok&gt;</td></gösterilece<> | ek data yok> |

## **Tanım:** FIS Üretim Kontrol Default Metre ile Top Üretilme Özelliği eklendi.

**Açıklama:** Admin sistem parametreleri FIS tabında Default Metre edit alanına girilen veri karşılığında, Kumaş Kalite Kontrol Top Bitir butonuna basıldığında default metrede yazılan değer bazında top üretimi yapılmaktadır.

- Tanım: Sipariş Detay formunda Fiyat alanlarının caption değişiminin yapılması sağlandı.
- Tanım: Üretim Hareket- Malzeme İhtiyaçları-Sipariş Malzeme İhtiyaçları formunda Rezervasyon Koy butonun altında çalışan kodda farkedilen eksiklikler giderildi.
- Tanım: Kullanıcı Yetkilerinde Form Düzenleme & Form Yönetim özelliği erişimi kaldırıldığında, bazı formlarda disable gelmiyordu, iyileştirme yapıldı.
- Tanım: MFG Manuel Giriş formunda Toplu yapılan işlemlerde Makine No ataması yapılarak işlemlerin yapılabilmesi sağlandı.

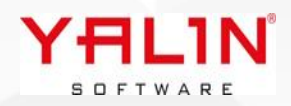

Tanım: Mobil Stok Hareket Uygulamasına Ambalaj Kontrol Özelliği eklendi & Stok Hareket-Paketleme-Ambalaj Kontrol seçimlerinin yetkiye bağlı olarak gelmesine yönelik Kullanıcı Yetkiye ilgili seçim alanları eklenmiştir.

Açıklama: Ambalajlı olarak oluşturulan İrsaliyenin seçiminin yapılarak, içerisindeki ambalajların okutularak Fişe eklenip eklenmediğinin kontrolünün yapıldığı süreçtir. Ambalaj Kontrol ile Fiş seçimi yapılarak, Fiş e ait ambalajlar listelenmektedir. Listelenen bilgiler "View\_IBSMTRMobile\_AmbalajKontrol" den gelmektedir. Sırayla Kullanıcı elindeki ambalajları okutarak Fişin içerisinde olup olmadığının kontrolünü yapmaktadır. Okutulan ambalajın Fiş içerisinde olduğu doğrulandığında, Ambalajın Kontrol edildiğine dair olan bilfi AmbalajKontrol tablosuna eklenmektedir. Form üzerinde ambalajlara ait getirilmesi istenen bilgiler 155 Nolu "Mobil Paketleme Panel" Hesap sqlinden dolmaktadır. Hesap sqlindeki İşlemYeri Parametresi "0" ile Ambalajlama ekranındaki panele bilgiler dolmaktadır, İşlemYeri Parametresi "1" ile Ambalaj Kontrol paneline bilgiler yerleşmektedir.

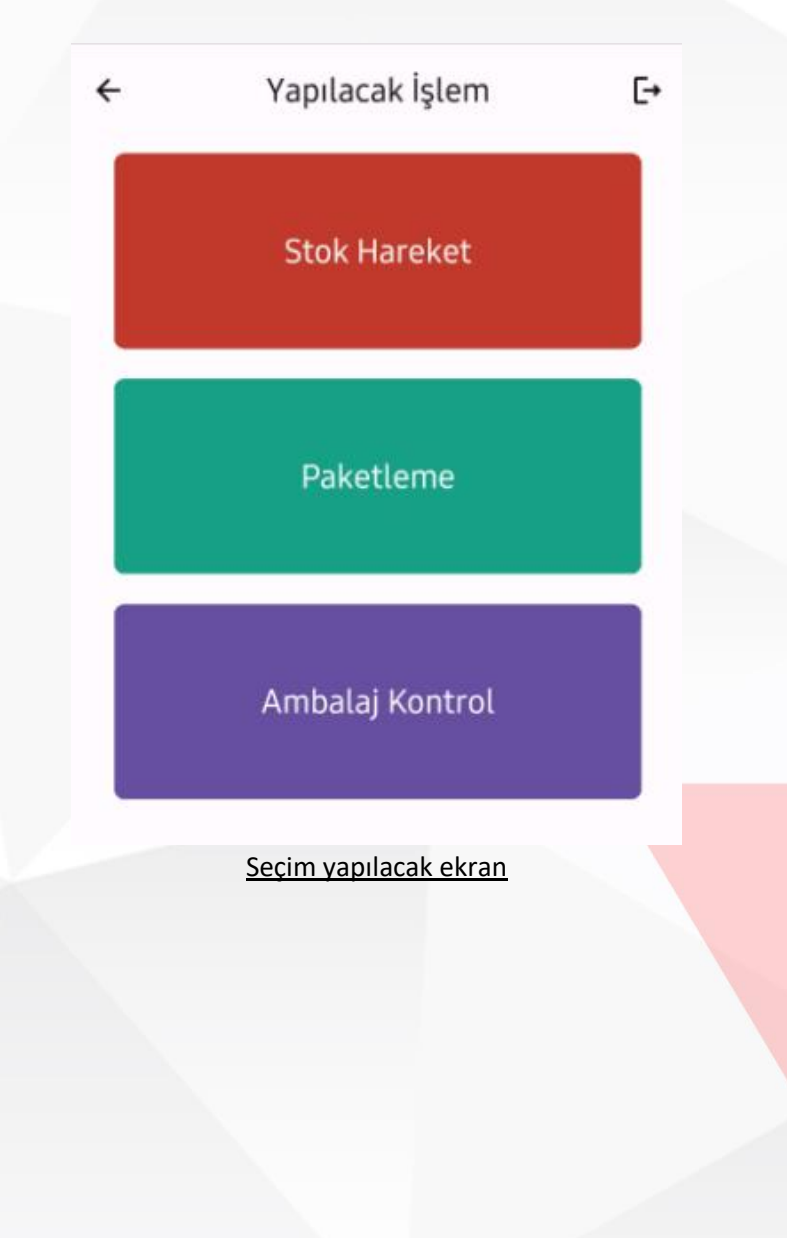

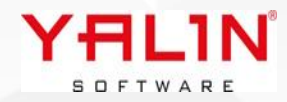

| 🗧 Ambalaj No Kont | trol   |       | Q |
|-------------------|--------|-------|---|
|                   |        | 髎     | ~ |
|                   |        |       |   |
| Fiş Seçiniz       | Ber    |       |   |
|                   | Vazgeç | Tamam |   |
|                   |        |       |   |

# Fiş seçiminin yapıldığı ekran

| 🗧 Ambalaj No Ko                | Ċ                                       |         |
|--------------------------------|-----------------------------------------|---------|
| Ambalaj No                     | 872<br>872                              | ~       |
| Toplam Miktar : 54.0000<br>Bru | 00 Toplam Ambalaj : 3 Top<br>tKg : 0.00 | olam    |
| AmbalajNo                      | SevkFisNo                               | CariAdi |
| 98703                          | 687315                                  |         |
| 98704                          | 687315                                  |         |
|                                |                                         |         |

Ambalajların okutularak kontrolün yapıldığı ekran

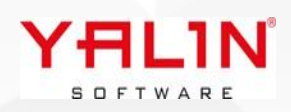

## Tanım: İşlem Tanımına ReçeteNo alanı eklendi.

**Açıklama:** Rota tanımı yapıldığında, reçete no seçimi yapılmış bir işlem seçildiğinde de Reçete No alanın da rota ya yerleşmesi sağlandı.

### Tanım: Sevkiyat Planı formuna form yönetim özelliği eklendi.

#### Tanım: Sql Analiz Tanım formunda defaultta Filtre satırı gelmesine yönelik parametre eklendi.

| SQL No   | SQL Adı     |   | Yenileme Süresi (dk) 0 🌲      | 🔲 Filtre Satır Göster     |                |
|----------|-------------|---|-------------------------------|---------------------------|----------------|
| Grubu    | ··· View Ad | • | Uyan SQLi                     | 🔲 Tüm Kullanı olar Analiz | i Kullansın m? |
| Açıklama |             |   | 🔲 Uyan SQL i Olarak Çalışısın |                           |                |
|          |             |   | 🔲 IBS Açılırken Çalıştır      |                           |                |
|          |             |   |                               |                           |                |

#### Tanım: Mobil Stok Hareket Uygulamasına "Hızlı Etiket Dökümü" süreci eklenmiştir.

**Açıklama:** Hızlı Etiket Dökümü özelliği ile Öndeğerli herhangi bir rapor seçimi yapıldıktan sonra Öndeğer alanına veri girişi yapılarak, yada barkod ile okutma yapılarak istenilen rapor dokümü alınabilmektedir. (Örnek olarak Fiş Dökümüne ait bir rapor no seçimi yapıldıktan sonra Ön Değer olarak FişNo girişi yapılabilir veya Bir Satış Siparişi / Satınalma Siparişi rapor no su seçimi yapılarak ön değer olarak raporda öndeğer olarak gönderilecek SiparisNo/SatinalmaSiparisNo seçimi girişi yapılarak istenilen rapor dokümü alınabilmektedir)

| IBS Mobil   İşl | em Tūrū            | х  |     | 😡 Hızlı Etiket Döküm                             | - C | X |  |
|-----------------|--------------------|----|-----|--------------------------------------------------|-----|---|--|
| ÷               | Yapılacak İşlem    | [→ |     | ← Hızlı Etiket Döküm                             |     | ð |  |
|                 | Stok Hareket       | ,  |     | Rapor No<br>000000000000000000000000000000000000 |     |   |  |
|                 | Paketleme          |    |     | Ön Değer<br>0000000000000000                     |     | ~ |  |
|                 | Ambalaj Kontrol    |    |     |                                                  |     |   |  |
|                 | Hızlı Etiket Döküm |    |     |                                                  |     |   |  |
|                 |                    |    | YAL |                                                  |     |   |  |

Mobil uygulamaya yeni eklenen özelliklere IBS-Admin-Kullanıcı Yetki-Mobil Yetki tabından yetki verilmesi gerekmektedir.

İlk kullanımınızda aşağıdaki belirtilmiş seçenekler default olarak işaretli olmadan gelecektir, bunlar için Kullanım öncesinden Yetkilendirme yapılması gereklidir.

Kullania Kodu Ambar Yetki Makine Grup Yetki Hata T MTR Mobile Hareket Türleri SERÍ NOLU HAREKET (KUMAŞ) AMBALAJLI HAREKET (KUMAŞ) DIŞ BARKODLU HAREKET(KUMAŞ) PAKETLI HAREKET AMBALAJLI HAREKET S.NOSUZ AMBALAJLI HAREKET BARKODLU STOK HAREKET PAKET BÖLME AMBALAJLAMA STOK HAREKET PAKETLEME AMBALAJ KONTROL HIZLI ETIKET DOKUM

**Tanım:** Üretim Planlama Programlama Refakat Kartı Dökümünde çalışmak üzere hesap sqli eklendi.

**Açıklama:** Eklenen 157 No'lu "Refakat Kartı Döküm Kontrol SQLi" ile Etiket dökümü öncesinde istenilen kontroller sağlanarak uyarı verdirilmesi sağlanmıştır.

Tanım: Üretim Planlama Programlama Refakat Kartı Dökümünde çalışmak üzere hesap sqli eklendi.

**Açıklama:** Eklenen 157 No'lu "Refakat Kartı Döküm Kontrol SQLi" ile Etiket dökümü öncesinde istenilen kontroller sağlanarak uyarı verdirilmesi sağlanmıştır.

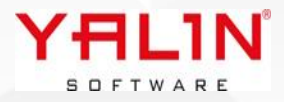

## Tanım: Stok Hareket- Seri Nosuz Paketleme Formunda Yapılan düzenlemeler

Açıklama: Forma Layout olarak özelliği getirilerek, program sqlinde where1, where2 & where 3 olarak eklemeler yapıldı.

Where2@CariNo parametresine göre, where3 de @SevkiyatPlanına göre PaketlemeyeHazırMallar bölümünün listelenmesi sağlanmıştır.

Cari Bağlantısı Olsun Mu? Seçimi yapılıp, Göster butonuna basıldığında where2 çalışarak Cari ye göre PaketlenmeyeHazırMallar bölümü listelenmektedir.

SevkiyatPlanı girişi yapıldığında ise where3 çalışarak SevkiyatPlanına göre PaketlenmeyeHazırMallar bölümü listelenmektedir.

Listesi sevkiyat planı yer alıyorsa, sağ tarafa aktarım yapılığ kaydedildiğinde. AmbalajParti tablosunda ilgili sevkiyatplanno alanı da kaydedilmektedir.

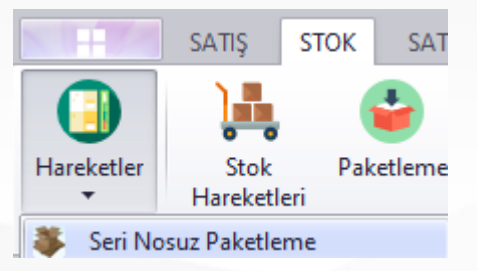

| Seri Nosuz Paketleme      |                                              |                |            |            |           |               |          |          |          |          |                  | ùΧ     |
|---------------------------|----------------------------------------------|----------------|------------|------------|-----------|---------------|----------|----------|----------|----------|------------------|--------|
| Ambalaj No                | 🗣 🖻 💬 Tarih 🛛 :                              | : V Şablon Ne  |            | 4          | <u> </u>  | Sürekli Kayıt | Açıklama |          |          |          |                  |        |
| Ambalaj Tip No            | Palet No                                     | Dara Tip No    |            | E          | irut Kg   | Dara Kg       |          |          |          |          |                  |        |
| Cari No                   | Sipariş No - S.No                            | ··· 💌 Sip.S.No |            |            |           |               |          |          |          |          |                  |        |
| Cari Bağlantısı Olsun mu? | Göster                                       |                |            |            |           |               |          |          |          |          |                  |        |
| Paketlemeye Hazır Mallar  |                                              | ₽ ×            | Paketlenmi | ş Mallar   |           |               |          |          |          |          | 1                | џ х    |
| Sevkiyat Plan No          |                                              |                | Parti No   | Sipariş No | Sip.Sr.No | Stok Kodu     | Lot No   | Miktar 1 | Miktar 2 | Miktar 3 | Sevkiyat Plan No | -      |
|                           | <gösterilecek data="" yok=""></gösterilecek> | >              |            |            |           |               |          |          |          |          |                  |        |
|                           |                                              |                |            |            |           |               |          |          |          |          | Kaydet           | Vazgeç |
|                           |                                              | Y              | AI         | _11        | N         |               |          |          |          |          |                  |        |
|                           |                                              | s              | OFT        | WARE       |           |               |          |          |          |          |                  |        |

#### Tanım: FormYönetim özelliğine HesapSqli alanı eklenmiştir.

**Açıklama:** Hesap sqlinde yapılacak düzenlemelerle herhangi bir edit alanına hesaplama yapılarak verilerin yerleşmesi sağlanmıştır.

Örnek olarak;

Satınalma sipariş formuna Numarator olarak bir ek alan eklenmiştir. Bu ek alana girilen veri doğrultusunda BelgeNo alanının otomatik bir sayaç gibi artarak oluşturulması sağlanmıştır.

Hesaplama yapılacak her bir alan gibi,

Insert Into @AlanDegerleri Values ( 'Hesaplama Sonucu Veri Yazılan Alan Bilgisi', 'Hesaplama Değeri')

Kullanılarak düzenleme yapılabilir.

Declare @AlanDegerleri Table (AlanAdi varchar(50), AlanDegeri varchar(500));

```
Declare @BelgeNo VarChar(30)
Declare @SonSiraNo VarChar(30)
Set @SonSiraNo = (Select IsNull(Max((Cast(SatinalmaSiparisNo As int))),0)+1 From SatinalmaSiparisAna
(nolock))
```

Select @BelgeNo = @YALINEANumarator+@SonSiraNo

Insert Into @AlanDegerleri Values ('BelgeNo',@BelgeNo)

Select \* From @AlanDegerleri

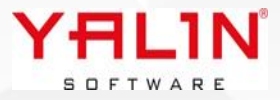

# 10.24.10.1 Sürüm İçeriği

Tanım: Sipariş & Satınalma Formlarında kullanılan Toplu Güncelleme özelliğinde; ÖzelAlan & EkAlan ların da bu form altında güncellenebilmesi özelliği eklendi.

**Açıklama:** SiparisAna-Siparis , SatinalmaAna-Satinalma formlarında kullanılan özel alan veri tanımları için yeni bir tanım formu tasarlanmıştır. Database değişiklerini çalıştırdığınızda mevcutta ozel alan tanımladığınız tabloların artık Ozel & OzelAlanDetay tablolarına aktarıldığını göreceksiniz.

Bu iki form için ÖzelAlan girişleri IBS-Admin-Tanımlar-ÖzelAlan seçiminden yapılmaya devam edilecektir. (Not: Menü de bu seçenek gelmediğinde, script almanız gerekmektedir)

| ADMI             | N             |                            |               |                        |                            |
|------------------|---------------|----------------------------|---------------|------------------------|----------------------------|
|                  |               | ٨                          | 17            | Hī                     |                            |
| Hesap<br>SQLIeri | Makine<br>SQL | Standart Süre<br>HesapSQLi | Tanımlar<br>▼ | Otomatik<br>Tanım Form | Otomatik<br>Tanımlamalar 🔻 |
| QL Tanır         | nları         |                            | Firm          | a Tanım                |                            |
|                  |               |                            | Ente          | grasyon Tanım          |                            |
|                  |               |                            | Ciha          | z Konfigürasyor        | n                          |
|                  |               |                            | Ek A          | lanlar                 |                            |
|                  |               |                            | Özel          | Alan                   |                            |
|                  |               |                            | YALI          | N BM                   | Özel Alan                  |
|                  |               |                            | Bildi         | rim Tanımları          |                            |
|                  |               |                            |               |                        |                            |

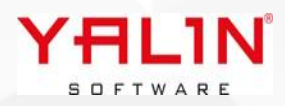

Sipariş& Satınalma formları için yapılmış olan Özel alan tanımları yeni versiyonda aktarılmış olacaktır, yeni tanımlanacak özel alanlar için bu form girişi kullanılacaktır. Burada dikkat edilmesi gereken husus, yeni tanımlanacak özel alan tanımları için AlanAdı kısmına yazılacak veri önem taşımaktadır. Yeni tanımlamada en son tanımlanan OzelAlan numarasından sonraki OzelAlan numarasının yazılması gerekmektedir.

| Alan Adı            | Oz              | zelAlan7              |                            |                                |                                       |                             |                 |                                                                                 |                |                  |           |
|---------------------|-----------------|-----------------------|----------------------------|--------------------------------|---------------------------------------|-----------------------------|-----------------|---------------------------------------------------------------------------------|----------------|------------------|-----------|
|                     |                 |                       |                            |                                |                                       |                             |                 |                                                                                 |                |                  |           |
|                     |                 |                       |                            |                                |                                       |                             |                 |                                                                                 |                |                  |           |
| 🖓 Özəl Alan X       |                 |                       |                            |                                |                                       |                             |                 |                                                                                 |                |                  | Ŧ         |
| İzel Alan           |                 |                       |                            | 4 X                            | Özel Alan Detay                       |                             |                 |                                                                                 |                |                  | ц .       |
| 🗄 TabloAdi          | Bağlı Tablo Adı | Değer Alan Adı 3 Deği | er Alan Adı 2 Değer Alan A | dı 1 Değer Tablo Adı Bağlı A   | 3 OzelAlaniD                          |                             | Bağlı Alan Değe | ri                                                                              | Alan Başlık    | 6                | Alan Tipi |
| SiparisAna          | SiparisTur      |                       | SiparisNo                  | SiparisAnaOzelAl Siparis       |                                       |                             | 1 FASON SATIŞ   |                                                                                 | TERMÍN (GÜN)   |                  | Metin     |
| Siparis             | StokTur         | Siral                 | No SiparisNo               | SiparisOzelAlanE StokTu        | •                                     |                             | 1 FASON SATIŞ   |                                                                                 | ÍSKONTO %      |                  | Metin     |
| SatinalmaSiparisAna | SiparisTur      |                       | SiparisNo                  | SatinalmaSiparis/ Siparis      |                                       |                             | 1 NUMUNE        |                                                                                 | TERMÍN (GÜN)   |                  | Metin     |
| SatinalmaSiparis    | StokTur         | Sira                  | No SatinalmaSipa           | arisl StnSiparisOzelAli StokTu |                                       |                             | 1 SATIŞ         |                                                                                 | TERMÍN (GÜN)   |                  | Metin     |
|                     |                 |                       |                            |                                |                                       |                             | 1 SATIŞ         |                                                                                 | ISKONTO %      |                  | Metin     |
|                     |                 |                       |                            |                                |                                       |                             | 1 TEKLIE        |                                                                                 | ISKONTO %      |                  | Metin     |
|                     |                 |                       |                            |                                | OzelAlanID<br>Alan Adı<br>Alan Başlık | 1<br>OzelAlan7<br>İSKONTO % |                 | Bağlı Alan Değeri<br>Bağlantı Tablo Adı<br>Bağlantı Alan Adı<br>Bağlantı Alan D | FASON SATIS    | Veri Tutma Şekli | O Değer   |
|                     |                 |                       |                            |                                | Alan Türü                             | TextEdit                    | ~               |                                                                                 |                |                  |           |
|                     |                 |                       |                            |                                | Alan Erişim                           | 🗹 Alan Boyutu               | 50              |                                                                                 | Zorunlu Alan 🗌 |                  |           |
|                     |                 |                       |                            |                                | Ondalık Karakter                      | 0                           |                 |                                                                                 |                |                  |           |
|                     |                 |                       |                            |                                | Seçim SQL No                          | 0                           |                 |                                                                                 |                |                  |           |
|                     |                 |                       |                            |                                | Ekstra Şart                           |                             |                 |                                                                                 |                |                  |           |
|                     |                 |                       |                            |                                |                                       |                             |                 |                                                                                 |                |                  |           |
|                     |                 |                       |                            |                                | Varsayılan Değer                      |                             |                 |                                                                                 |                |                  |           |
|                     |                 |                       |                            |                                | Hint                                  |                             |                 |                                                                                 |                |                  |           |
|                     |                 |                       |                            |                                |                                       |                             |                 |                                                                                 |                | Kaydet           | Vazgeç    |

Sipariş ve Satınalma formlarında ÖzelAlan layout düzenlemeleri de Ek Alan Layout düzenlemeleri gibi dizayn edilmiştir. Bu nedenle mevcut layout düzenlemelerinizi tekrar yaparak kaydetmelisiniz. Yeni layout düzeninde alanların yerlerini de değiştirebilirsiniz.

| Renk<br>Sertifika |                          |     | A<br>Termin Tarihi      |              |  |
|-------------------|--------------------------|-----|-------------------------|--------------|--|
| C<br>Açıklama     |                          |     |                         | ि<br>Ek Alan |  |
| Yeı               | hi Özel Alan Veri Girişi |     |                         |              |  |
|                   |                          | YAL | <b>1</b> N <sup>®</sup> |              |  |

Bu özellik ile Toplu Güncelleme formunda, aynı stok türüne ait seçimler yapıldığında, özel alan ve ek alanlar da güncellenebilmek üzere forma yerleşecektir.

| 😥 Toplu Güncelleme                     |           | _ <b>D</b> X  |          |                       |
|----------------------------------------|-----------|---------------|----------|-----------------------|
| Termin Tarihi:                         | Sertifika |               |          |                       |
| İşlem Grubu 👻                          | Açıklama  |               |          | ä                     |
| Nakliye Şekli 🗾 🗸 🗸                    | Termin    | :: ~          |          | Ozel Alanlar Yer Alır |
| Ödeme Şekli 🗾 🗸 🗸                      |           |               |          |                       |
| Teslim Şekli 🔹                         |           |               |          |                       |
| Teslim Yeri 🗾 👻                        |           |               |          |                       |
| Tolerans Yuzde                         |           |               |          |                       |
| Fiyat                                  |           |               |          |                       |
| DovizBirimi 1 🔹 👻                      |           | 1             |          |                       |
| KDV Oran                               |           |               |          |                       |
| 🔲 KDV Dahil Mi                         |           |               |          |                       |
| Mevcutta calistiŭi gibi: Hesan Soli 81 |           |               |          |                       |
| den gelen alanlar ver almaktadır       | BelgeNo   |               | ~        |                       |
|                                        | Kalite    |               | $\equiv$ | Ek Alanlar Yer Alır   |
|                                        | -         | Kaydet Vazgeç |          |                       |

### Tanım: MFG Üretm Hareket formunda İşlem Parametre zorunlu girişlerine dair düzenlemeler yapıldı.

**Açıklama:** Hesap sqli 113 & Hesap sqli 114'e @ManuelGiris parametresi eklendi. Bu parametre ile Mevcut MFG Üretim Hareket ekranı ve/veya Manuel Giriş ekranından yapılan işlemlerde "İşlem Parametre" girişi formunun gelmesi yada gelmemesi düzenlenebilmektedir.

```
Declare @IslemNo Varchar(30)
Declare @RefakatNo Varchar(30)
Declare @IslemSiraNo Int
Declare @KullaniciKodu Varchar(30)
Declare @ZorunluAlanKontrolVar Bit
Declare @ParametreNo Varchar(30)
Declare @ParametreAdi Varchar(30)
Declare @Deger Varchar(30)
Declare @ManuelGiris Bit
Set @IslemNo=:IslemNo
Set @RefakatNo=:RefakatNo
Set @IslemSiraNo=:IslemSiraNo
Set @KullaniciKodu=:KullaniciKodu
Set @ZorunluAlanKontrolVar = 0
Set @Deger = ''''
Set @ManuelGiris=:ManuelGiris
```

Declare @tmpCursor Cursor;

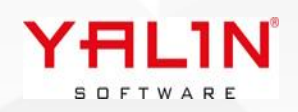

```
Set @tmpCursor = Cursor Local SCROLL FOR
  Select IP.ParametreNo, IP.ParametreAdi From IslemParametre IP(Nolock)
  Where IP.IslemNo=@IslemNo And IP.Deger1Zorunlu=1
OPEN @tmpCursor
Fetch First From @tmpCursor Into @ParametreNo,@ParametreAdi;
While (@@FETCH STATUS = 0)
Begin
  If Exists(Select RP.ParametreNo,IsNull(RP.Deger1,''') Deger From RefakatKartiParametre RP(Nolock)
               Where RP.ParametreNo= @ParametreNo And RP.RefakatNo=@RefakatNo And
RP.IslemSiraNo=@IslemSiraNo)
   Begin
      Select @Deger=IsNull(RP.Deger1,''') From RefakatKartiParametre RP(Nolock)
               Where RP.ParametreNo= @ParametreNo And RP.RefakatNo=@RefakatNo And
RP.IslemSiraNo=@IslemSiraNo
        if (@Deger = '''')
          Set @ZorunluAlanKontrolVar =1
      else
          Set @ZorunluAlanKontrolVar = 0
   End
  Else
   Begin
        Set @ZorunluAlanKontrolVar = 1
      End;
    Fetch Next From @tmpCursor Into @ParametreNo,@ParametreAdi;
End;
Close @tmpCursor;
Deallocate @tmpCursor;
Select (Case When @ZorunluAlanKontrolVar = 1 Then 1 Else 0 End) ParametreFormuAc , '''' UyariMesaj
```

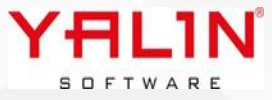

# Tanım: Bana Özel Formunda Yapılan Düzenlemeler

Açıklama: Bana Özel formlarına buton ekleme, ilişkili tablo görünüm & view görünüm araçları eklenmiştir.

| 😡 Otomatik Tanım    | Form ×         |                               |          |  |
|---------------------|----------------|-------------------------------|----------|--|
| Tanım Form Standart | Tanım Form - B | ana Özel                      |          |  |
| Form Ad             | Tablo Adi      | Agiklama                      |          |  |
| ► Proje Tanlm       | ProjeTanim     | Ekle                          | F2<br>F3 |  |
|                     |                | Sil                           | F4       |  |
|                     |                | Kopyala                       | F5       |  |
|                     |                | Yenile                        | Ctrl+R   |  |
|                     |                | Tablo Oluştur<br>Tablo Sil    | Ctrl+T   |  |
|                     |                | Yeni Eklenen Alanları Oluştur | Ctrl+A   |  |
|                     |                | Tanım Form İlişki             | F8       |  |
|                     |                | Tanım Form Buton              | F9       |  |
|                     |                | Tanım Form Bağlı Form         | F10      |  |
|                     |                | lcon Seç                      |          |  |

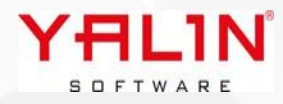

| 🗄 Alan Adı | Alan Başlık                                                                                                    |                  |                                                                                                    |                                 |                     |
|------------|----------------------------------------------------------------------------------------------------|------------------|----------------------------------------------------------------------------------------------------|---------------------------------|---------------------|
| Guncelleme | Toplu Güncelleme Fo                                                                                                    |                  |                                                                                                    |                                 |                     |
| Rapor      | Rapor                                                                                                    |                  |                                                                                                    |                                 |                     |
| Onayla     | Onayla                                                                                                    |                  |                                                                                                    |                                 |                     |
| animEormID | 8                                                                                                    | Kisavol          | (trl+D                                                                                                    | DetavIanimFormID                | 0                   |
| lan Adı    | Guncelleme                                                                                                    | Modul Program No | 0                                                                                                    | Ranor No.                       | 0                   |
| an Bacluk  | Toplu Günzelleme Formu                                                                                                 | Image Index      | 1                                                                                                    | Modul Program Ön Değer Alan Adı | <u> </u>            |
| ian başlık |                                                                                                    | inage index      | <u>.</u>                                                                                                    |                                 |                     |
|            | Update StokHareket<br>Set<br>Fiyat=@YeniDegerFiyat,<br>DovizBirimi = @YeniDegerDovizBirimi<br>Where FisNo =@YALINFisNo | islem Öncesi SOL | If (@VALINKullaniciKodu = 'SUPERVISOR') And (Cast<br>(@YeniDegerFiyat As float) > 10)<br>Begin<br>Set @UyariMesaj= 'Bu Fiyatı Giremezsiniz.'<br>Set @UyariTipi = 3 | Secim SQLi                      |                     |
|            |                                                                                                    |                  | End;<br>Select @UvariMesai UvariMesai. @UvariTipi                                                                                                    | Yenile                          | 2                   |
| lesap SQLi |                                                                                                    |                  | UyariTipiUyari Tipi 1 ise Tamam, 2 ise Evet Hayır, 3<br>iseTamam ama Kısıt                                                                                         |                                 | Bačimsiz            |
|            |                                                                                                    |                  | Designs @Conserils-Bileriteri Tehla (Aleo Asi MarChen                                                                                                    | _                               | ) Ekle              |
|            |                                                                                                    |                  | (50),AlanBaslik varchar(50),TabloAdi VarChar                                                                                                    |                                 | ⊖ Değiştir          |
|            |                                                                                                    |                  | (50),TabloAlanAdi VarChar(50),EkstraSart VarChar<br>(50),AlanTuru varchar(50),AlanTipi VarChar                                                                     |                                 | 🔾 Sil               |
|            |                                                                                                    |                  | (50), SecimSQLNo Integer);                                                                                                    |                                 | 🔿 Kopyala           |
|            |                                                                                                    | <b>v</b>         | Insert @GuncelleBilgileri Values('Fiyat', 'Fiyat                                                                                                    | Sabit Işlem                     | ○ Yenile            |
|            |                                                                                                    | Güncelleme SQLi  | Insert @GuncelleBilgileri Values                                                                                                    |                                 | ORapor              |
|            | O Program SOLine Bağlı, Ponun Buton                                                                                    |                  | ('DovizBirimi', 'DovizBirimi<br>1', 'Doviz', 'DovizBirimi', '', 'ComboBox', 'Metin',0)                                                                             |                                 | 🔿 Dışa Aktar        |
| uton Tip   |                                                                                                    |                  | Select * From @GuncelleBilgileri                                                                                                    |                                 | ◯ Kaydet            |
|            | O Program SQLine Bağlı Buton                                                                                           |                  |                                                                                                    |                                 | ⊖ Vazgeç            |
|            | 🔾 Grid Alanlarına Bağlı Buton                                                                                          |                  |                                                                                                    |                                 | 🔿 Kaydet Yeni Kayıt |

Alan Başlık; Layoutta görülmesi istenilen isim yazılmaktadır.

Alan Adı: Verinin program altyapısında tanımlamasının yapıldığı alandır, ingilizce karakter ile kayıt yapılmalıdır.

Image Index: Butona verilecek icon indexi yazılabilir

Hesap sqli: Butona basıldığında yapılan işlemlerin yazıldığı sqli bölümüdür, insert, update vb. işlemler için sqller yazılabilir.

**İşlem Öncesi SQL:** Hesap sqli öncesinde çalışan, işlemlerin yapılmadan önce kontrolünün sağlanıp, uyarı verilmesini sağlayan sqin yazıldığı alandır.

Hesap sqli: Butona basıldığında yapılan işlemlerin yazıldığı sqli bölümüdür, insert, update vb. işlemler için sqller yazılabilir.

<u>Güncelleme sqli</u>: Bu bölüme yazılacak sql ile, Butona basıldığında form açılır, burad<mark>an veri girişi yapılarak</mark>, ilgili seçime dair veri güncellemesi yapılabilmektedir.

Rapor No: Buton altında açılması istenen, program da tanımlanmış olan rapor no yazılacaktır.

<u>Modül Program No:</u> Butona basıldığında açılması istenen formun Modul Program No su yazılır. (Listeden sipariş formunun açılması vb.)

Modül Program Ön Değer Alan Adı: Butona basıldığında açılacak forma giden öndeğer alanı yazılır. (Listeden sipariş formu açılmak istenildiğinde SiparisNo ön değer olarak yazılmalıdır)

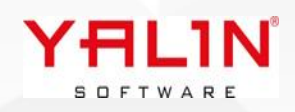

| Buton örnekleri;                              |                                                                                                    |                                                               |                                                                       |                                    |
|-----------------------------------------------|----------------------------------------------------------------------------------------------------|---------------------------------------------------------------|-----------------------------------------------------------------------|------------------------------------|
|                                               | Koplu Güncelleme Formu                                                                             | Rapor                                                         | Onayla                                                                |                                    |
| Toplu Güncel<br>girişinin yaptı               | leme Formu oluşturduğumuz b<br>ırılması, verilerin güncellenmes                                    | uton altında; Bir forn<br>i işlemleri yapılabilir.            | n açtırarak Fiyat ve döviz birim                                      | i alanların                        |
| Tanım Form E<br>gerekmekted<br>getirmek ister | Buton formunda, güncelleme so<br>ir. Örnek olarak burada Toplu C<br>diğimizde aşağıdaki örnek sqli | qli olan bölüme veri g<br>Güncelleme butonuna<br>yazabiliriz. | irişi yapılacak alanlara dair tan<br>a basıldığında Fiyat & Döviz Bir | ımlama yapılması<br>imi alanlarını |
| Declare @GuncelleB:<br>Table                  | ilgileri                                                                                           |                                                               |                                                                       |                                    |
| (AlanAdi VarChar(50                           | 0),                                                                                                |                                                               |                                                                       |                                    |
| AlanBaslik varchar                            | (50),                                                                                              |                                                               |                                                                       |                                    |
| TabloAlanAdi VarChar(50                       | ar(50).                                                                                            |                                                               |                                                                       |                                    |
| EkstraSart VarChar                            | (50),                                                                                              |                                                               |                                                                       |                                    |
| AlanTuru varchar(50                           | 0),                                                                                                |                                                               |                                                                       |                                    |
| AlanTipi VarChar(50                           | 0),                                                                                                |                                                               |                                                                       |                                    |
| SectinsQuito Threger                          | / >                                                                                                |                                                               |                                                                       |                                    |
| Insert @GuncelleBi<br>Insert @GuncelleBi      | lgileri Values('Fiyat','Fiy<br>lgileri<br>i' 'DovizBirimi1' 'Doviz'                                | /at 1','','','','','To                                        | extEdit','Ondalik Sayi',0)                                            |                                    |

```
Select * From @GuncelleBilgileri
```

Güncelleme Sqli alanına ilgili sqli yazdığımızdai, resimde görüldüğü üzere; Toplu Güncelleme Formu butonuna basıldığında; Fiyat & Döviz Birimi alanları gelmektedir.

| 😡 Stok Alım Listesi 🗴 |                                |                |                          |                         |
|-----------------------|--------------------------------|----------------|--------------------------|-------------------------|
| C Toplu Güncellem     | e Formu 👔 Rapor 🍥              | Onayla         |                          |                         |
| ∃ Fiş No              | Tarih                          | BelgeTuru      | Fiş Detayları Table View | Fiş Detayları Card View |
|                       | 120 19.11.2020 08:42:00        | Fiş            | I FisNo SiraNo Miktar1   |                         |
|                       | 121 19.11.2020 08:49:00        | Fiş            | 122 1 86                 | FisNo: 122              |
| •                     | 122 19.11.2020 08:51:00        | Fiş            | 122 2 13                 | Sirano: I               |
|                       | 123 19.11.2020 11:21:00        | Fiş            | 122 3 25                 | WIRtan. 00              |
|                       | 124 19.11.2020 11:02:00        | Fiş            |                          | FisNo: 122              |
|                       | 127 19.11.20 Tarily Concellent |                |                          | SiraNo: 2               |
|                       | 128 19.11.20                   |                |                          | Miktar1: 13             |
|                       | 129 19.11.20 Fiyat 1           |                |                          | Fielder 122             |
|                       | 133 19.11.20 DouisRirimi 1     |                |                          | SiraNo: 122             |
|                       | 134 19.11.20                   | •              |                          | Miktar1: 25             |
|                       | 135 19.11.20                   |                |                          |                         |
|                       | 136 19.11.20                   |                |                          |                         |
|                       | 32 17.11.20                    | Kaudet Vazgec  |                          |                         |
|                       | 33 17.11.20                    | haydor Yazgoy  |                          |                         |
|                       | 34 17.11.2020 10:56:00         | Fiş            |                          |                         |
|                       | 37 17.11.2020 11:10:00         | Fiş            |                          |                         |
|                       | 38 17.11.2020 11:23:00         | Fiş            |                          |                         |
|                       | 39 17.11.2020 11:32:00         | Fiş            |                          |                         |
|                       | 41 17.11.2020 11:34:00         | Fiş            |                          |                         |
|                       | 46 17.11.2020 12:47:00         | Kalite Kontrol | 1                        |                         |

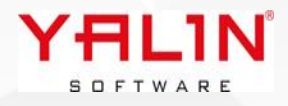

Forma veri girişi yapılarak, kaydet butonuna basıldığında önce İşlem Öncesi SQL i çalışmaktadır. Burada yapılacak düzenleme ile uyarı verdirilebilir.

```
Declare @UyariMesaj VarChar(500) = '';
Declare @UyariTipi Int = 0;
Declare @UyariBaslik VarChar(10) = '';
If (@YALINKullaniciKodu = 'SUPERVISOR') And (Cast(@YeniDegerFiyat As float) > 10)
Begin
Set @UyariMesaj= 'Bu Fiyatı Giremezsiniz.'
Set @UyariTipi = 3
End;
```

```
Select @UyariMesaj UyariMesaj, @UyariTipi UyariTipi ---Uyari Tipi 1 ise Tamam, 2 ise Evet Hayır, 3
iseTamam ama Kısıt
```

| 🚯 Toplu Güncelleme Formu | Rapor                 | 💽 Onayla                    |             |
|--------------------------|-----------------------|-----------------------------|-------------|
| ≣ Fiş No                 | Tarih                 | BelgeTuru                   | Fiş Detayla |
| 12                       | 0 19.11.2020 08:42:00 | Fiş                         | ∃ FisNo     |
| 12                       | 1 19.11.2020 08:49:00 | Fiş                         | ▶ 124       |
| 12                       | 2 19.11.2020 08:51:00 | Fiş                         |             |
| 12                       | 3 19.11.2020 11:21:00 | Fiş                         |             |
| • 12                     | 4 19.11.2020 11:02:00 | Fiş                         |             |
| 12                       | 7 19.11.2020 12:13:00 | Fiş                         |             |
| 12                       | 8 19.11.2020 12:24:00 | Fiş                         |             |
| 12                       | 9 19.11.2020 12:37:00 | Fis                         |             |
| 13                       | 3 19.11.2020 16:20:00 | Fiş                         | _           |
| 13                       | 4 19.11.2020 16:28:00 | Írsi Ru Eivati Giramazzin   |             |
| 13                       | 5 19.11.2020 16:30:00 | irsi I bu riyati Giremezsin | 12.         |
| 13                       | 6 19.11.2020 17:04:00 | Fiş                         |             |
| 3                        | 2 17.11.2020 10:48:00 | Fis                         |             |
| 3                        | 3 17.11.2020 10:53:00 | Fis                         |             |
| 3                        | 4 17.11.2020 10:56:00 | Fiş                         |             |
| 3                        | 7 17.11.2020 11:10:00 | Fiş                         |             |
| 3                        | 8 17.11.2020 11:23:00 | Fiş                         |             |
| 3                        | 9 17.11.2020 11:32:00 | Fiş                         |             |
| 4                        | 1 17.11.2020 11:34:00 | Fiş                         |             |
| 4                        | 6 17.11.2020 12:47:00 | Kalite Kontrol              |             |

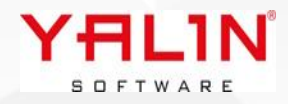

#### Rapor Butonu;

Buton tanımlanması sırasında Rapor No alanına gösterimi yapılacak Rapor No yazılması itibariyle; kullanıcının yetkisi olduğu raporun gösterimi sağlanabilmektedir.

| <ul> <li>Alan Adı</li> <li>Guncelleme</li> <li>Rapor</li> <li>Opavla</li> </ul> | Alan Başlık<br>Toplu Güncelleme For<br>Rapor<br>Onavla |                  |   |                                |                     |
|---------------------------------------------------------------------------------|--------------------------------------------------------|------------------|---|--------------------------------|---------------------|
| Unayla                                                                          | Unigia                                                 |                  |   |                                |                     |
| TanimFormID                                                                     | 5                                                      | Kisayol          |   | DetayTanimFormID               | 0                   |
| Alan Adı                                                                        | Rapor                                                  | Modul Program No | 0 | Rapor No                       | 18                  |
| Alan Başlık                                                                     | Rapor                                                  | Image Index      | 2 | Modul Program Ön Değer AlanAdı |                     |
|                                                                                 |                                                        | -                | A | -                              | A                   |
|                                                                                 |                                                        |                  |   | Secim SQLi                     |                     |
|                                                                                 |                                                        |                  |   |                                |                     |
|                                                                                 |                                                        | İşlem Öncesi SQL |   | Venile                         |                     |
|                                                                                 |                                                        |                  |   | icinic.                        |                     |
| Hesap SQLi                                                                      |                                                        |                  |   |                                | O Bağımsız          |
|                                                                                 |                                                        |                  | A | -                              | OEkle               |
|                                                                                 |                                                        |                  |   |                                | ○ Değiştir          |
|                                                                                 |                                                        |                  |   |                                | ⊖ sii               |
|                                                                                 |                                                        |                  |   | Sabit İşlem                    |                     |
|                                                                                 |                                                        | Güncelleme SQLi  |   |                                | Rapor               |
|                                                                                 |                                                        |                  |   |                                | O Dışa Aktar        |
| Buton Tip                                                                       | Program SQLINE Bagin Popup Buton                       |                  |   |                                | ⊖ Kaydet            |
|                                                                                 | Program SQLine Bağlı Buton                             |                  |   |                                | ○ Vazgeç            |
|                                                                                 | 🔾 Grid Alanlarına Bağlı Buton                          |                  |   |                                | 🔿 Kaydet Yeni Kayıt |

#### Onay Butonu;

Bir sipariş listesinden listeden onaylama yapılmasını istenildiğinde Hesap sqli alanına yapılması istenilen sql yazılarak düzenleme yapılabilir.

```
If @YALINKullaniciKodu='SUPERVISOR'
BEGIN
If Exists(Select SiparisNo From Siparis(Nolock) Where SiparisNo = @YALINSiparisNo)
Begin
Update Siparis Set OnayTarihi=GetDate()
Where SiparisNo =@YALINSiparisNo
End
Else
```

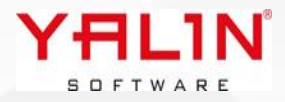

#### Bana Özel Formlarında Tablo & Card View görünümleri

StokHareketlerine dair bir bana özel formu dizayn ettiğimizde, liste üzerinde verilerde gezindiğimizde, seçili olan veriye dair detay bilgileri tablo ve/veya card view araçlarıyla gösterebiliriz.

Bu özellikler için Bana Özel Formda tanımlama yapılması gerekmektedir. TableView görünümü için Alan Türü TableView, Card View için olarak seçilmesi gereklidir. Ekstra Şart bölümünde Liste üzerinde öndeğer olacak alanbilgisi de yazılmalıdır, FisNo=:FisNo

| Bağlanlı Aları Özellikleri<br>Bağlanlı Aları Adı View_23<br>Bağlantı Aları Adı FisNo<br>Bağlantı Aları ID FisNo<br>Seçim SQL No<br>Ekstra Şart FisNo=:FisNo<br>Ektra Şart Bağlı Aları Adı | → Fr<br>→ H<br>→ H        |
|----------------------------------------------------------------------------------------------------|---------------------------|
| Bağlantı Tablo Adı     View_23       Bağlantı Alan Adı     FisNo       Bağlantı Alan ID     FisNo       Seçim SQL No                                                                      | → F<br>→<br>→<br>+        |
| Bağlantı Alan Adı     FisNo       Bağlantı Alan ID     FisNo       Seçim SQL No                                                                                                    | <u> </u>                  |
| Bağlantı Alan ID     FisNo       Seçim SQL No                                                                                                    | н                         |
| Seçim SQL No<br>Ekstra Şart FisNo=:FisNo<br>Ektra Şart Bağlı Alan Adı                                                                                                    | н                         |
| Ekstra Şart FisNo=:FisNo<br>Ektra Şart Bağlı Alan Adı                                                                                                    |                           |
| Ektra Şart Bağlı Alan Adı                                                                                                    |                           |
|                                                                                                    |                           |
|                                                                                                    |                           |
|                                                                                                    |                           |
|                                                                                                    |                           |
| Bağlantı Alanı Özellikleri                                                                                                    |                           |
| - X                                                                                                    | ~                         |
| Baglanti Tablo Adi View_23                                                                                                    |                           |
| Bağlantı Iablo Adı View_23<br>Bağlantı Alan Adı FisNo                                                                                                    | ~                         |
| Bağlantı Alan Adı View_23<br>Bağlantı Alan Adı FisNo<br>Bağlantı Alan ID FisNo                                                                                                    | ~                         |
| Bağlantı Tablo Adı     View_23       Bağlantı Alan Adı     FisNo       Bağlantı Alan ID     FisNo       Seçim SQL No     FisNo                                                            | ~                         |
| Bağlantı Tablo Adı     View_23       Bağlantı Alan Adı     FisNo       Bağlantı Alan ID     FisNo       Seçim SQL No                                                                      | ~                         |
| Bağlantı Tablo Adı     View_23       Bağlantı Alan Adı     FisNo       Bağlantı Alan ID     FisNo       Seçim SQL No                                                                      | ~<br>                     |
| Bağlantı Tablo Adı     View_23       Bağlantı Alan Adı     FisNo       Bağlantı Alan ID     FisNo       Seçim SQL No                                                                      | ~                         |
|                                                                                                    | Bağlant Aları Özellikleri |

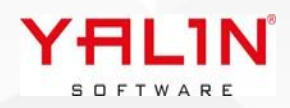

| 🚯 Toplu Güncelleme Formu | Rapor 🤇                 | 🔊 Onayla       |                                  |                           |  |  |
|--------------------------|-------------------------|----------------|----------------------------------|---------------------------|--|--|
| E Fiş No                 | Tarih                   | BelgeTuru      | Fiş Detayları Table View         | Fiş Detayları Card View   |  |  |
|                          | 119 19.11.2020 08:02:00 | Fiş            | I FisNo SiraNo Miktar1           | Eisblas 122               |  |  |
|                          | 120 19.11.2020 08:42:00 | Fiş            | 133 1 3995,376                   | SiraNo: 1                 |  |  |
|                          | 121 19.11.2020 08:49:00 | Fis            | 133 2 3901,896                   | Miktar1: 3995.376         |  |  |
|                          | 122 19.11.2020 08:51:00 | Fiş            |                                  |                           |  |  |
|                          | 123 19.11.2020 11:21:00 | Fis            |                                  | FisNo: 133                |  |  |
|                          | 124 19.11.2020 11:02:00 | Fiş            |                                  | SiraNo: 2                 |  |  |
|                          | 127 19.11.2020 12:13:00 | Fis            |                                  | Miktari: 3901,896         |  |  |
| 12                       | 128 19.11.2020 12:24:00 | Fiş            | Sol taraftaki listeden secim     |                           |  |  |
|                          | 129 19.11.2020 12:37:00 | Fiş            | vaptığınızda listeve bağlı detav |                           |  |  |
| •                        | 133 19.11.2020 16:20:00 | Fis            | verilerin table view görünümün   |                           |  |  |
|                          | 134 19.11.2020 16:28:00 | Irsaliye       | sağlanması                       |                           |  |  |
|                          | 135 19.11.2020 16:30:00 | Irsaliye       |                                  |                           |  |  |
|                          | 136 19.11.2020 17:04:00 | Fiş            |                                  |                           |  |  |
|                          | 32 17.11.2020 10:48:00  | Fis            |                                  |                           |  |  |
|                          | 33 17.11.2020 10:53:00  | Fiş            |                                  | Listeden seçim yaptığınız |  |  |
|                          | 34 17.11.2020 10:56:00  | Fis            |                                  | detay verilerin card view |  |  |
|                          | 37 17.11.2020 11:10:00  | Fiş            |                                  | görünümünün yapılması     |  |  |
|                          | 38 17.11.2020 11:23:00  | Fis            |                                  |                           |  |  |
|                          | 39 17.11.2020 11:32:00  | Fiş            |                                  |                           |  |  |
|                          | 41 17.11.2020 11:34:00  | Fiş            |                                  |                           |  |  |
|                          | 46 17 11 2020 12:47:00  | Kalite Kontrol |                                  |                           |  |  |

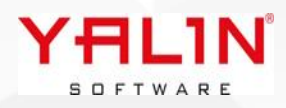

# 10.24.11.1 Sürüm İçeriği

#### Tanım: Hızlı Sipariş Girişinde Planlama Termin Tarihine Yönelik Düzenleme Yapıldı.

**Açıklama:** Sistem Parametrelerine "SipPTerminiDefaultTerminTarihi" parametresi eklenmiştir. Parametre aktif olduğunda mevcutta aktif olan Hızlı Sipariş Formunda termin tarihi girişi yapıldığında, Planlama Termini de herhangi bir veri ile update olmayacaktır.

## Tanım: Üretim Planlama Programlama -Makine Malzeme Atama Formunda Gride Açıklama Alanı eklendi.

**Açıklama:** Makine Malzeme Atama formuna açıklama alanı eklenmiştir, girişi yapılan veri MakineMalzemeAtama tablosunda Aciklama alanına kayıt edilmektedir.

| Α | Atanan Malzeme Listesi |           |          |               |          |         |         |              |               |        |          |                            |
|---|------------------------|-----------|----------|---------------|----------|---------|---------|--------------|---------------|--------|----------|----------------------------|
|   | S.No                   | Stok Kodu | Stok Adı | Lot No        | Miktar 1 | Miktar2 | Miktar3 | Ü.Ağacı S.No | Üretim Lot No | SeriNo | Ambar No | Açıklama                   |
|   | 1                      | MAMUL     |          | 0056-00004686 | 440      | 0       | 24      | 1            |               |        |          | Açıklama Alanı Veri Girişi |
|   |                        |           |          |               | 440,00   | 0,00    | 24,00   |              |               |        |          | $\wedge$                   |
|   |                        |           |          |               |          |         |         |              |               |        |          |                            |

Tanım: FIS Kalite Kontrol formunda Ön Giriş bölümünde Form Yönetime tekrar kontrol yapılan işlemler için TopNo parametresi gönderildi.

**Açıklama:** Form Yönetimde düzenleme yapıldığında TekrarKontrol Top No "@YALINTekrarKontrolTopNo" olarak kullanılabilir.

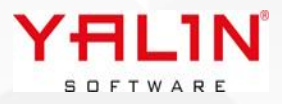

# Tanım: Bana Özel Formda Listeden birden fazla seçim yapıldığında toplu işlem yapılmasını sağlayan bir düzenleme yapıldı.

Açıklama: Listeden çoklu seçim yapıldığında, seçimi yapılan tüm verilerin hesap sqline gönderilebilmesi sağlandı.

Örnek olarak Projelerimiz olduğu bir listeden çoklu proje seçimi yapılarak OnayTarihi vermeye çalışalım.

| 😡 Projeler 🗙 |               |                  |  |
|--------------|---------------|------------------|--|
| A Onay       |               |                  |  |
| 🗄 Proje Adı  | 🖾 Onay Tarihi | Açıklama         |  |
| • Proje A    |               | A Projesi Detayı |  |
| ♦ Proje B    |               | B Projesi Detayı |  |
| Proje C      |               | C Projesi Detayı |  |
|              |               |                  |  |
|              |               |                  |  |
|              |               |                  |  |
|              |               |                  |  |
|              |               |                  |  |

Tanım Form Buton formunda Hesapsqli kısmında her bir kayıt için işlem yapılmasını sağlayacak döngülü sql yazılması gereklidir.

| lbs) Projeler 🗶 lbs | Otomatik Tanım Form 🗶         |        | 🔊 Tanım For  | m Buton         |                                                                                                    |                                                         |          |
|---------------------|-------------------------------|--------|--------------|-----------------|----------------------------------------------------------------------------------------------------|---------------------------------------------------------|----------|
| Tanım Form Standart | Tanım Form - Bana Özel        |        | ·= Alam Arts | Alex Dealth     |                                                                                                    |                                                         |          |
| orm Adi Tablo A     | Adi 🔺 Açıklama                |        | Dnay         | Onay            |                                                                                                    |                                                         |          |
| Projeler Projeler   | La Ekle                       | F2     |              |                 |                                                                                                    |                                                         |          |
|                     | Değiştir                      | E3     |              |                 |                                                                                                    |                                                         |          |
|                     | Sil                           | F4     |              |                 |                                                                                                    |                                                         |          |
|                     | Kopyala                       | F5     |              |                 |                                                                                                    |                                                         |          |
|                     | Yenile                        | Ctrl+R |              |                 |                                                                                                    |                                                         |          |
|                     | Tablo Oluştur                 | Ctrl+T | TanimFormID  |                 | 1                                                                                                    | Modul Program No                                        | 0        |
|                     | Tablo Sil                     |        | Alan Adı     |                 | Onay                                                                                                    | DetayTanimFormID                                        | 0        |
|                     | Yeni Eklenen Alanları Oluştur | Ctrl+A | Alan Başlık  |                 | Onay                                                                                                    | Rapor No                                                | 0        |
|                     | Tanım Form İlişki             | F8     | Yenile       |                 |                                                                                                    |                                                         |          |
|                     | Tanım Form Buton              | F9     | Kisayol      |                 |                                                                                                    |                                                         |          |
|                     | Tanım Form Bağlı Form         | F10    |              |                 | Declare @tmpCursor Cu                                                                                              | rsor;                                                   |          |
|                     | lcon Seç                      |        |              |                 | Declare @ProjeAdi Varch                                                                                            | ar(max);                                                |          |
|                     |                               |        | Hesap SQLi   |                 | Set @thtp://disor = Curst<br>Select Cast(ProjeAdi A<br>@GridBilgileri<br>OPEN @tmpCursor<br>Fetch First From @tmpC | s varchar(max)) From<br>ursor Into @ProjeAdi;           | Secim SQ |
|                     |                               |        |              |                 | While (@@FETCH_STATU<br>Begin                                                                                      | (S = 0)                                                 |          |
|                     |                               |        |              |                 | If @VALINKullar<br>BEGIN<br>If Exists(Select i<br>W/bace Brojeddi o @Broj                                          | niciKodu='SUPERVISOR'<br>ProjeAdi From Projeler(Nolock) |          |
|                     |                               |        |              |                 |                                                                                                    |                                                         |          |
|                     |                               |        |              |                 |                                                                                                    |                                                         |          |
|                     |                               |        | YAL          | 1N <sup>®</sup> |                                                                                                    |                                                         |          |

Örnek hesap sqlimizde aşağıdaki şekinde @Gridbilgilerini kullanarak düzenleme yapabiliyoruz.

```
Declare @tmpCursor Cursor;
Declare @ProjeAdi Varchar(max);
Set @tmpCursor = Cursor Local SCROLL FOR
   Select Cast(ProjeAdi As varchar(max)) From @GridBilgileri
OPEN @tmpCursor
Fetch First From @tmpCursor Into @ProjeAdi;
While (@@FETCH_STATUS = 0)
Begin
      If @YALINKullaniciKodu='SUPERVISOR'
      BEGIN
      If Exists(Select ProjeAdi From Projeler(Nolock) Where ProjeAdi = @ProjeAdi)
        Begin
             Update Projeler Set OnayTarihi=GetDate()
             Where ProjeAdi = @ProjeAdi
        End
         END;
    Fetch Next From @tmpCursor Into @ProjeAdi;
End;
```

Close @tmpCursor; Deallocate @tmpCursor;

GridBilgileri alanında ise; aşağıdaki görünümde olduğu üzere üst kısım kod tarafından gönderilmektedir. Yazılan sqlin kontrolünün yapılması istenildiğinde "Ctrl+Alt+U" Uyarı Göster kısayolu tıklayarak Butona bastığınızda sql detayını görebilirsiniz.

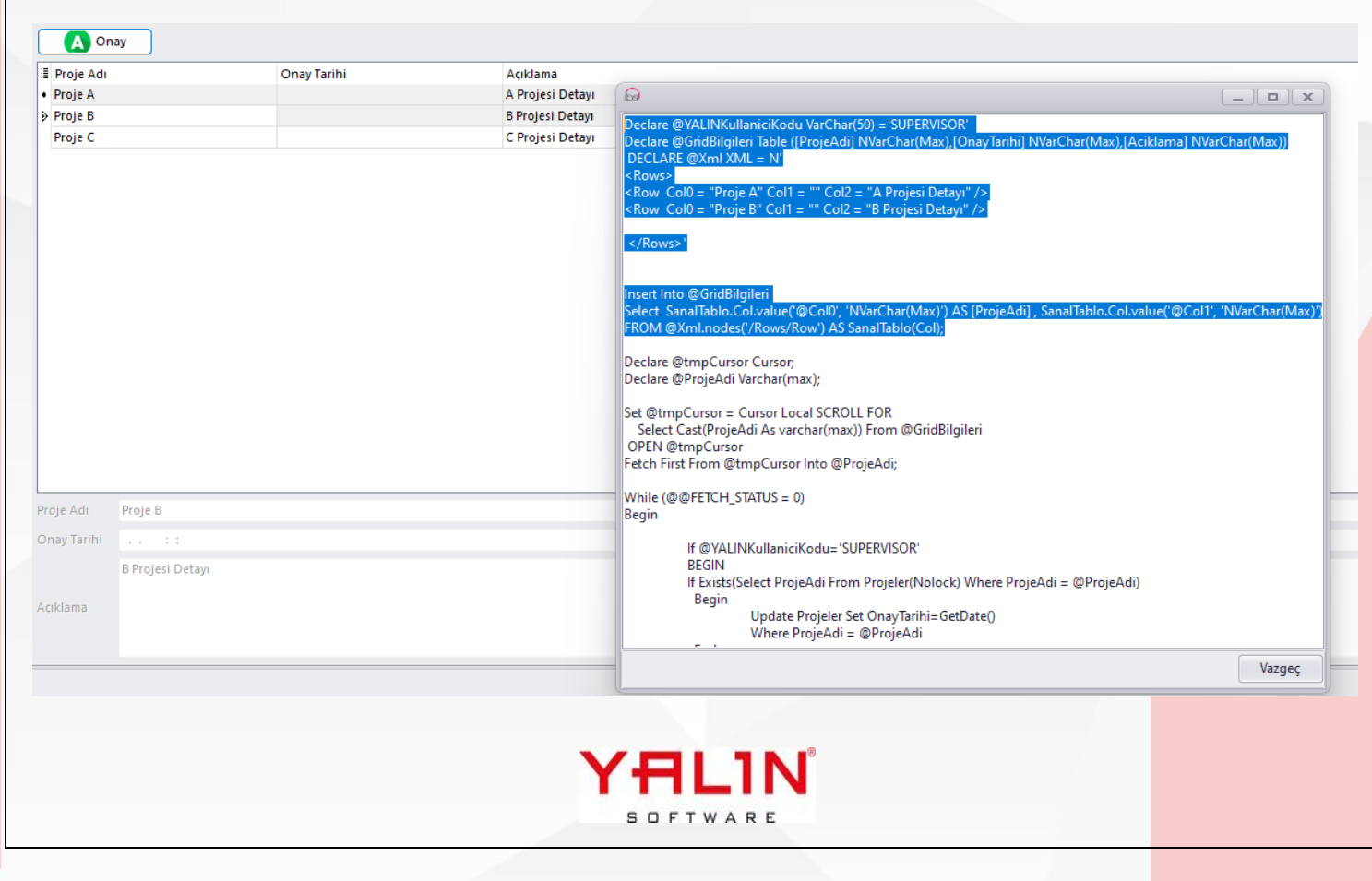

#### Tanım: Bana Özel Formda kullanıcı bazında layout kaydetme özelliği getirilmiştir.

**Açıklama:** Form Düzen Kaydet özelliği, layoutta yaptığınız düzenlemeyi tüm kullanıcılara aktarır. Form Düzen Kaydet (Kullanıcı Bazında) Yaptığınız layout düzenlemelerini seçtiğiniz kullanıcılara aktarılmasını sağlar.

| Proje C          |                                       |
|------------------|---------------------------------------|
| 11.44            |                                       |
| C Projesi Detayı | Özelleştir                            |
|                  | Form Düzen Kaydet                     |
|                  | Görünümü Sıfırla                      |
|                  | Form Düzen Kaydet (Kullanıcı Bazında) |
|                  | Görünümü Sıfırla (Kullanıcı Bazında)  |
|                  | Proje C<br>: :<br>C Projesi Detayı    |

### Tanım: Reçete Tanımında default olarak Kullanımda Mı? Alanının işaretli olmadan gelmesi sağlandı.

**Açıklama:** Mevcutta default kayıtlar Kullanımda Mı? İşaretli olarak kullanan firmaların, form yönetimden düzenlemesi yapması gerekmektedir.

- Tanım: Reçete Kaydı sırasında çalışan 109 Nolu Hesap sqline @BirimKullanimMiktari & @OlcuBirimi parametreleri eklenmiştir.
- Tanım: MFG Manuel Üretim Giriş formunda RefakatNo okutması yapılan edit alanında 102 Nolu Hesap Sqli aktif edilmiştir.
- Tanım: Ambardan Lotlu Hareket Formu Layout yapılmış & FormYönetim özelliği eklenmiştir.

Tanım: Üretim Kontrol FIS formunda KontrolTarihi alanında saat bölümünün değiştirilebilmesi sağlanmıştır.

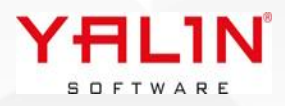

## Tanım: Üretim Planlama Programlama Formu, Partiler-Refakat Kartları bölümüne "Çıkan Stok Kodu Güncelle" seçimi eklenmiştir.

**Açıklama:** Aynı Rotaya sahip partiler toplu olarak seçildikten sonra, çıkan stok kodu güncellenecek İşlem No seçimi yapılarak, sadece ilgili işleme ait toplu stok kartı güncellemesi yapılabilmektedir.

| 2841 11.09.2024 15:18:00 2400229 🍟 Refakat Karti Silme                | +8<br>1+F8 |
|-----------------------------------------------------------------------|------------|
|                                                                       | 1+ F8      |
| 2842[11.09.2024 15:18:00 2400225 Seçilen Refakat Kartlarını Silme Ctr |            |
| Çıkan Stok Kodu Güncelle                                              |            |
| 🙌 🕂 🕴 2841 - 2843 🕨 🗰 🗰 * '* 🥳 Toplu Ref. Kartı Dökümü                | F7         |
| Partiler-Refakat Kartları Çözgü Planlama                              | F9         |
| * Parti No Miktar 1 Yay                                               | F10        |
| 1 24002251101 15                                                      |            |
| 2 24002251102 15 Yayınlanmışları Listele                              | F11        |
| 3 24002251103 15 Yayınlanmamışları Listele                            | F12        |
| 4 24002251104 15 Parti Referans No Verme                              |            |
|                                                                       |            |
| Siparis Parti Rezerv Plan                                             |            |

#### Tanım: Stok Kartında Makine Türü & Lot Bazında Ek Alan tanımlanabilmesi sağlanmıştır.

**Açıklama:** Ek Alan tanımında StokTürü bazında girişi yapılan ek alan tanımları, Stok Listesi sağ tık ile Makine Türü bazında ek alan verileri tanımlanabilir.

| 😡 Ek Alan 🗶                                                                                                   |                                                                   |                                |                                                           |                                |                  |                               |                 |                           |                       |             | +        |
|----------------------------------------------------------------------------------------------------|-------------------------------------------------------------------|--------------------------------|-----------------------------------------------------------|--------------------------------|------------------|-------------------------------|-----------------|---------------------------|-----------------------|-------------|----------|
| Alan                                                                                                    |                                                                   |                                |                                                           |                                |                  |                               |                 |                           |                       |             |          |
| E Tablo Adı<br>▶ StokMakineEkAl                                                                               | ⊠ Bağlı Tablo Adı<br>Ian StokTur                                  | Değer Alan Adı 3<br>MakineTuru | Değer Alan Adı 2<br>LotNo                                 | Değer Alan Adı 1<br>StokKodu   | Değer<br>StokM   | Tablo Adı<br>akineEkAlanDeger | r               | Bağlı Alan Ad<br>StokTuru | 1                     |             |          |
|                                                                                                    |                                                                   |                                |                                                           |                                |                  |                               |                 |                           |                       |             | Özelleşt |
| Alan Detay                                                                                                    |                                                                   | 1                              |                                                           |                                |                  |                               |                 |                           | 1                     |             |          |
| i EkAlanID                                                                                                    | Bağlı Alan Değeri<br>25 BOYA                                      | Alan B<br>Makin                | Başlık<br>eler                                            | Alan Tipi<br>Metin             |                  | Bağlan                        | tı Alan Dosya ۱ | ol Seçim                  | Alan Adı<br>Makineler | Alan Erişim |          |
| cAlanID<br>ağlı Alan Değeri<br>Ian Adı<br>Ian Başlık<br>Ian Tipi<br>Ian Türü<br>Ian Boyutu<br>arsayılan Değer | 25<br>BOYA<br>Makineler<br>Metin<br>ButtonEdit<br>0<br>Bağlantı A | Jan Dosya Yol Seç              | Bağlantı Tablo Adı<br>Bağlantı Alan Adı<br>BaglantiAlaniD | Makine<br>MakineNo<br>MakineNo | Veri Tutma Şekli | Değer<br>O ID                 | Ekstra Şart     |                           |                       |             |          |
|                                                                                                    |                                                                   |                                |                                                           |                                |                  |                               |                 |                           |                       |             |          |
|                                                                                                    |                                                                   |                                |                                                           |                                | (H)              | LIN                           | J               |                           |                       |             |          |

SOFTWARE

| Stok Karl Cogini P3     Stok Karl Cogini P5     Stok Karl Cogini Ct+75     Hui Don Age: Carinin P7     Stok Kalu Karlysta     Stok Kalu Karlysta     Stok Karlysta     Stok Karlysta                                                                                                    |                |                                    |   |              |               |           |          |               |
|----------------------------------------------------------------------------------------------------|----------------|------------------------------------|---|--------------|---------------|-----------|----------|---------------|
|                                                                                                    |                |                                    |   |              |               |           |          |               |
| Degiptir       F3         Stack Kodu Korgopita       F3         Stack Kodu Kartogopit       F6         Stack Kodu Kartogopit       F6         Stack Kodu Cartesi       Ctrl-F3         Hah Dran Agac Girig       F6         Stack Kodu Cartesi       Ctrl-P         Stack Kodu Cartesi       Ctrl-Ait-M         Stack Makine Ek Alan       Ctrl-Ait-M         Stack Makine Ek Alan       Ctrl-Ait-M         Stack Makine Ek Alan       Ctrl-Ait-M         Stack Makine Ek Alan       Ctrl-Ait-M         Stack Makine Ek Alan       Ctrl-Ait-M         Stack Makine Ek Alan       Ctrl-Ait-M         Stack Makine Ek Alan       Ctrl-Ait-M         Stack Makine Ek Alan       Ctrl-Ait-M         Stack Makine Ek Alan       Ctrl-Ait-M         Stack Makine Ek Alan       Ctrl-Ait-M         Stack Makine Ek Alan       Ctrl-Ait-M         Stack Makine Ek Alan       Ctrl-Ait-M         2       Addama       Ctrl-Ait-M         2       Addama       Ctrl-Ait-M         2       Ctrl-Ait-M       Ctrl-Ait-M         2       Ctrl-Ait-M       Ctrl-Ait-M         2       Ctrl-Ait-M       Ctrl-Ait-M         2       Ctrl-Ait-M                                                                                                    |                |                                    |   | 6 Ekle       |               |           | F2       |               |
| Stock Kadu Kopyala       F3         Stock Kadu Kopyala       F3         Stock Kadu Kopyala       F3         Stock Kadu Kopyala       F3         Stock Kadu Kopyala       F3         Stock Kadu Kopyala       F3         Stock Kadu Kopyala       F3         Stock Makine Ex Alan Cut-Alt-M       Stock Makine Ex Alan Cut-Alt-M         Stock Makine Ex Alan Deger       Cut-M         Cot No       1         2       Makineler       Addema                                                                                                    |                |                                    |   | Değiştir     |               |           | F3       |               |
| Stok Kati Çajak Curi + 5<br>Hulı Okn Ages Ginj Fr<br>Sick Kodu Stries<br>Sick Kodu Stries<br>Sick Kodu Stries<br>Sick Kodu Stries<br>Sick Kodu Stries<br>Sick Kalın Curi + U<br>Sick Kalın Curi + U<br>Sick Kalın Curi + U<br>Sick Kalın Curi + Alın<br>Sick Kalın Curi + Alın<br>Sick Kalın Curi + Sich Kalın<br>Sick Kalın Curi + Sich Kalın<br>Sich Kalın Curi + Sich Kalın<br>Sick Kalın Curi + Sich Kalın<br>Sick Kalın Curi + Sich Kalın Curi + Sich Kalın Curi |                |                                    |   | Stok Kodu    | Kopyala       |           | F5       |               |
| Hati Üün Ağacı Giriş       F6         Sok Kadı Etresi       Ctrl-B         Sok Kadı Etresi       Ctrl-B         Katte Planı       Ctrl-P         Sok Makine Ek Alan       Ctrl-N         Sok Makine Ek Alan       Ctrl-N         Sok Makine Ek Alan       Ctrl-N         Sok Makine Ek Alan       Ctrl-N         Addama       Addama                                                                                                    |                |                                    |   | Stok Kartı ( | Coğalt        | Ctr       | +F5      |               |
| Inter Unit Ages Contri       F         Sok Kori Extresi       Cut-E         Sok Bilgileri       Cut-P         Sok Kari Talimat       Ogi Capania         Sok Kari Talimat       Sok Kari Talimat         Sok Maine Ex Alan       Cut-Att-M         Sok Maine Ex Alan       Cut-Att-M         Sok Maine Ex Alan       Cut-Att-M         Sok Maine Ex Alan       Cut-Att-M         Sok Maine Ex Alan       Cut-Att-M         Sok Maine Ex Alan       Cut-Att-M         Sok Maine E       Ackiana         Lot No       Ackiana         1       Ackiana         2       Xugut       Xugut         Xugut       Xugut       Xugut                                                                                                    |                |                                    |   | Herk Ürün    | Năncı Giric   |           | 56       |               |
| Address       Cut + 2         Stock Made Ek Alan Deger       Image vermins         Katels Drion Ağacı Oluşturma       Cut + Ak         Stock Made Ek Alan Deger       Image vermins         Katels Drion Ağacı Oluşturma       Cut + Ak         Acidama       Image vermins         Acidama       Image vermins         Katels Drion Ağacı Oluşturma       Cut + Ak         Katels Drion Ağacı Oluşturma       Cut + Ak         Katels Drion Ağacı Oluşturma       Cut + Ak         Katels Drion Ağacı Oluşturma       Cut + Ak         Katels Drion Ağacı Oluşturma       Cut + Ak         Katels Drion Ağacı Oluşturma       Cut + Ak         Katels Drion Ağacı Oluşturma       Cut + Ak         Katels Drion Ağacı Oluşturma       Cut + Ak         Acidama       Image vermins         Acidama       Image vermins         Katel 2 - 2 prover       Katel vermins         Katel 2 - 2 prover       Katel vermins         Katel 2 - 2 prover       Katel vermins         Katel 2 - 2 prover       Katel vermins         Katel 2 - 2 prover       Katel vermins         Katel 2 - 2 prover       Katel vermins         Katel 2 - 2 prover       Katel vermins         Katel 2 - 2 prover       Katel vermin                                                                                                    |                |                                    |   | Stok Tür - İ | lrün Ağacı C  | evrinai   | F0<br>F7 |               |
| Stock Kode Extresi       Ctrl+E         Stock Kaligleiri       Ctrl+D         Stock Makine Ex Alan       Ctrl+At-M         Stock Makine Ex Alan       Ctrl+M         Stock Makine Ex Alan       Ctrl+M         Stock Makine Ex Alan       Ctrl+M         Stock Makine Ex Alan       Ctrl+M         Stock Makine Ex Alan       Ctrl+M         Stock Makine Ex Alan       Ctrl+M         Stock Makine Ex Alan       Ctrl+M         Addama       Addama                                                                                                    |                |                                    |   | SLOK TUI - V | Jiuli Ayacı ç | eviiiii   | 17       |               |
| Stok Makine Ek Alan Değer  Kolonlar Let No 1 2  Addema                                                                                                    |                |                                    |   | Stok Kodu    | Extresi       | Ct        | rl+E     |               |
| Kallee Plani Crt+P   Stok Ureici Kod Ctr+U   Stok Cari Talmat Olçü Çarpanlan   F8 Stok Makine Ek Alan Değer     Karlei Ürun Ağacı Oluşturma Ctri+K   Stok Makine Ek Alan Değer Image: Ctri+K     Kolonlar Aßonal     Acklama     Acklama     Makine Ek 22 > W HH *** *     Kaydel Vageçe                                                                                                    |                |                                    |   | Stok Bilgile | ri            | Ct        | rl+S     |               |
| Stok Üretici Köd     Ctrl-U       Stok Cari Talimati     Olgu Çapanlını       Stok Makine Ek Alan     Ctrl-Alt+MH       Stok Makine Ek Alan Değer     Image: Ctrl-Alt-Alt+MH       Stok Makine Ek Alan Değer     Image: Ctrl-Alt+Alt+MH       Stok Makine Ek Alan Değer     Image: Ctrl-Alt+Alt+MH       Acklama     Image: Ctrl-Alt+Alt+Alt+Alt+Alt+Alt+Alt+Alt+Alt+Alt+                                                                                                    |                |                                    |   | Kalite Plani |               | Ct        | rl+P     |               |
| Stok Cari Talimat<br>Olçu Çapanlar<br>Stok Matine Ek Alan<br>Ceri - Al-<br>Stok Matine Ek Alan Değer<br>Coloniar<br>ABORATUVAR<br>Let No<br>1<br>2<br>Acidama<br>(+ + + 2 - 2 > >> > > > + + + + + + + + + + + + +                                                                                                    |                |                                    |   | Stok Üretic  | i Kod         | Ct        | ·l+U     |               |
| Olçü Çırpanlan     F8       Stok Makine Ek Alan     Cti+Ak-M       Kattela Ürün Ağacı Oluşturma     Cti+K       Stok Matris     Cti+Ak       Nakine Ek Alan Değer     Image: Cti+K       Kolonlar     LABORATUVAR       I     Image: Cti+K       1     Image: Cti+K       2     Image: Cti+K       Kaldıma     Image: Cti+K       Kaldıma     Image: Cti+K       1     Image: Cti+K       2     Image: Cti+K                                                                                                    |                |                                    |   | Stok Cari Ta | alimat        |           |          |               |
| Stok Makine Ek Alan Deger         Coloriar         ABORATUVAR         Ict No         1         2         Makine Ek Alan Deger         Ict No         1         2         Kardel         Kardel         Kardel         Vageç                                                                                                    |                |                                    |   | Ölçü Çarpa   | nları         |           | F8       |               |
| Stok Resim       Kardel Udn Ağacı Oluşturma       Ctri+K       Stok Makine Ek Alan Değer       Colonlar       LABORATUVAR       I       2         Makine Ek         Makine Ek         Kadel         Kaydel         Vazgeç                                                                                                    |                |                                    |   | Stok Makin   | e Ek Alan     | Ctrl+Alt  | +M       |               |
| Kartela Ürün Ağacı Oluşturma     Stock Makrine Ek Alan Değer     Kolonlar     LABORATUVAR     Ota No     1   2     Acidama     Acidama     Kartela Ürün Ağacı Oluşturma     Curi H. Maineler     Acidama     Acidama     Kartela Ürün Ağacı Oluşturma     Curi H. Maineler     Acidama     Kartela Ürün Ağacı Oluşturma     Kartela Ürün Ağacı Oluşturma     Curi H. Maineler     Acidama     Kartela Ürün Ağacı Oluşturma     Kartela Ürün Ağacı Oluşturma                                                                                                    |                |                                    |   | Stok Resim   |               |           | •        |               |
| Stok Matrie       Ct++ M         Notice       Ct++ M         Stok Makrie Ek Alan Deĝer       Image: Ct++ M         Lot No       Makrieler         1       Acidama         2       Acidama                                                                                                    |                |                                    |   | Kartela Ürü  | n Ağacı Olus  | sturma Ct | rl+K     |               |
| Stok Makine Ek Alan Değer       Colonlar       Lot No       1       2         Acidama         ( 4 4 4 2 - 2 ) >> NI + * *         Kaydet         Kaydet                                                                                                    |                |                                    |   | Stok Matris  |               | Ctr       | +M       |               |
| Stok Makine Ek Alan Değer     Kalonlar     Lab DRATUVAR     Makineler     Acidama     Acidama     Acidama     Kaydet     Vargeçi                                                                                                    |                |                                    |   | D 1 01 1     |               | ~ ~ ~     |          |               |
| Koloniar     LaBORATUVAR     Lot No   1   2     Addama     Addama     Addama     Addama     Kaydet     Kaydet     Vargeç                                                                                                    | Stok Maki      | ine Ek Alan Değer                  | - |              |               |           |          |               |
| Koloniar         LaBORATUVAR           Lot No                                                                                                    | S' SLOK IVIGKI | ne Ek Alan Degel                   |   |              |               |           |          |               |
| Lot No       1         1       2         Acidama                                                                                                    | Kolonlar       | LABORATUVAR                        |   | •            |               |           |          |               |
| 1       2         Acklama                                                                                                    | Lot No         |                                    |   | M            | akineler      |           |          |               |
| 2<br>4 4 4 2 - 2 > >> >> >+ >+ + + +<br>Kaydet Vazgeç                                                                                                    | 1              |                                    |   | ۵            | ciklama       |           |          |               |
| 4 44 4 2-2 > >> >> >> >> >> >> >> >> >> >> >> >>                                                                                                    | 2              |                                    |   |              | circumo       |           |          |               |
| 4 41 1 2-2 > > > > > > > > > > > > > > > > > >                                                                                                    |                |                                    |   |              |               |           |          |               |
| 4 44 4 2-2 ▷ ▷ ▷ ₩ * '* ♥<br>Kaydet Vazgeç                                                                                                    |                |                                    |   |              |               |           |          |               |
| 4 44 4 2-2 > > > > > > > > > > > > Xaydet Vazgeç                                                                                                    |                |                                    |   |              |               |           |          |               |
| 4 +4 + 2 - 2 → → → → ★ ** ▼<br>Kaydet Vazgeç                                                                                                    |                |                                    |   |              |               |           |          |               |
| 4 44 4 2-2 ► ► ► ► ★ ** ₹<br>Kaydet Vazgeç                                                                                                    |                |                                    |   |              |               |           |          |               |
| 4 44 4 2-2 ► ► ► ► ₩ * ** ₹<br>Kaydet Vazgeç                                                                                                    |                |                                    |   |              |               |           |          |               |
| ( 4 ↓ 2 - 2 → → → → ** *     Kaydet   Vazgeç                                                                                                    |                |                                    |   |              |               |           |          |               |
| A +4 + 2 - 2 ▷ ▷ ▷ ▷ ▷ ▷ ▷ ▷ ▷ ▷ ▷ ▷ ▷ ▷ ▷ ▷ ▷                                                                                                    |                |                                    |   |              |               |           |          |               |
| 4 44 4 2 - 2 ▷ ▷ ▷ ▷ ▷ ▷ ▷ ▷ ▷ ▷ ▷ ▷ ▷ ▷ ▷ ▷ ▷                                                                                                    |                |                                    |   |              |               |           |          |               |
| A ← 4 2 - 2 → → → → ★ ** ♥     Kaydet   Vazgeç                                                                                                    |                |                                    |   |              |               |           |          |               |
| Image: A with a 2-2 b b b b b is a second second                                                                                                    |                |                                    |   |              |               |           |          |               |
| Kaydet Vazgeç                                                                                                    |                |                                    |   |              |               |           |          |               |
| Kaydet Vazgeç                                                                                                    |                |                                    |   |              |               |           |          |               |
| Kaydet Vazgeç                                                                                                    |                | 7 <u>k bi ki u <sup>1</sup>u -</u> | • |              |               |           |          |               |
|                                                                                                    | 4 4 4 2-2      | 2 • •• •• ** ** '                  | Ŷ |              |               |           |          |               |
|                                                                                                    | 4 4 4 2-2      | 2 ⊧ ⊮ ₩ * '* '                     | Ŷ |              |               |           |          | Kaydet Vazgeç |
|                                                                                                    | 4 44 4 2-2     | 2 • •• •• ** *                     | Ŷ |              |               |           |          | Kaydet Vazgeç |
|                                                                                                    | 4 4 2-2        | 2 ⊧ ⊮ ⊮ * '* '                     | Ŷ |              | /21           | 111       |          | Kaydet Vazgeç |

Sistem parametrelerine Stok Ek Alan Lot Bazında Kaydet parametresi eklenmiştir. Default exede bu parametre işaretli olmadan gelecektir, bu koşulda ek alanlar sadece 1 lotu için kayıt edilebilecektir. Parametre işaretli olduğuna stok kartına ait her lot bazında kayıtlar yapılmaktadır.

#### Genel

- Stok Kodundan Stok Türü Otomatik Gelsin
- 🗹 Stok Kartı Otomatik Oluştulurken Stok Türüne Göre Bir Sayaç Koy
- 🗹 Stok Kartı Stok Adı Tekrar Oluşsun
- 🔲 Stok Kartı Güncellendiğinde Tüm Lotları Güncellensin
- 🔲 Stok Kartı Tanımlanırken Yeni Kart Açılıdığında Tüm Alanlar Temizlensin
- 🗹 Stok Listesi Formu Güncellenmesin
- 📝 Stok Kopyalandığında Üretici Kodları da Kopyalansın
- Stok Ek Alanlarını Lot Bazında Kaydet

#### Tanım: RefakatKartı Parametre giriş formuna Açıklama alanı eklenmiştir.

**Açıklama:** RefakatKartiParametre tablosuna Aciklama alanı eklenerek, parametre girişinde açıklama eklenmesine yönelik düzenleme yapılmıştır.

| BAŞLAT     | DEVAM                  |                   |                   | PARAMETRE IŞ | BÖL PARTI E        | SÖL RAPOR      | ANALİZ         | M.ATAMA      |        |
|------------|------------------------|-------------------|-------------------|--------------|--------------------|----------------|----------------|--------------|--------|
| Refakat No | 20000130               | 🝼 İşler           | m S.No 300        | 🧓 İşin Bi    | lgileri Bağlı İşle | r Talimat Kull | anılacak Malzo | emeler Resir | n      |
| Makine No  | 😡 Refakat Kartı Parame | etre              |                   |              |                    |                |                | _            |        |
| Pers. No 1 | Parametre No           | Parametre Adı     | Değer-1           | Değer-2      | Ölçü Br.           | Kullanımda     | Açıklama       |              |        |
| Pers. No 2 | 1                      | Sıcaklık<br>Ölçüm |                   |              |                    |                |                |              | _      |
| Pers. No 3 | 2                      | Olçum             |                   |              |                    |                |                |              | _      |
| Miktar 1   | <u>6</u>               |                   |                   |              |                    |                |                |              |        |
| Miktar 2   | 0,                     |                   |                   |              |                    |                |                | Kaydet       | Vazgeç |
| Miktar 3   | 1 ADE i                | Öretim Hızı       | Çözelti Miktarı 0 |              |                    |                | _              |              |        |
|            |                        |                   |                   |              |                    |                |                |              |        |

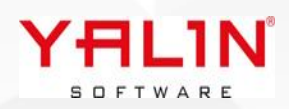

## Tanım: Üretim Planlama & Programlama formunda Partileme; Eşit Partileme ve Özel Partileme işlemlerine Toplu İşlem yapılmasına dair düzenleme yapılmıştır.

Açıklama: Üretim Planlama ve Programlama da , Eşit partileme ve Özel Partileme ekranında parileme yapıldıktan sonra Üretim Rota No seçiminin yanındaki butona basıldığında; sırasıyla Makine Programlama, Varsayılan Makine Malzeme & Refakat Kartı Döküm işlemleri tamamı yapılabilmektedir. İşlemlerin kontrollü yapılabilmesi için 158 Numaralı "Sipariş Partileme -Toplu İşlemler" hesap sqli eklenmiştir. Hesap sqlinde yapılacak düzenlemelerle hangi refakat kartlarında toplu işlemin yapılıp yapılmayaca düzenlenebilir.

Hesap sqlinde;

MakineProgramlama, VarsayilanMakineMalzemeAtama, RefakatKartiDokum,IslemSiraNo parametreleri gönderilerek düzenlemeler yapılabilir.

#### Örnek Olarak

1 MakineProgramlama, 0 VarsayilanMakineMalzemeAtama, 0 RefakatKartiDokum, 100 IslemSiraNo Olarak düzenleme yapıldığında

Makine Programlama formu açılacak, Makine seçimi yapıldıktan sonra sol alt köşede yer alan Malzeme Atama ve Refakat KartıDöküm butonları kullanılarak sırasıyla işlemler yapılabilir.

| Özel             | Miktar 2 Çarpar<br>Miktar3 Çarpan             | II      | İşlem 2<br>İşlem 3                    |                         |                                               |            | ~                       | Miktar 1<br>Kopya Sayısı | 4        | Miktar 2<br>Miktar 3                                                                                                    | Üretim R                                         | ota No G-00010                                                                                                    |                                                                                                    |  |
|------------------|-----------------------------------------------|---------|---------------------------------------|-------------------------|-----------------------------------------------|------------|-------------------------|--------------------------|----------|----------------------------------------------------------------------------------------------------|--------------------------------------------------|----------------------------------------------------------------------------------------------------|----------------------------------------------------------------------------------------------------|--|
| 5<br>7<br>3<br>9 | Miktar1 Ö.Br1<br>4 MT<br>4 MT<br>4 MT<br>4 MT | Miktar2 | Ö.Br2<br>0 KG<br>0 KG<br>0 KG<br>0 KG | Miktar3 (<br>( (<br>( ( | Ö.Br3<br>0 ADET<br>0 ADET<br>0 ADET<br>0 ADET | Tolerans % | Açıklama<br>0<br>0<br>0 |                          | ₽ ×<br>R | Makine No<br>Program Tarihi<br>Standart Süre<br>Hazırlık Süresi<br>Çalışılmayan Süre<br>Miktar<br>Ek İşlem Nedeni<br>Üretim Çıkış Ambarı<br>Üretim Giriş Ambarı<br>Şarj No<br>Reçete No | 10.12.2024 11:16:48 ~<br>0<br>0<br>0<br>4<br>DID | Tahmini Bitiş Tari         Üretim Hızı         Standart Randıma         Kuyruk Süresi         Ölçü Birimi         • Q Sarf         • Q Par         • Q Kalifi                                                                                                    | hi 10.12.2024 11:16:4<br>0<br>an 0<br>0<br>MT<br>v İşlem No 100<br>t Fişi Oluştur<br>tim Giriş Fişi Oluştur<br>rti Birleştirme<br>te Onayı |  |
|                  | 16                                            | 0       |                                       | 0                       |                                               |            |                         |                          |          | <b>0 R</b>                                                                                                    |                                                  | , and the second second s | Kaydet Vazgeç                                                                                                    |  |

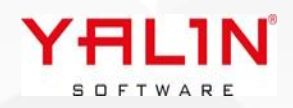

Makine Malzeme Atamasının da toplu yapılması istenildiği durumda hesap sqline 1 MakineProgramlama, 1 VarsayilanMakineMalzemeAtama, 0 RefakatKartiDokum, 100 IslemSiraNo Parametrelerini göndererek makine seçimi yapılıp kaydet butonuna basıldığında 100 numaralı işlem için makine seçimi yapılıp, malzeme ataması yapılabilecektir. RefakatkartiDokum parametresi de 1 olarak gönderildiğinde formdaki doküm butonu yer almayacak, kaydet butonunun altında döküm işlemi de toplu işlem altında yapılabilecektir.

| ne v                |                       |              |           |              |           | ع ر |
|---------------------|-----------------------|--------------|-----------|--------------|-----------|-----|
| Makine No           |                       |              |           |              |           | ~   |
| Program Tarihi      | 10.12.2024 11:16:48 ~ | Tahmini Biti | ş Tarihi  | 10.12.202    | 4 11:16:4 | 8 🕶 |
| Standart Süre       | 0                     | Üretim Hızı  |           | 0            |           |     |
| Hazırlık Süresi     | 0                     | Standart Ra  | ndıman    | 0            |           |     |
| Çalışılmayan Süre   | 0                     | Kuyruk Süre  | si        | 0            |           |     |
| Miktar              | 4                     | Ölçü Birimi  |           | MT           |           | ~   |
| Ek İşlem Nedeni     |                       |              | ~         | İşlem No     | 100       | ~   |
| Üretim Çıkış Ambarı | DID                   | ~ 🗹          | Sarf Fişi | Oluştur      |           |     |
| Üretim Giriş Ambarı |                       | ~ 0          | Üretim (  | Giriş Fişi O | luştur    |     |
| Şarj No             |                       |              | Parti Bi  | irleştirme   |           |     |
| Reçete No           |                       | ~ 🗆          | Kalite O  | nayı         |           |     |
|                     |                       |              |           |              |           |     |
|                     |                       |              |           |              |           |     |
|                     |                       |              | (******   |              |           | _   |

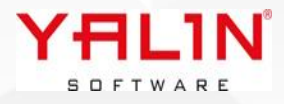

# 10.24.12.1 Sürüm İçeriği

- Tanım: Kullanıcı Tanımında Sipariş Fiyat Girebilir parametresi işaretli olduğunda, fiyat alanına veri girilmesi zorunlu hale getirildi. Burada Fiyat verisi "O" olarak girse bile sayısal bir değer ile fiyat girilmesi zorunlu olacaktır.
- Tanım: BakımHareket formuna "Açıklama" alanı eklenmiştir.

**Açıklama:** Bakım İş Emri Başlat Bitirme ekranında açıklama alına girilen veri, "sp\_BakimIsEmriKayit" sp sinde düzenleme yapılarak, BakımHareket tablosuna kaydedilebilir.

Tanım: Nitelik Modeli sürecinde düzenlemeler yapılmıştır.

#### Tanım: FIS Kalite Kontrol sürecinde anlık olarak Sayaçtaki verinin kaydedildiği bir yapı düzenlenmiştir.

**Açıklama:** MakineSayacDeger tablosu eklenerek, FIS işlem başlatıldığında, Makine, Kullanılan PC bazında kayıt atılarak, RefakatNo,IslemSiraNo,Okunan Deger şeklinde o andaki sayaç verisi tabloya kaydedilmektedir. İşlem bitirildiğinde, ilgiki makine satırına ait veriler boşaltılmaktadır. Sürecin kullanılması için Makine Tanımındaki Makine Sayaç Değer Kaydet seçeneğinin işaretli olması gerekmektedir.

|   | MakineSayacDegerID | Tarih                   | MakineNo | PCAdi     | RefakatNo    | IslemSiraNo | TekrarKontrolTopNo | OkunanDeger |
|---|--------------------|-------------------------|----------|-----------|--------------|-------------|--------------------|-------------|
| 1 | 1                  | 2024-12-12 15:56:35.230 | 311      | YASEMINPC | NULL         | NULL        | NULL               | NULL        |
| 2 | 2                  | 2024-12-12 15:57:19.170 | 305      | YASEMINPC | NULL         | NULL        | NULL               | NULL        |
| 3 | 3                  | 2024-12-12 15:59:56.607 | 310      | YASEMINPC | 240005433101 | 850         |                    | 0           |

Tanım: FIS Kalite Kontrol sürecinde, Kontrol Tarihi RefakatNo değişmediği sürece yenilenmemesine yönelik yapılan geliştirme kaldırılarak, her işlem başladığında yeni kontrol tarihi alacak şekilde düzenleme yapılmıştır.

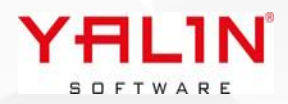

# Tanım: Stok Hareket Ürün Ağacından Stok Düşüm işleminde, Lot seçimi hesap sqli yapılarak, istenilen verilerin listelenmesi sağlandı.

**Açıklama:** Eklenen 159 Nolu "Ürün Ağacı Stok Düşümü- Lot Seçimi" hesap sqlinden aşağıdaki örnekteki gibi StokHareketAna formundaki üst bilgiler @YALIN başlayacak şekilde parametre düzenlenerek yapılabilir.

Declare @StokKodu varchar(max)
Set @StokKodu = :StokKodu

#### Select

--Bu Arada Kalan Kolonlar silinmemeli S.StokKodu,S.LotNo,S.StokAdi,A.Miktar1,S.OlcuBirimi1,S.OlcuBirimi3,S.StokSinifi,S.OngorulenAmbarNo,A.Am barNo,A.Miktar2,S.OlcuBirimi2,S.StokTuru --Bu Arada Kalan Kolonlar silinmemeli From Stok S(Nolock),StokAmbar A(Nolock) Where S.StokKodu=A.StokKodu And S.LotNo=A.LotNo And A.Miktar1 > 0 and S.StokKodu=@StokKodu and A.AmbarNo=@YALINCikisAmbarNo Order By S.StokTuru,S.StokKodu

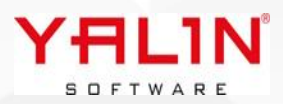